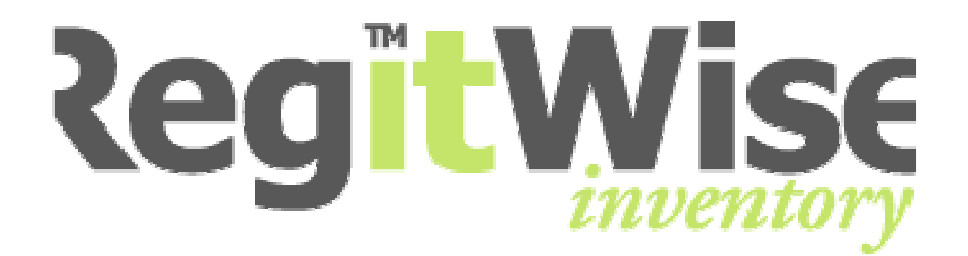

# Manual

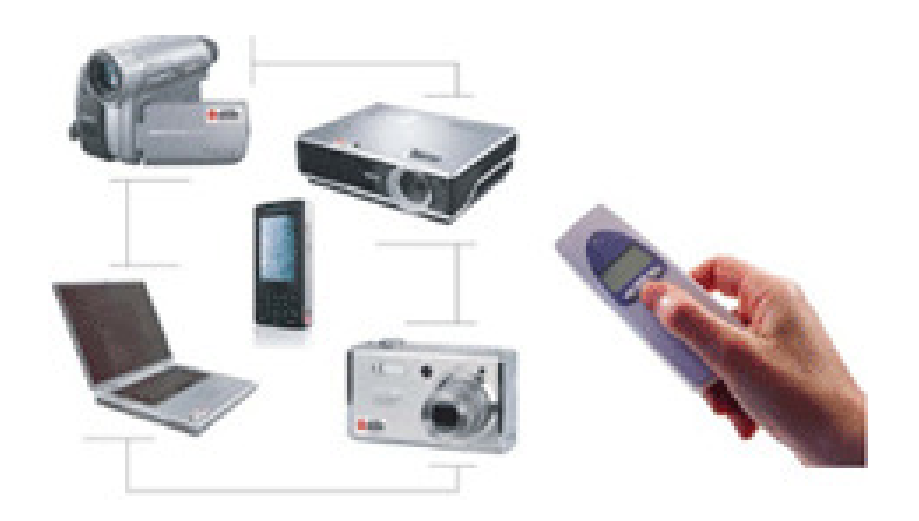

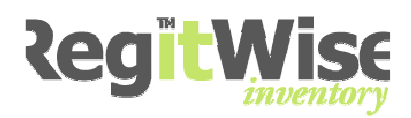

# Innehållsförteckning

| _           | INI                                                                                                    | EDNING                                                                                                    | . 6                                                                                                    |
|-------------|----------------------------------------------------------------------------------------------------|----------------------------------------------------------------------------------------------------|----------------------------------------------------------------------------------------------------|
|             | 1.1                                                                                                    | FÖRUTSÄTTNINGAR OCH FÖRBEREDELSER                                                                                                    | . 6                                                                                                    |
| 2           | VA                                                                                                    | D ÄR REGITWISE?                                                                                                    | . 7                                                                                                    |
|             | 2.1<br>2.1<br>2.1<br>2.1<br>2.1<br>2.1<br>2.1<br>2.1<br>2.2<br>2.2                                                         | <ul> <li>STANDARD</li> <li>1 Enkel administration</li> <li>2 Urval</li> <li>3 Rapporter/Utskrifter</li> <li>4 Enkel navigering</li> <li>5 Inventering</li> <li>5 Inventering</li> <li>6 Import och export av inventarier</li> <li>7 Flytta inventarier</li> <li>7 Flytta inventarier</li> <li>1 Bild/dokument</li> <li>2 Utlåning/service</li> <li>3 AD (Active Directory)-import av användare</li> <li>4 Netl og</li> </ul>                                                                                                    | .77777.8888                                                                                                    |
| 3           | IN                                                                                                    | NAN NI BÖRJAR ANVÄNDA REGITWISE                                                                                                    | . 9                                                                                                    |
|             | 3.1                                                                                                    | POLICY OCH RIKTLINJER                                                                                                    | . 9                                                                                                    |
| 4           | ST                                                                                                    | ARTA PROGRAMMET                                                                                                    | 10                                                                                                    |
| 5           | SK                                                                                                    | APA DEN FÖRSTA ANVÄNDAREN                                                                                                    | 11                                                                                                    |
| -<br>-      | TAU                                                                                                    |                                                                                                    |                                                                                                    |
| 6           | INI                                                                                                    |                                                                                                    |                                                                                                    |
|             |                                                                                                    |                                                                                                    | 14                                                                                                    |
| 7           | ÖV                                                                                                    | ERSIKTSSIDA 1                                                                                                    | 14<br>15                                                                                                    |
| 7<br>8      | ÖV                                                                                                    | ERSIKTSSIDA                                                                                                    | 14<br>15<br>16                                                                                                    |
| 78          | ÖV<br>AN<br>8.1<br>8.2<br>8.2<br>8.2<br>8.3<br>8.4<br>8.5                                                                  | ERSIKTSSIDA       1         VÄNDARINSTÄLLNINGAR       1         ÄNDRA KOLUMNER (INVENTARIER)       1         Återställ kolumner       1         ÄNDRA KOLUMNER (DATOR)       1         Återställ kolumner       1         ÄNDRA FAVORITER       1         ÄNDRA SPRÅK       1                                                                                                    | <b>14</b><br><b>15</b><br><b>16</b><br>17<br><i>18</i><br>19<br>20<br>21<br>23<br>24<br>24                                                                     |
| 7<br>8<br>9 | ÖV<br>AN<br>8.1<br>8.2<br>8.2<br>8.3<br>8.4<br>8.5<br>IN                                                                   | ERSIKTSSIDA                                                                                                    | <b>14</b><br><b>15</b><br><b>16</b><br>17<br><i>18</i><br>19<br>20<br>21<br>23<br>24<br>25                                                                     |
| 7<br>8<br>9 | ÖV<br>AN<br>8.1<br>8.2<br>8.2<br>8.3<br>8.4<br>8.5<br>IN<br>9.1<br>9.2<br>9.3<br>9.4<br>9.5<br>9.6<br>9.6<br>9.7           | ERSIKTSSIDA       1         VÄNDARINSTÄLLNINGAR       1         ÄNDRA KOLUMNER (INVENTARIER)       1         .1       Återställ kolumner         .1       Återställ kolumner         ÄNDRA KOLUMNER (DATOR)       1         .1       Återställ kolumner         ÄNDRA KOLUMNER (DATOR)       1         .1       Återställ kolumner         ÄNDRA FAVORITER       2         ÄNDRA SPRÅK       2         ÄNDRA LÖSENORD       2         /ENTARIEKORTET       2         ÖVPNA INVENTARIEKORTET       2         ÖVERSIKT       2         ALLMÄNT.       2         DETALJER.       2         PLACERING       2         .1       Arbeta med avskrivningsfunktionen.         ANLÄGGNING (TILLÄGGSMODUL)       3                                                                    | <b>14</b><br><b>15</b><br><b>16</b><br>17<br>18<br>19<br>20<br>21<br>23<br>24<br><b>25</b><br>25<br>26<br>27<br>28<br>32<br>33<br>4                            |
| 7<br>8<br>9 | ÖV<br>AN<br>8.1<br>8.2<br>8.2<br>8.3<br>8.4<br>8.5<br>IN<br>9.1<br>9.2<br>9.3<br>9.4<br>9.5<br>9.6<br>9.7<br>9.7<br>0<br>P | ERSIKTSSIDA       1         VÄNDARINSTÄLLNINGAR       1         ÄNDRA KOLUMNER (INVENTARIER)       1         1       Återställ kolumner         ÄNDRA KOLUMNER (DATOR)       1         1       Återställ kolumner         ÄNDRA KOLUMNER (DATOR)       1         1       Återställ kolumner         ÄNDRA KOLUMNER (DATOR)       1         1       Återställ kolumner         ÄNDRA FAVORITER       1         ÄNDRA LÖSENORD       1         VENTARIEKORTET       1         ÖPPNA INVENTARIEKORTET       1         ÖVERSIKT       1         ALLMÄNT.       1         DETALJER       1         PLACERING       1         EKONOMI       1         1       Arbeta med avskrivningsfunktionen         ANLÄGGNING (TILLÄGGSMODUL)       3         ARAMETRAR – LISTVÄRDEN       3 | <b>14</b><br><b>15</b><br><b>16</b><br>17<br>18<br>19<br>20<br>21<br>23<br>24<br><b>25</b><br>25<br>26<br>27<br>28<br>30<br>32<br>33<br><b>34</b><br><b>35</b> |

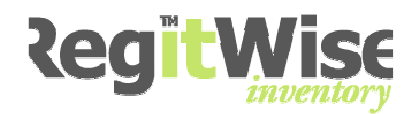

| 10.1<br>10.1<br>10.1<br>10.2<br>10.2<br>10.2<br>10.3<br>10.4<br>10.5 | <ul> <li>Allmänt</li></ul>                                                                                                    | 35<br>35<br>35<br>36<br>37<br>37<br>38<br>39<br>40<br>42 |
|----------------------------------------------------------------------|----------------------------------------------------------------------------------------------------|----------------------------------------------------------|
| 11 IN                                                                | IPORTERA INVENTARIER                                                                                                    | 43                                                       |
| $11.1 \\ 11.2 \\ 11.3 \\ 11.4 \\ 11.5 \\ 11.6 \\ 11.7$               | Import - Produktkategori<br>Import - Status<br>Import - Källfil<br>Import - Koppla - Fält<br>Import – Nya listvärde<br>Import – Summering<br>Import – Färdig                     | 44<br>45<br>46<br>47<br>48<br>49<br>50                   |
| 12 S                                                                 | ÖKNING PÅ INVENTARIEKORTET                                                                                                    | 51                                                       |
| 13 S                                                                 | ÖK EFTER INVENTARIE                                                                                                    | 52                                                       |
| 13.1<br>13.2<br>13.3<br>13.4<br>13.5<br>13.6<br>13.7                 | Använda existerande sökkriterier<br>Sortera<br>Sökning med eget kriterium<br>Redigera valt kriteria<br>Ta bort kriteria<br>Skapa genväg till ett kriteria<br>Definiera kriteria. | 52<br>53<br>53<br>55<br>55<br>55<br>55                   |
| 14 K                                                                 | OPIERA EN INVENTARIE                                                                                                    | 57                                                       |
| 14.1<br>14.2                                                         | Kopiera Enstaka kopia<br>Kopiera serie                                                                                                    | 58<br>58                                                 |
| 15 E)                                                                | (PORT AV LISTOR                                                                                                    | 59                                                       |
| 15.1<br>15.2                                                         | MARKERA UTVALDA RADER<br>EXPORTERA LISTAN                                                                                                    | 59<br>60                                                 |
| 16 AI                                                                | NTECKNINGAR                                                                                                    | 64                                                       |
| 16.1<br>16.2<br>16.3<br>16.4                                         | Infoga en anteckning<br>Bläddra mellan anteckningar<br>Ta bort en anteckning<br>Spara en anteckning                                                                              | 64<br>64<br>64<br>64                                     |
| 17 U                                                                 | ۲LÅNING                                                                                                    | 65                                                       |
| 17.1<br>17.2<br>17.3<br>17.4                                         | Markera flera sammanhängande rader<br>Markera flera rader som inte hänger ihop<br>Skriv ut utlåningskvitto<br>Återlämna utlåning                                                 | 65<br>65<br>68<br>69                                     |
| 18 SI                                                                | ERVICE                                                                                                    | 71                                                       |

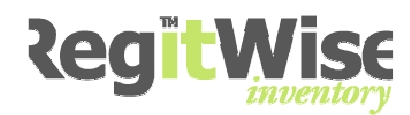

| 18.1<br>18.2<br>18.3                                                                                                    | Markera flera sammanhängande rader<br>Markera flera rader som inte hänger ihop<br>Återlämna service                                                                                                    | 71<br>71<br>74                                                                                  |
|----------------------------------------------------------------------------------------------------|----------------------------------------------------------------------------------------------------|-------------------------------------------------------------------------------------------------|
| 19 BI                                                                                                    | IFOGA BILDER OCH DOKUMENT                                                                                                    | 76                                                                                              |
| 19.1<br>19.2<br>19.3<br>19.4                                                                                                    | Infoga en fil<br>Bläddra mellan olika filer<br>Ta bort en fil<br>Spara en infogad fil                                                                                                    | 76<br>76<br>76<br>76                                                                            |
| 20 FL                                                                                                    | YTTA INVENTARIER                                                                                                    | 77                                                                                              |
| 20.1<br>20.2<br>20.3                                                                                                    | Markera flera sammanhängande rader<br>Markera flera rader som inte hänger ihop<br>Flytta inventarier                                                                                                    | 77<br>77<br>78                                                                                  |
| 21 IN                                                                                                    | IVENTERING                                                                                                    | 80                                                                                              |
| 21.1<br>21.2<br>21.3<br>21.4<br>21.5<br>21.6<br>21.7<br>21.8<br>21.9                                                                                                    | FLÖDET ÖVER EN INVENTERING<br>REGISTRERA EN NY INVENTERING<br>MARKERA FLERA SAMMANHÄNGANDE RADER<br>MARKERA FLERA RADER SOM INTE HÄNGER IHOP<br>SÖK UPP EN INVENTERING<br>SKRIV UT EN INVENTERING<br>MANUELL INVENTERING<br>AVSLUTA EN INVENTERING<br>INVENTERING MED SCANNER (OPL9723.)                                                                                                    | 80<br>81<br>81<br>83<br>83<br>84<br>84<br>85                                                    |
| 22 N'                                                                                                    |                                                                                                    | 07                                                                                              |
| 22 11                                                                                                    | REGISTRERING MED SCANNER                                                                                                    | 0/                                                                                              |
| 23 H                                                                                                    | ISTORIK                                                                                                    | 90                                                                                              |
| 23 H<br>24 Ni                                                                                                    | ISTORIK<br>ETLOG - GRUPPERA MJUKVARA                                                                                                    | 90<br>92                                                                                        |
| <b>23</b> H3<br><b>24</b> N1<br>24.1<br>24.2<br>24.3<br>24.4<br>24.5<br>24.5 | ISTORIK.         ETLOG - GRUPPERA MJUKVARA.         ÖVERBLICK                                                                                                    | <b>90</b><br><b>92</b><br>92<br>93<br>94<br>95<br>96<br>96<br>96<br>97<br>97<br>98<br>99        |
| 23 H<br>24 N<br>24.1<br>24.2<br>24.3<br>24.4<br>24.5<br>24.5         | ISTORIK.         ETLOG - GRUPPERA MJUKVARA.         ÖVERBLICK         2.1 Formuläret mjukvarurapport         VISA LISTA AV DATORER SOM INGÅR I EN GRUPP         HANTERA LICENSER FÖR MARKERAD MJUKVARA         SKAPA EN NY GRUPP AV MJUKVARA         FORMULÄRET "HANTERA GRUPP"         5.1 Gruppens namn         5.2 Gruppens utgivare         5.3 Lägga till ny mjukvara i en befintlig grupp         5.4 Ta bort mjukvara från en grupp         TA BORT EN BEFINTLIG GRUPP         ÖVERSIKTSSIDAN FÖR NETLOG | <b>90</b><br><b>92</b><br>92<br>93<br>94<br>95<br>96<br>96<br>97<br>97<br>98<br>99<br><b>00</b> |

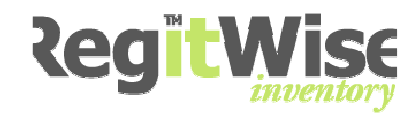

| <i>25.7.</i><br><i>25.7.</i><br>25.8      | <ul> <li>2 Ange behörighet till användare</li> <li>3 Lägg till många systemanvändare</li> <li>ANVÄNDARGRUPPER</li> </ul>                 |  |
|-------------------------------------------|----------------------------------------------------------------------------------------------------|--|
| 25.10<br>25.10<br>25.1(<br>25.1(<br>25.1) | AVSKRIVNINGSPERIOD<br>0.1 Ange ett avskrivningsintervall<br>0.2 Ta bort ett avskrivningsintervall<br>0.3 Ändra ett avskrivningsintervall |  |
| 26 AV                                     | SKRIVNINGSTJÄNSTEN                                                                                                    |  |
| 26.1<br>26.2<br>26.3                      | Funktionsbeskrivning<br>Installera Avskrivningstjänsten<br>Aktivera Avskrivningsfunktionen för en befintlig<br>126                       |  |

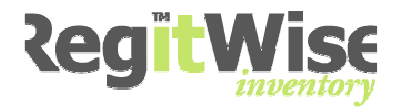

# 1 Inledning

Manualen riktar sig till alla personer som ska använda programmet. Manualen behandlar alla de centrala delarna för att kunna hantera och förstå systemet rätt från början.

#### 1.1 Förutsättningar och förberedelser

Manualen förutsätter att systemet är installerat och att där finns en giltig licensfil.

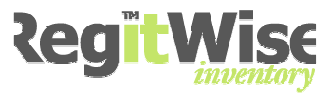

# 2 Vad är RegitWise?

Med RegitWise är det lätt att hålla reda på företagets alla inventarier i samband med att de är inventarie- och/eller stöldskyddsmärkta.

Inventarieprogrammet ger dig total kontroll över företagets inventarier. När inventarierna märks får de en unik identitet vilket gör att de snabbt och enkelt kan spåras.

Vid inventering kan du välja att antingen avläsa etiketten manuellt eller med en skanner, vilket ger dig en enkel och effektiv inventering.

Programmet har ett antal tilläggsmoduler för bl.a. inventering med skanner och automatisk inventering av nätverket.

#### 2.1 Standard

#### 2.1.1 Enkel administration

- Behörighet
- Eget parameterupplägg
- Skapa meddelande

#### 2.1.2 Urval

- Snabbsök
- Avancerade SQL uttryck som kan sparas för varje användare i systemet

#### 2.1.3 Rapporter/Utskrifter

• Skapa dynamiska rapporter och direktutskrift

#### 2.1.4 Enkel navigering

- Exempelvis Flikar, egna genvägar och information om senaste inventarie
- 2.1.5 Inventering
- 2.1.6 Import och export av inventarier
- 2.1.7 Flytta inventarier
  - Enkel funktion för massflyttning av flera inventarier

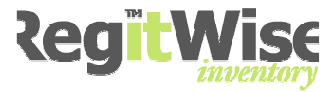

#### 2.2 Moduler

#### 2.2.1 Bild/dokument

- Koppla flera bilder/filer till en inventarie
- Skriva anteckningar

#### 2.2.2 Utlåning/service

- Låna ut inventarie
- Boka i förväg
- Få påminnelse samt skriva ut utlåningskvitto
- Få påminnelse för service

#### 2.2.3 AD (Active Directory)-import av användare

#### 2.2.4 NetLog

• Automatisk kontroll på hård- och mjukvara

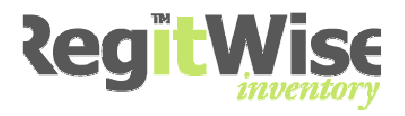

# 3 Innan ni börjar använda RegitWise

#### 3.1 Policy och riktlinjer

Innan ni börjar använda systemet är det viktigt att ni har diskuterat igenom hur ni har tänkt er att systemet ska användas och vilka mål ni vill nå.

Därför är det viktigt att det finns en policy med riktlinjer för inventariehantering på företaget innan ni börjar arbeta med programmet.

Vanliga frågor att ta upp innan systemet tas i drift är exempelvis:

| Frågor                                                     | Förslag på svar beroende på perspektivet                                                                                  |
|------------------------------------------------------------|----------------------------------------------------------------------------------------------------|
| Vad ska vi ha programmet till?                             | Planering av arbetet > IT drift                                                                                           |
|                                                            | Kunna ta fram listor inför bokslut                                                                                        |
|                                                            | Inventera dels löpande och dels i händelse av inbrott                                                                     |
|                                                            | Planering av inköp                                                                                                    |
|                                                            | Ta fram olika listor                                                                                                    |
| Vad ska registreras?                                       | Det är inköps värdet som avgör vilka saker som ska registreras i databasen.                                               |
|                                                            | Alla IT prylar bör registreras för at kunna<br>planera och köra verksamheten.                                             |
|                                                            | All konst ska registreras i databasen.                                                                                    |
| Ska alla saker som registreras<br>stöldmärkas eller räcker | Allting över 5 000 kr ska stöldmärkas, resten ska inventariemärkas.                                                       |
| inventariemärkning?                                        | Ska vi arbeta med streckkoder?                                                                                            |
| Vilken detaljnivå ska<br>inventariekortet ha?              | För IT prylar räcker det med att vi registreras<br>streckkoden manuellt – alla andra uppgifter<br>läser vi av med NetLog. |
|                                                            | Allting som registreras ska redovisa, placering,<br>ägare och ekonomiska uppgifter.                                       |
| Vad gör vi med alla saker som                              | Allting ska registreras i databasen nu.                                                                                   |
| redan finns i verksamheten?                                | Vi bryr oss inte om de gamla inventarierna, vi<br>registrerar bara allt nytt som köps in.                                 |
|                                                            |                                                                                                    |

Hoppar ni över att diskutera dessa steg innan ni börjar använda systemet, kan ni riskera att få extra arbete längre fram för att rätta till komplettera uppgifter i databasen.

Tänk igenom arbetet innan ni börjar med er inventariehantering, så kommer ni att spara massor av tid, samtidigt som ni får ett bättre system!

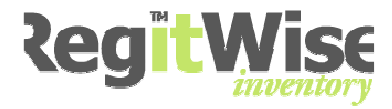

## 4 Starta programmet

• Start > Alla program > RegitWise > RegitWise.

Alternativt.

• dubbelklickar du på en genväg till programmet.

Är det första gången som du kör programmet på den aktuella PC:n visas följande meddelande.

| į | The application is being updated, please wait |
|---|-----------------------------------------------|
|   | Stopping services                             |

Formuläret stängs när uppdateringen är klar.

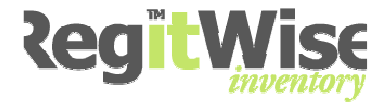

# 5 Skapa den första användaren

- Start > Alla program > RegitWise > RegitWise.
- Inloggningsformuläret visas.

| 🖉 Inloggning 🛛 🗙                                              |                   |  |
|---------------------------------------------------------------|-------------------|--|
| <b>RegitWise Inloggning</b><br>Ange användarnamn och lösenord |                   |  |
| Användarnamn:                                                 |                   |  |
| Lösenord:                                                     |                   |  |
| Logga in på:                                                  | Övningsbolaget    |  |
| Administration                                                | OK <u>A</u> vbryt |  |

- Se till att rätt databas <Övningsbolaget> är vald i Alternativlistan på formuläret.
- Klicka på <u>Administration</u> nere till vänster på formuläret.
- Ange administratör lösenord (standardlösenordet är "secret").

| Administrator Login 🛛 🛛 🔀    |
|------------------------------|
| Anno administratov läppnovdi |
| Ange administrator losenoro: |
| •••••                        |
|                              |
| OK Avbryt                    |
|                              |

• OBS! Använder du "secret" får du följande meddelande – du kan ändra detta senare om du vill.

| Du använder för närvarande standard-lösenordet för administratör.<br>Det rekommenderas att ändra detta så fort som möjligt. |
|----------------------------------------------------------------------------------------------------|
| ОК                                                                                                    |

• Bekräfta med <OK>.

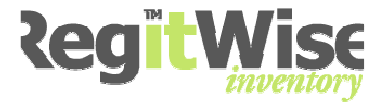

Administrationsformuläret visas.

| Administration                                                                                                    |                                                                                         | X                                                                         |
|----------------------------------------------------------------------------------------------------|-----------------------------------------------------------------------------------------|---------------------------------------------------------------------------|
| Administration<br>Administrator-lösenord<br>Databaser<br>Databas-beroende<br>Meddelande<br>Systemanvändare<br>Användargrupper<br>Moduler | Systemanvändare         Databas:         Övningsbolaget         Tillgängliga användare: | Lägg till<br>Lägg till många<br>Redigera<br>Ta bort<br>Återställ lösenord |
| Open fullständiga administrations-dialogen a                                                                                             | i<br>är endast tillgänglig inifrån programmet                                           | OK <u>A</u> vbryt                                                         |

• Välj "Systemanvändare" i trädstrukturen.

- Se till att rätt databas <Övningsbolaget> är vald i alternativlistan listan på formuläret.
- Klicka på <Lägg till...>.

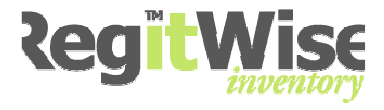

- Skriv in ett användarnamn i textboxen <Fullständigt namn>.
- Bockar du i <Tillåt Autologin> måste användarens namn vara satt till dennes Windows-användare (t ex "dan-Advent\dan").

Väljer du Autologin slipper du dialog rutan när du loggar in på just den PC:n när du starta RegitWise.

| 💈 Redigera Användare 🛛 🛛 🔀                                                                                |
|----------------------------------------------------------------------------------------------------|
| Fullständigt namn:<br>dan-Advent\dan Välj Rensa                                                           |
|                                                                                                    |
| Kommandon Medlem i grupp Tillåtna kommandon:                                                              |
| Bevilja en användare kommandon kan endast göras när<br>administrations-konsolen visas inifrån programmet. |
| Markera alla Markera ingen                                                                                |
| Nya användare får lösenordet 'Abcd123'     OK Avbryt                                                      |

• Klicka <OK>.

*OBS! Att alla nya användare får lösenorder "Abcd123".* Nu är systemet klart att användas.

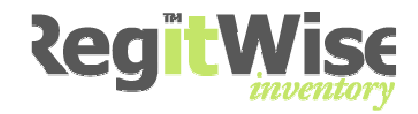

# 6 Inloggning i Programmet

• Starta programmet (Om det inte redan är igång).

Start > Alla program > RegitWise > RegitWise.

- Skriv in Användarnamnet.
- Skriv in Lösenord > Abcd123.

Se till att rätt databas är markerad.

• Klicka <OK>.

| 🖉 Inloggning 🛛 🔀                                              |                   |  |
|---------------------------------------------------------------|-------------------|--|
| <b>RegitWise Inloggning</b><br>Ange användarnamn och lösenord |                   |  |
| Användarnamn:                                                 | dan-Advent\dan    |  |
| Lösenord:                                                     | ••••••            |  |
| Logga in på:                                                  | Övningsbolaget    |  |
| Administration                                                | OK <u>A</u> vbryt |  |

# 7 Översiktssida

När du har loggat in i programmet visas detta formulär.

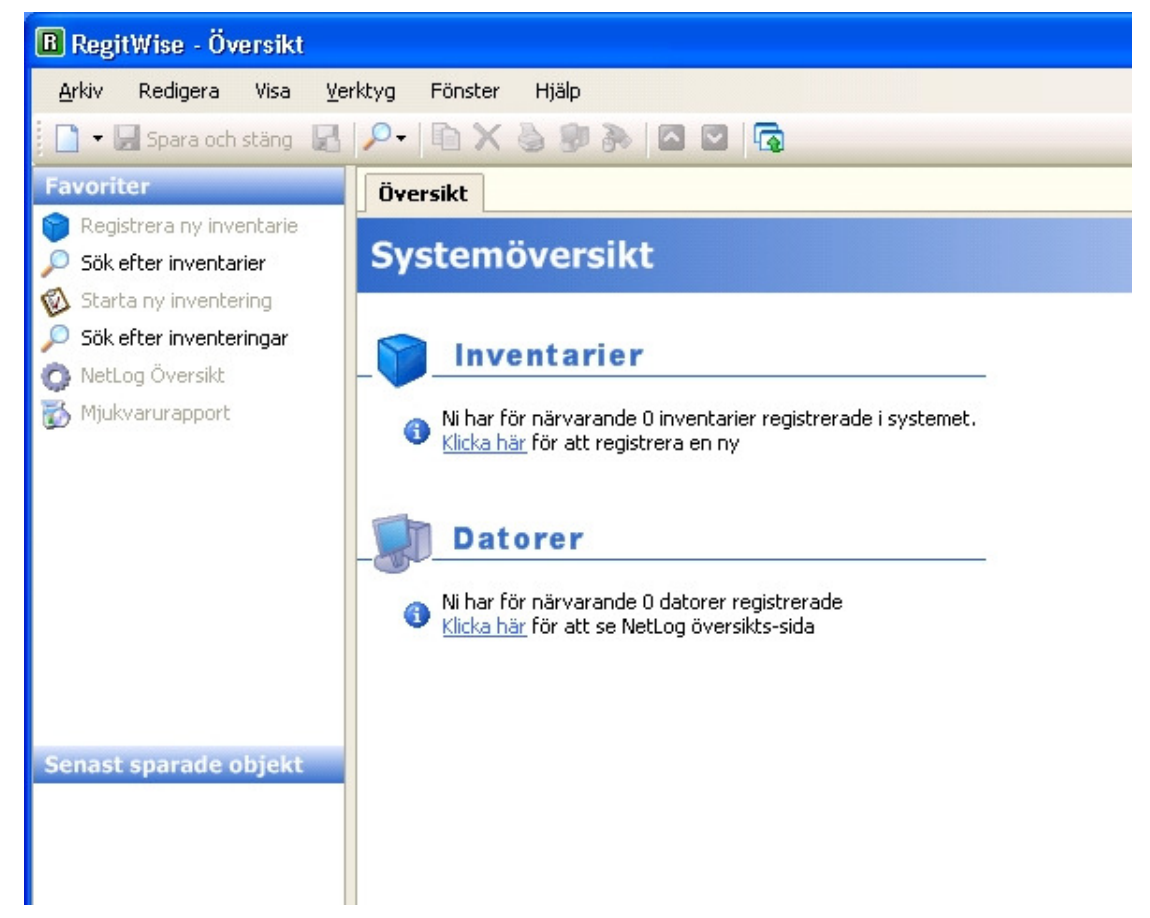

Beroende på licensfilen och vad du har fått för behörighet av administratören kan rutan "Favoriter" med genvägar uppe i högra hörnet se olika ut.

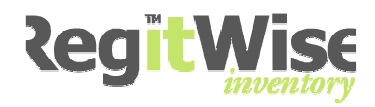

# 8 Användarinställningar

• Verktyg > Inställningar.

Alla användare till systemet kan själv ange sina inställningar. Detta gör att beroende på vilken behörighet en användare har fått tilldelad av administratören, i kombination med egna inställningar, kan programmet anpassas till alla användares personliga krav.

| Användar-inställningar                               |                                                                                                    |                                                                                                    |
|------------------------------------------------------|----------------------------------------------------------------------------------------------------|----------------------------------------------------------------------------------------------------|
| Allmänt<br>Kolumner (Inventarie)<br>Kolumner (Dator) | Kolumner (Inventarie)<br>Tillgängliga kolumner:                                                                                                    | Valda kolumner:                                                                                                    |
| Favoriter<br>Språk<br>Lösenord                       | Ackumulerad avksrivningstid<br>Ackumulerade avskrivningar<br>Alternativt ID<br>Anskaffningsvärde<br>Användares telefonnummer<br>Avdelning<br>Avskrivningsperiod<br>Internt ID<br>Kostnadsställe<br>Leverantör<br>Modell<br>Region<br>Resterande avskrivningstid<br>Restvärde<br>Senast inventerad<br>Serienummer<br>Underavdelning<br>Varugrupp<br>Verifikations-nummer | <ul> <li>Streckkod<br/>Kategori<br/>Tillverkare<br/>Status<br/>Byggnad<br/>Rum<br/>Användare<br/>Anskaffningsdatum</li> <li>Återställ till original</li> </ul> |
|                                                      |                                                                                                    | OK <u>A</u> vbryt                                                                                                    |

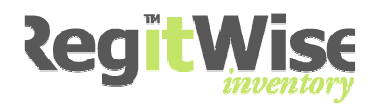

### 8.1 Ändra Kolumner (Inventarier)

Varje användare bestämmer själv vilka fält som ska visas på en rapport.

• Markera Kolumner (Inventarier) i Listträdet till vänster.

| Användar-inställningar |                                                                                                    | <b>X</b>                                         |
|------------------------|----------------------------------------------------------------------------------------------------|--------------------------------------------------|
| Användar-inställningar | Kolumner (Inventarie)<br>Tillgängliga kolumner:<br>Ackumulerad avksrivningstid<br>Ackumulerade avskrivningar<br>Alternativt ID<br>Anskaffningsvärde<br>Användares e-post<br>Användares telefonnummer                                              | Valda kolumner:                                  |
|                        | Avdelning<br>Avskrivningsperiod<br>Internt ID<br>Kostnadsställe<br>Leverantör<br>Modell<br>Region<br>Resterande avskrivningstid<br>Restvärde<br>Senast inventerad<br>Serienummer<br>Underavdelning<br>Varugrupp<br>Verifikations-nummer<br>Våning | >>     Användare       Anskaffningsdatum       < |
|                        |                                                                                                    | OK Avbryt                                        |

 Markera i listan "Tillgängliga kolumner" den kolumn som du vill ska visas. Genom att dubbelklicka, alternativt klicka på
 placeras kolumnen i listan "Valda kolumner".

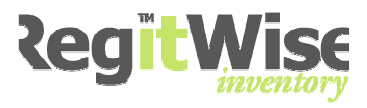

- Önskar du ta bort en upplagd kolumn gör du omvänt.
- Vill du byta ordningsföljd på "Valda kolumner" använder du knapparna till höger om listan.

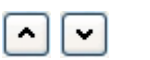

| Tillgängliga kolumner:                                                                                                    |   |    | Valda kolumner:                                                                                    |  |
|----------------------------------------------------------------------------------------------------|---|----|----------------------------------------------------------------------------------------------------|--|
| Ackumulerad avksrivningstid<br>Ackumulerade avskrivningar<br>Alternativt ID<br>Anskaffningsvärde<br>Användares e-post<br>Användares telefonnummer<br>Avdelning<br>Avskrivningsperiod<br>Internt ID<br>Kostnadsställe<br>Leverantör<br>Modell<br>Region<br>Resterande avskrivningstid<br>Restvärde<br>Senast inventerad<br>Serienummer<br>Underavdelning<br>Varugrupp |   | >> | Streckkod<br>Kategori<br>Tillverkare<br>Status<br>Byggnad<br>Rum<br>Användare<br>Anskaffningsdatum |  |
| Verifikations-nummer                                                                                                    | × |    | Återställ till original                                                                            |  |

# 8.1.1 Återställ kolumner

Du kan klicka på <Återställ till original> om du vill att de kolumner som visades från början ska användas.

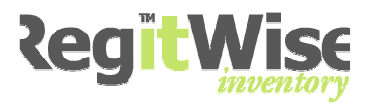

## 8.2 Ändra Kolumner (Dator)

Varje användare bestämmer själv vilka fält som ska visas på en rapport för datorer.

• Markera Kolumner (Dator) i Listträdet till vänster.

| Användar-inställningar                                                                                                    |                                         | ×                                                                                                    |
|----------------------------------------------------------------------------------------------------|-----------------------------------------|----------------------------------------------------------------------------------------------------|
| <ul> <li>Columnation</li> <li>Columnation</li> <li>Columnation</li> <li>Columnation</li> <li>Favoriter</li> <li>Språk</li> <li>Lösenord</li> </ul> | Kolumner (Dator) Tillgängliga kolumner: | <ul> <li>Valda kolumner:</li> <li>Datornamn<br/>Tillverkare<br/>Modell</li> <li>Senaste användare<br/>Totalt diskutrymme (Gb)<br/>Ledigt diskutrymme (Gb)</li> <li>Totalt internminne (Mb)<br/>Processornamn<br/>Processornastighet<br/>Operativsystem-namn<br/>Operativsystem-namn<br/>Operativsystem-licens<br/>Senaste IP-adress<br/>Första inläsning<br/>Senaste inläsning<br/>Antal inläsningar<br/>BIOS serienummer<br/>Domän</li> <li>Återställ till original</li> </ul> |
|                                                                                                    |                                         | OK <u>A</u> vbryt                                                                                                    |

 Markera i listan "Tillgängliga kolumner" den kolumn som du vill ska visas. Genom att dubbelklicka alternativt klicka på

Placeras kolumnen i listan "Valda kolumner".

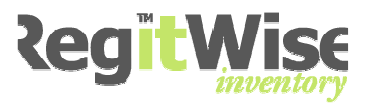

- Önskar du ta bort en upplagd kolumn gör du omvänt.
- Vill du byta ordningsföljd på "Valda kolumner" använder du knapparna till höger om listan.

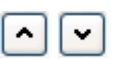

| Tillgängliga kolumner:                                                                                                    |    | Valda kolumner:                                                                                                    |   |
|----------------------------------------------------------------------------------------------------|----|----------------------------------------------------------------------------------------------------|---|
| Antal inläsningar<br>Första inläsning<br>Ledigt diskutrymme (Gb)<br>Processorhastighet<br>Senaste användare<br>Senaste inläsning<br>Totalt diskutrymme (Gb)<br>Totalt internminne (Mb) | >> | Datornamn<br>Tillverkare<br>Modell<br>Processornamn<br>Operativsystem-namn<br>Operativsystem-version<br>Operativsystem-licens<br>Senaste IP-adress<br>BIOS serienummer<br>Domän |   |
|                                                                                                    |    | Återställ till original                                                                                                    | J |

# 8.2.1 Återställ kolumner

Du kan klicka på <Återställ till original> om du vill att de kolumner som visades från början ska användas.

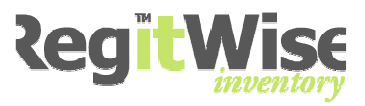

#### 8.3 Ändra favoriter

På Översiktsformuläret längst upp till vänster kan varje användare själv lägga upp sina genvägar i favoriter för att snabbt kunna nå olika funktioner i programmet. Dessa genvägar lägger du upp under Inställningar.

- Verktyg > Inställningar.
- Markera Favoriter i Listträdet till vänster.

| Användar-inställningar                                                                                                    |                                                                                                    |                                                                                                    | $\mathbf{X}$ |
|----------------------------------------------------------------------------------------------------|----------------------------------------------------------------------------------------------------|----------------------------------------------------------------------------------------------------|--------------|
| <ul> <li>□ Control Control Contro</li></ul> | Favoriter         Tillgängliga favoriter:         Active Directory datorjämfč         Active Directory översikt         Administration         Administration         Applikationsanvändning         Avsluta         Avsluta inventering         Exportera lista         Fjärrstyr dator         Fjärrstyr dator         Fjöregående fönster         Föregående objekt i listan         Hantera applikationsanvänc | Valda favoriter:       Registrera ny inventarie       Sök efter inventarier       Sök efter inventering       Sök efter inventeringar       NetLog Översikt       Mjukvarurapport |              |
|                                                                                                    |                                                                                                    | <u>OK</u> <u>Avbryt</u>                                                                                                    |              |

• Markera i listan "Tillgängliga favoriter" den funktion som du vill lägga upp som genväg. Genom att dubbelklicka alternativt klicka

på 🔛 Placeras genvägen i listan "Valda favoriter".

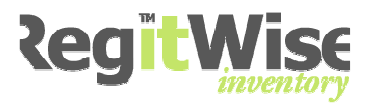

- Önskar du ta bort en upplagd genväg gör du tvärtom.
- Vill du ändra ordningsföljd på "Valda favoriter" använder du knapparna till höger om listan.

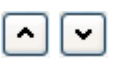

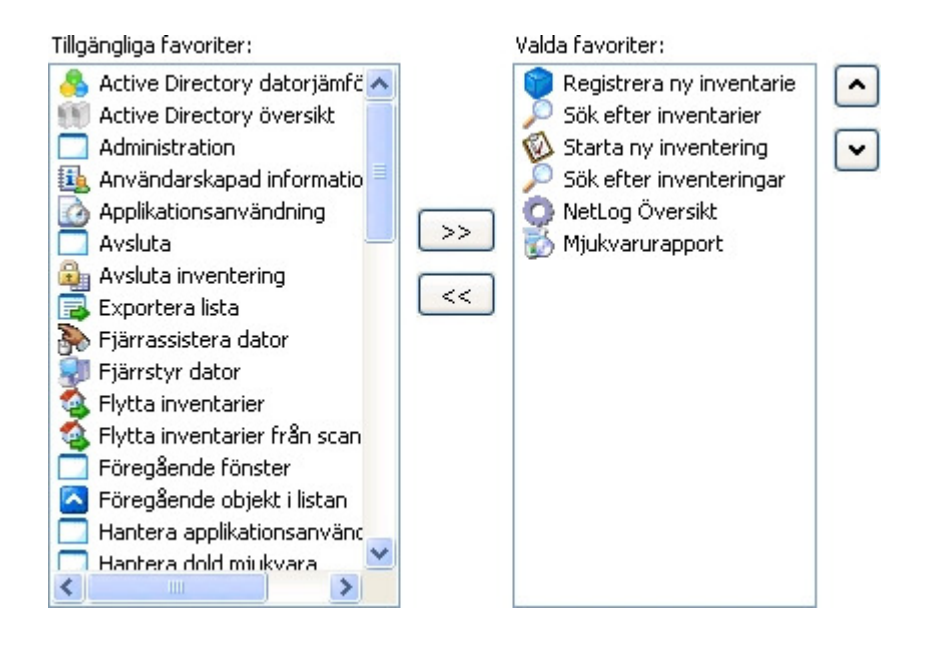

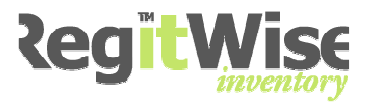

# 8.4 Ändra Språk

Varje användare kan själv välja det språk som denne vill arbeta med.

- Verktyg > Inställningar.
- Markera Språk i Listträdet till vänster.

| Användar-inställningar                                                                                                    |                                                                                                    | × |
|----------------------------------------------------------------------------------------------------|----------------------------------------------------------------------------------------------------|---|
| <ul> <li>□ Control Control Contro</li></ul> | Språk Språk Språkval: (Automatiskt) Välj det språk som ska användas i RegitWise dialoger och meddelande. Om 'Automatiskt' är valt, kommer RegitWise försöka använda det språk som är angivet i Windows regionala inställningar |   |
|                                                                                                    |                                                                                                    |   |

(Automatiskt) är valt som default och betyder att programmet försöker använda det språk som är angivet i Windows regionala inställningar.

- Välj språk <Språkval>.
- Klicka <OK>.

Valt språk kommer att gälla vid nästa inloggning i RegitWise.

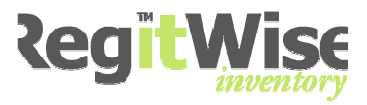

#### 8.5 Ändra lösenord

Alla nya användare får Abcd123 som lösenord. Detta lösenord bör ändras när du använder programmet första gången.

• Markera Lösenord i Listträdet till vänster.

| Användar-inställningar                                                                                                    |                                                                                                    |
|----------------------------------------------------------------------------------------------------|----------------------------------------------------------------------------------------------------|
| <ul> <li>□ Allmänt</li> <li>□ Kolumner (Inventarie)</li> <li>□ Kolumner (Dator)</li> <li>□ Favoriter</li> <li>□ Språk</li> <li>□ I osenord</li> </ul> | Lösenord   Ändra lösenord:   Ange gammalt lösenord:   Ange nytt lösenord:   Konfirmera nytt lösenord: |
|                                                                                                    | QK <u>A</u> vbryt                                                                                     |

• Bocka i <Ändra Lösenord>.

🗹 Ändra lösenord

Ange gammalt lösenord.

• Skriv in det lösenord som du använde när du loggade in. Är det första gången du ändrar lösenord så är det Abcd123.

Ange nytt lösenord.

• Skriv in det nya lösenordet.

Konfirmera nytt lösenord:

- Skriv in det nya lösenordet en gång till.
- Klicka OK för att spara. (Klickar du Avbryt, stängs formuläret utan att spara inställningarna.)

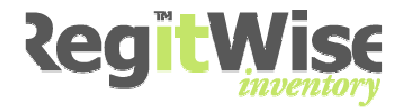

# 9 Inventariekortet

#### 9.1 Öppna inventariekortet

Du kan öppna inventariekortet nästan överallt i programmet men vi visar utifrån Översiktssidan.

Visa > Översiktssida.

- 1) Under genvägar (under förutsättning att genvägen är upplagd, se avsnitt 8.3 Ändra genvägar).
- 2) Klicka på <u>Klicka här</u> under informationen över inventarier.
- 3) Klicka på "Ny" på verktygsfältet.
- 4) Eller Arkiv > Ny > Inventarie.

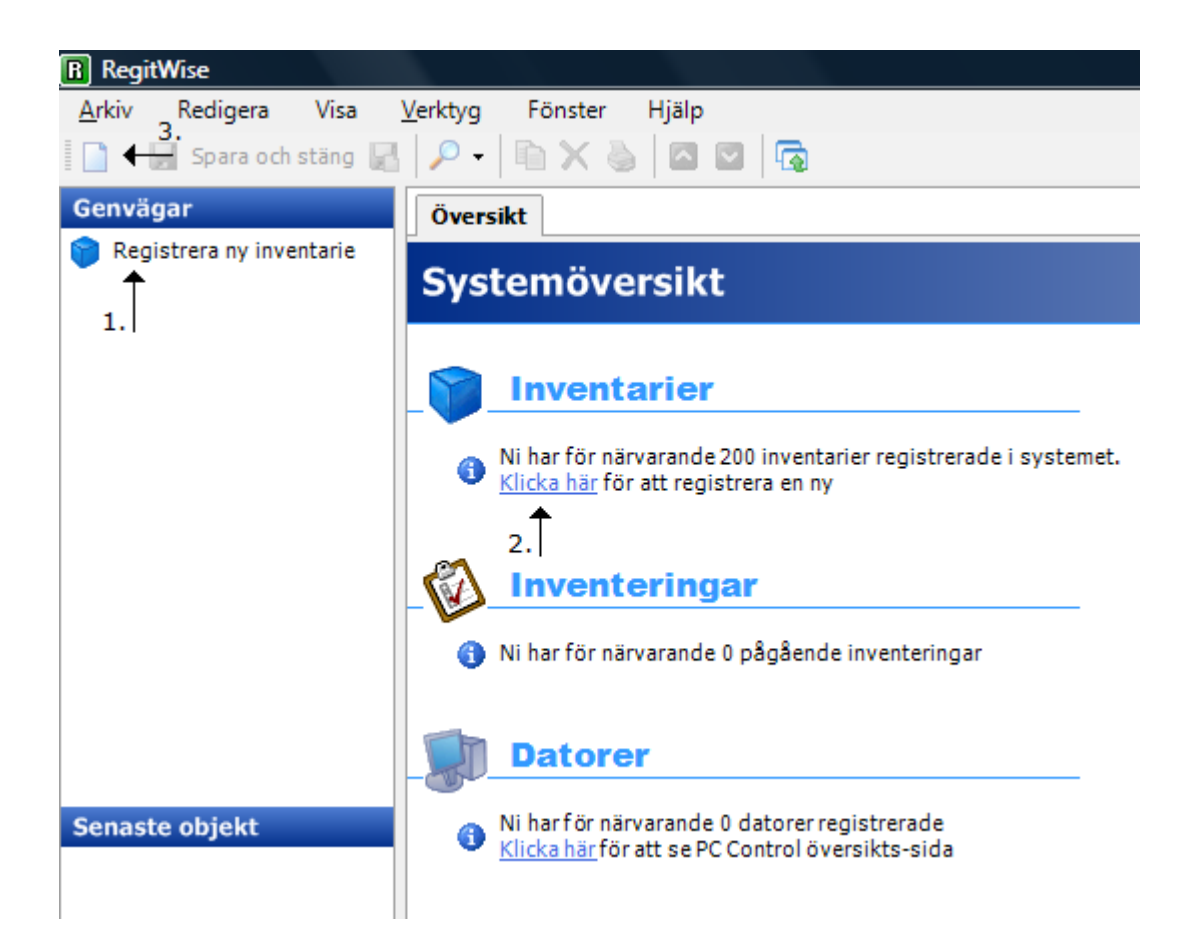

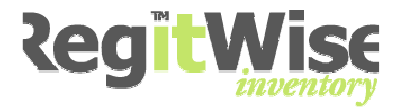

# 9.2 <u>Översikt</u>

Inventariekortet är en central del i programmet där alla uppgifter om en unik inventarie visas.

Förutom alla uppgifter om en inventarie kan man registrera, uppdatera, söka och koppla olika sorters information till en inventarie. Det är även här som man på ett enkelt sätt kan lägga upp nya parametrar i listor.

|   | Översikt             | 🌍 Inventarie            |                              |                       |
|---|----------------------|-------------------------|------------------------------|-----------------------|
|   |                      | Inventar<br>(Ingen anvä | <b>ie</b><br>indare angiven) | )                     |
| Α | Allmänt              |                         |                              |                       |
|   | Streckkoo            | 4:                      | <b>»</b>                     | Status:               |
|   | Alternativ           | /t ID:                  | <b>»</b>                     | Senast inventerad:    |
|   | Detaljer             |                         |                              |                       |
|   | <b>B</b><br>Detaljer | C D<br>Placering Ekonom | E<br>i Anläggning            |                       |
|   | Varugr               | upp:                    |                              | Kategoriegenskaper:   |
|   | Katego<br>Tillverk   | ori:<br>are:            | × ×<br>×<br>×                | (Ingen kategori vald) |
|   | Modell               |                         | <b>&gt;</b>                  |                       |
|   | Serien               | ummer:                  | <b>»</b>                     |                       |

Inventariekortet är uppdelat i 5 olika delar.

- A. Allmänt
- B. Detaljer
- C. Placering
- D. Ekonomi
- E. Anläggning

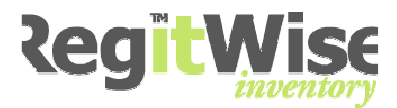

## 9.3 <u>Allmänt</u>

| Fältnamn          | Förklaring                                  | Kontroll                                    | Tvingande   |
|-------------------|---------------------------------------------|---------------------------------------------|-------------|
| Streckkod         | Inventariens unika<br>streckkod,            | Textbox för fritext                         | Ja          |
|                   | Unik identifiering                          |                                             |             |
|                   | Nyregistrering                              |                                             |             |
|                   | Inventering.                                |                                             |             |
| Alternativt ID    | Kan användas till vad<br>som helst.         | Textbox för fritext                         | Nej         |
|                   | Matchning av PC när<br>NetLog används.      |                                             |             |
| Status            | Beskriver i vilken status inventarien är i. | Alternativ box där du väljer ett alternativ | Ја          |
|                   | T ex att den är i drift.                    | genom att klicka på<br>nedåt pil i boxen    |             |
| Senast inventerad | Datum när inventarien senast inventerades.  | Fältet är låst för<br>manuell registrering. | Automatiskt |

#### Allmänt

| Streckkod:      | Status:            |
|-----------------|--------------------|
| SE123456        | I drift 🛛 💌 🕨      |
|                 |                    |
| Alternativt ID: | Senast inventerad: |

- Skriv in ett värde för Streckkod.
- Skriv in ett värde för Alternativ ID:
- Välj en Status för objektet genom att klicka pilen i alternativlistan.

#### Status:

|            | * |
|------------|---|
| I drift    |   |
| På service |   |
| Utlånad    |   |

• Senast inventerad kan du inte fylla i. Denna uppgift registreras automatiskt från skannern när den inventeras, eller vid manuell inventarie registrering.

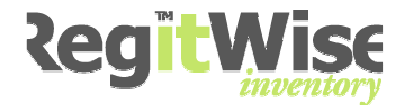

# 9.4 Detaljer

• Klicka på fliken Detaljer.

| etaljer Placering Ekonomi Anläggning |                       |
|--------------------------------------|-----------------------|
| Varugrupp:                           | Kategoriegenskaper:   |
| Bildskärm 💌 💌                        |                       |
| Kategori:                            |                       |
| Tillverkare:                         | (Ingen kategori vald) |
| Modell:                              |                       |
| Serienummer:                         |                       |

| Fältnamn           | Förklaring                                                                                                    | Typ av kontroll | Tvingande |
|--------------------|----------------------------------------------------------------------------------------------------|-----------------|-----------|
| Varugrupp          | Här väljer du<br>vilken varugrupp<br>inventarien tillhör.<br>Beroende på vad<br>du väljer kommer<br>det att visas olika<br>förslag i<br>kategorifältet. | Alternativ box  | Ja        |
| Kategori           | Beroende på vilken<br>varugrupp som är<br>vald visas olika<br>förslag. Vidare så<br>visas det olika<br>Kategoriegenskaper                               | Alternativ box  | Ja        |
| Tillverkare        | Här väljer du<br>inventariens<br>tillverkare.                                                                                                    | Alternativ box  | Nej       |
| Modell             | Aktuell Modell.                                                                                                    | Alternativ box  | Nej       |
| Serienummer        | Inventariens unika<br>tillverkningsnummer                                                                                                    | Text fält       | Nej       |
| Kategoriegenskaper | Se separat avdelning                                                                                                    |                 | Nej       |

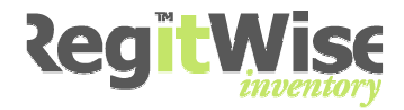

• Välj ett värde för Varugrupp.

Beroende på värdet som väljs i varugrupp har man olika alternativ under kategori.

- Välj ett värde för Kategori .
- Skriv in ett värde för Tillverkare.
- Skriv in ett värde för modell.
- Skriv in ett värde för serienummer.

Kategori egenskaper är olika beroende på hur man har satt upp systemet. De olika typerna är:

| Fritext   | Alfanumeriska tecken (Abcd osv.)                                                                                                    |
|-----------|----------------------------------------------------------------------------------------------------|
| Numeriskt | Numeriska (0123456789)                                                                                                    |
| Lista     | Alternativlista med fasta värde att välja mellan<br>Dubbelklicka på en rad i listan eller klicka på<br>Redigera värdelista<br>för att skapa en värdelista. |
| Datum     | Datumformat från en datumkontroll                                                                                                    |

Man kan max ha 15 egenskaps fält för en kategori.

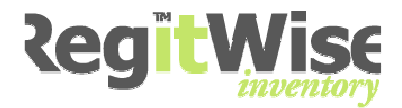

# 9.5 Placering

• Klicka på fliken Placering.

| Region:  | Avdelning:                |
|----------|---------------------------|
| Byggnad: | Underavdelning:           |
| × *      | , v                       |
| Våning:  | Användare:                |
| <u> </u> |                           |
| Rum:     | Användares telefonnummer: |
| <b></b>  | Använderen einerte        |
|          | Anvandares e-post:        |

| Fältnamn                           | Förklaring                                                                                                    | Typ av kontroll                                                                                | Tvingande |
|------------------------------------|----------------------------------------------------------------------------------------------------|------------------------------------------------------------------------------------------------|-----------|
| Region<br>Byggnad<br>Våning<br>Rum | Visar inventariens aktuella<br>placering<br>De 4 alternativ boxarna är<br>hierarkiskt uppbyggda där<br>listvärdet ovan avgör vad som<br>visas i underliggande box.              | Alternativ box där<br>du väljer ett<br>alternativ genom<br>att klicka på nedåt<br>pil i boxen  | Nej       |
| Avdelning<br>Underavdelning        | Visar vilken avdelning<br>inventarien tillhör.<br>De 2 alternativ boxarna är<br>hierarkiskt uppbyggda där<br>listvärdet i Avdelning avgör<br>vad som visas i<br>Underavdelning. | Alternativ box där<br>du väljer ett<br>alternativ genom<br>att klicka på nedåt<br>pil i boxen. | Nej       |
| Användares<br>telefonnummer:       | Innehåller en användares<br>telefonnummer.<br>Skrivs in manuellt eller<br>hämtas från en lista. Se<br>beskrivning nedan.                                                        | Textbox                                                                                        | Nej       |
| Användares E-post                  | Innehåller en användares e-<br>post adress.<br>Skrivs in manuellt eller<br>hämtas från en lista. Se<br>beskrivning nedan.                                                       | Textbox                                                                                        | Nej       |

• Välj ett värde för Region genom att klicka pilen i respektive alternativlista.

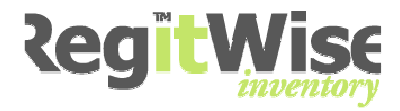

- Välj ett värde för Byggnad genom att klicka pilen i respektive alternativlista.
- Välj ett värde för Våning genom att klicka pilen i respektive alternativlista.
- Välj ett värde för Rum genom att klicka pilen i respektive alternativlista.

| Mossen V                            | Avdeining:                |
|-------------------------------------|---------------------------|
| Byggnad:                            | Underavdelning:           |
| 01 Skolhus, hus A, Högstadium 🛛 💌 🔛 | × (                       |
| Våning:                             | Användare:                |
| Entréplan 🛛 😽 💌                     |                           |
| Rum:                                | Användares telefonnummer: |
| Förråd 🛛 😽 💌                        |                           |
|                                     | Användares e-post:        |
|                                     |                           |

- Välj ett värde för Avdelning genom att klicka pilen i respektive alternativlista.
- Välj ett värde för Underavdelning genom att klicka pilen i respektive alternativlista.
- Ange ett värde för användare eller klicka 💌 och sedan <Välj användarinformation> eller genom att klicka 😫 Väli användarinformation, och välj användare i listan. Lägg till användare se avsnitt 9.1..

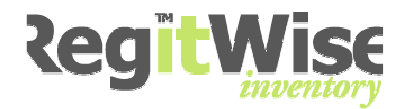

# 9.6 <u>Ekonomi</u>

Klicka på fliken ekonomi.

| Anskattningsdatum:      | Avskrivningsperiod:          |
|-------------------------|------------------------------|
| den 4 februari 2009 🛛 🔽 | » 0 »                        |
| Anskaffningsvärde:      | Ackumulerad avskrivningstid: |
| 0                       | »                            |
| Verifikationsnummer:    | Ackumulerade avskrivningar:  |
|                         | »                            |
| Kostnadsställe:         | Resterande avskrivningstid:  |
|                         | » »                          |
|                         |                              |

| Fältnamn                                                                                                    | Förklaring                                                                              | Typ av kontroll                                                                             | Tvingande |
|----------------------------------------------------------------------------------------------------|-----------------------------------------------------------------------------------------|---------------------------------------------------------------------------------------------|-----------|
| Anskaffningsdatum                                                                                                    | Visar den datum man<br>köpte in inventarien.                                            | Datumkontroll, där<br>man väljer datum<br>från en kalender.                                 | Nej       |
| Anskaffningsvärde                                                                                                    | Visar det pris som<br>inventarien har köpts<br>in för.                                  | Textbox för<br>numeriska värden.                                                            | Nej       |
| Verifikationsnummer                                                                                                  | Samma uppgifter<br>som finns i<br>bokföringen för att<br>kunna göra en<br>återkoppling. | Textbox för fritext.                                                                        | Nej       |
| Kostnadsställe                                                                                                    | Vilket kostnadsställe<br>som använder<br>inventarien                                    | Textbox för fritext.                                                                        | Nej       |
| Leverantör                                                                                                    | Anger vilken<br>leverantör som har<br>sålt inventarien.                                 | Alternativ box där du<br>väljer ett alternativ<br>genom att klicka på<br>nedåt pil i boxen. | Nej       |
| Avskrivningsperiod                                                                                                   | Anger<br>Avskrivningsperioden<br>för inventarien.                                       | Textbox för<br>numeriska värden.                                                            | Nej       |
| Ackumulerad<br>avskrivningstid,<br>Ackumulerade<br>avskrivningar,<br>Resterande<br>avskrivningstid samt<br>Restvärde | Dessa uppgifter<br>beräknas.                                                            | Informationsfält.                                                                           | Nej       |

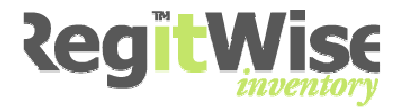

 Anskaffningsdatum > Välj ett värde för datum från datum kontrollen genom att klicka på nedåt pil. Alternativt skriv in rätt datum direkt.

| • | Ansk | affr | ningsdatur | n:   |   |   |
|---|------|------|------------|------|---|---|
|   | den  | 4    | februari   | 2009 | * | * |

- •
- Anskaffningsvärde > Skriv in ett numeriskt värde i textboxen.
- Verifikationsnummer.
- Kostnadsställe.
- Leverantör.

#### 9.6.1 Arbeta med avskrivningsfunktionen

För att få en snabb förståelse i hur avskrivningsfunktionen fungerar så kan du testa så här:

- 1) Se till att du har inskrivna defaultvärde enligt avsnitt 25 och 25.10.
- 2) Sök reda på en inventarie och markera ekonomi fliken.
- 3) Testa genom att skriva in ett Anskaffningsdatum och förflytta dig med <Tab> tangenten till Anskaffningsvärde. Skriv in ett värde och klicka på <Tab>. Nu fylls värdena ör avskrivningen i automatiskt.

| taljer Placering Ekonomi Anläggning |                              |
|-------------------------------------|------------------------------|
| Anskaffningsdatum:                  | Avskrivningsperiod:          |
| den 5 november 2008 🛛 💌             | 120 »                        |
| Anskaffningsvärde:                  | Ackumulerad avskrivningstid: |
| 60000 <b>&gt;</b>                   | 3 »                          |
| Verifikationsnummer:                | Ackumulerade avskrivningar:  |
| <b>*</b>                            | 1500 »                       |
| Kostnadsställe:                     | Resterande avskrivningstid:  |
| <b>»</b>                            | 117 »                        |
| Leverantör:                         | Restvärde:                   |
| ✓ ≫                                 | 58500 ×                      |

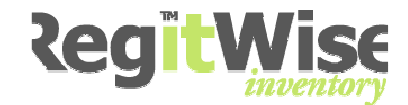

#### 9.7 Anläggning (Tilläggsmodul)

#### Klicka på fliken Anläggning

| Detaljer | Placering                | Ekonomi                 | Anläg                | gning                  |                          |                             |               |
|----------|--------------------------|-------------------------|----------------------|------------------------|--------------------------|-----------------------------|---------------|
| 퉪 (      | iopplad anlä<br>Ingen)   | iggning:                |                      |                        |                          |                             |               |
| An       | läggningsre              | ferens:                 |                      | ]                      |                          |                             |               |
| T        | änk på att<br>amma refer | om referer<br>ens autom | nsen ov<br>Jatiskt b | an ändra<br>Ii kopplad | s, komme<br>I till denna | r anläggnin<br>a inventarie | igen med<br>e |
|          | _                        |                         |                      |                        | _                        |                             |               |

• Ange en anläggningsreferens.

Tänk på att om referensen ändras, kommer anläggningen med samma referens automatiskt bli kopplad till denna inventarie.

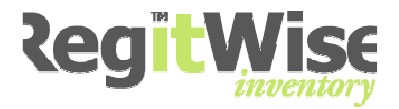

# **10** Parametrar – Listvärden

För att varje installation ska kunna anpassas med relevanta alternativ för just deras verksamhet levereras programmet utan inlagda värden. De här inställningarna görs på inventariekortet.

• Öppna inventariekortet

Med listvärden menar vi här alla värden som är sparade i en lista. Detta är för att underlätta för användaren när han/hon ska använda samma värde flera gånger.

Alla listvärde i systemet sparas i listboxar.

Alla upplagda värden visas i boxen och genom att kicka på pilen kan du välja ett värde som redan är upplagt.

#### 10.1 Alla listvärden

Listvärde - parametrar som man själv sätter upp är:

× \*

#### 10.1.1 Allmänt

• Status

#### 10.1.2 Detaljer

- Varugrupper
- Kategorier
- Tillverkare
- Modell
- Kategoriegenskaper

#### 10.1.3 Placering

- Region
- Byggnad
- Våning
- Rum
- Avdelning
- Underavdelning

#### 10.1.4 Ekonomi

• Leverantör

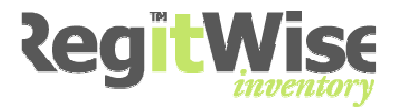

## 10.2 Redigera lista

Alla listboxar fungerar på samma sätt.

Status:

**~** |**»** 

• Klicka på 🔛.

Redigera lista... Sök efter liknande...

• Välj Redigera lista...

| 🗏 Redigera Lista - Status                                                  | ×        |
|----------------------------------------------------------------------------|----------|
| 🛊 👍 Lägg till värde 🚽 Ta bort värde 📄 🕨 Ange som standard 🔗 Rensa standard |          |
| Listvärde                                                                  |          |
| I drift                                                                    |          |
| På service                                                                 |          |
| Utlånad                                                                    |          |
|                                                                            | _        |
|                                                                            | -        |
|                                                                            | -        |
|                                                                            | -        |
|                                                                            | -        |
|                                                                            | -        |
|                                                                            |          |
|                                                                            |          |
|                                                                            |          |
| Dubbelklicka på en rad ovan för att redigera den     OK     Avbryt         | <u>כ</u> |
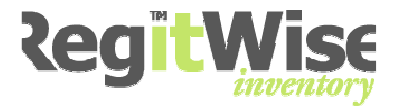

## 10.2.1 Lägga till ett värde

- Klicka på 🐳 Lägg till värde.
- Skriv in det nya värdet i boxen (Nytt värde).
- Klicka <Enter>.

| 🗏 Redigera Lista - Status                                                    | × |
|------------------------------------------------------------------------------|---|
| 🕴 🖨 Lägg till värde 🚽 Ta bort värde 📔 🕨 Ange som standard 🛛 🔗 Rensa standard |   |
| Listvärde                                                                    | ] |
| I drift                                                                      |   |
| På service                                                                   |   |
| Utlånad                                                                      |   |
| Nytt värde                                                                   |   |
|                                                                              |   |
|                                                                              | _ |
|                                                                              | - |
|                                                                              | - |
|                                                                              | - |
|                                                                              | - |
|                                                                              | - |
|                                                                              | - |
|                                                                              |   |
| Dubbelklicka på en rad ovan för att redigera den     OK     Avbryt           | ] |

- Upprepa ovanstående för att lägga till fler status värden.
- Klicka <OK> för att spara de nya värden.
- Klicka <Avbryt> om du inte vill lägga till värdena.

## 10.2.2 Ändra namn på ett värde

Dubbelklicka på det värde du vill ändra och skriv in det nya värdet.

- Ta bort värde.
- Markera värdet som du vill ta bort i listan.
- Klicka på <Ta bort värde>.

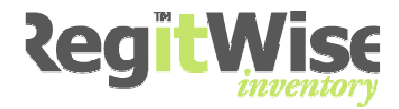

## 10.2.3 Ange som standard

Det är fritt att välja det värde som ska visas dom default.

- Markera värdet som du vill ska visas som default.
- Klicka på <Ange som standard>.

| 🔲 Redigera Lista - Status                        |                         |
|--------------------------------------------------|-------------------------|
| 🙀 Lägg till värde 🙀 Ta bort värde 📄 Ange som st  | andard 🔗 Rensa standard |
| Listvärde                                        |                         |
| I drift                                          |                         |
| På service                                       |                         |
| Utlånad                                          |                         |
|                                                  |                         |
|                                                  |                         |
|                                                  |                         |
|                                                  |                         |
|                                                  |                         |
|                                                  |                         |
|                                                  |                         |
|                                                  |                         |
|                                                  |                         |
|                                                  |                         |
| Oubbelklicka på en rad ovan för att redigera den | OK <u>A</u> vbryt       |

Värdet som ska visas som default markeras i listan med en pil.

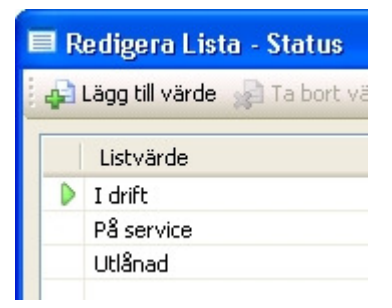

Vill du ta bort defaultmarkeringen klickar du på Rensa standard uppe på verktygsraden.

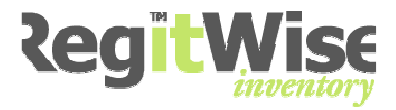

### 10.3 Varugrupper, kategori - egenskaper

Strukturen för varugrupp är hierarkiskt uppbyggd på följande sätt:

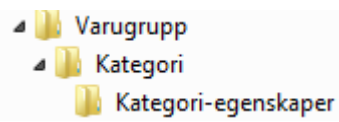

Detta innebär att man skulle kunna tänka sig en varugrupp som heter Datorer och kringutrustning och under den ligger Bildskärmar bl. a.

Bildskärmar kan man i sin tur tänka sig att man vill hålla reda på storlek, upplösning och typ av skärm. Dessa värden skapar man själv genom att lägga upp egenskaper.

För att lägga upp egenskaper gör man så här:

• Klicka i rutan Kategoriegenskaper.

| Varugrupp:<br>Datorutrustning/dataspel | Kategoriegenskaper:                                         |
|----------------------------------------|-------------------------------------------------------------|
| Kategori:                              |                                                             |
| Bildskärm 👻 💌                          |                                                             |
| Tillverkare:                           | Inga egenskaper har definierats för kategori<br>'Bildskärm' |
| Modell:                                | <u>Klicka här</u> för att definiera dem nu                  |
| × ×                                    |                                                             |
| Serienummer:                           |                                                             |

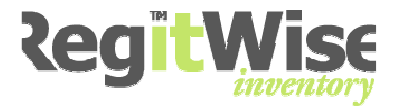

Formuläret för redigering av lista visar sig. Här kan du förutom att skapa nya egenskaper även välja vilken typ egenskaperna ska ha.

| 🛃 Redigera - Bildsk    | kärm                               |          |                |
|------------------------|------------------------------------|----------|----------------|
| 🛓 🙀 Lägg till 🦼 Ta bor | t   💸 Byta typ 👻 🥅 Redigera vä     | rdelista |                |
| Egenskapsnamn          | Egenskapstyp                       |          |                |
| Storlek                | Numeriskt                          |          |                |
| Upplösning             | Numeriskt                          |          |                |
| Тур                    | Lista                              |          |                |
|                        |                                    |          |                |
|                        |                                    |          |                |
|                        |                                    |          |                |
|                        |                                    |          |                |
|                        |                                    |          |                |
|                        |                                    |          |                |
|                        |                                    |          |                |
|                        |                                    |          |                |
|                        |                                    |          |                |
| 🜖 Dubbelklicka på en   | rad i listan ovan för att redigera |          | <u>A</u> vbryt |

• Klicka på "Byta typ" ₴ Byta typ ▼ för att definiera vilken typ egenskapen ska ha.

Du kan välja mellan:

| Fritext   | Alfanumeriska tecken (Abcd osv.)                                                                    |
|-----------|----------------------------------------------------------------------------------------------------|
| Numeriskt | Numeriska (0123456789)                                                                              |
| Lista     | Alternativlista med fasta värde att välja mellan                                                    |
|           | Dubbelklicka på en rad i listan eller klicka på<br>Redigera värdelista för att skapa en värdelista. |
| Datum     | Datumformat från en datumkontroll                                                                   |

Man kan max ha 15 egenskaps fält för en kategori.

### 10.4 Avdelningar och underavdelningar

Strukturen för avdelning är hierarkiskt uppbyggd på följande sätt:

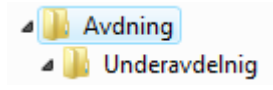

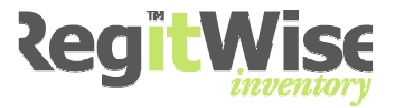

| Avdelning:      |     |
|-----------------|-----|
|                 | 💙 🗭 |
| Underavdelning: |     |
|                 | × × |

Exempelvis kan man tänka sig att man skapar en avdelning som heter Parkförvaltningen och under den skulle man kunna skapa renhållning och ekonomi t ex.

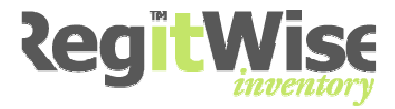

## 10.5 Placering

Strukturen för placering är hierarkiskt uppbyggd på följande sätt:

| Region     Region     Byggnad     Waning     Rum |            |
|--------------------------------------------------|------------|
| Ja Kum                                           |            |
| Region:                                          |            |
|                                                  | <b>*</b> * |
| Byggnad:                                         |            |
|                                                  | ~ »        |
| Våning:                                          |            |
|                                                  | ~ ×        |
| Rum:                                             |            |
|                                                  | ~ >        |

Exempelvis kan man tänka sig ett företag med kontor i 3 olika städer, Malmö, Göteborg och Stockholm. Dessa städer lägger man i 3 olika regioner. Under varje region lägger man respektive byggnad, våning och rum.

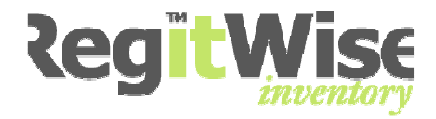

# **11** Importera inventarier

Programmet har en mycket användbar och effektiv importfunktion. Importfunktionen är effektiv för att förse databasen med inventarier bl. a vid konvertering från ett annat system.

Vid importen kan man även importera alla parametrar.

I vårt exempel här så visar vi en import med en tom databas.

Verktyg > Inventarier > Importera inventarier.

| Guide för import av inventarier                                                                                  | ×  |
|----------------------------------------------------------------------------------------------------|----|
| <b>Guide för import</b><br>Välkommen till guiden för import av inventarier                                       |    |
| Denna guide kommer att hjälpa dig importera inventarier från en extern fil. Tryck<br>på Nästa för att fortsätta. | •  |
| < Tillbaka Nästa > Avbry                                                                                         | ·t |

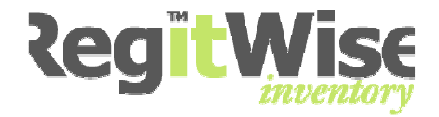

## 11.1 Import - Produktkategori

Bilden nedan visas.

| Guide för import av inventarier                                 |          |
|-----------------------------------------------------------------|----------|
| <b>Produkt-kategori</b><br>Välj den kategori som ska importeras | <b>P</b> |
|                                                                 |          |
|                                                                 |          |
|                                                                 |          |
| Använd kategori från källdata                                   |          |
|                                                                 |          |
|                                                                 |          |
| < Tillbaka Nasta >                                              | Avbryt   |

Om du bockar i "Använd kategori från källdata" innebär det att kategori automatiskt kommer att läggas till i databasen om den inte finns tidigare.

• Klicka <Nästa>.

Om du inte hade klickat i föregående kryssbox, och den hade varit tom, så hade du fått nedanstående felmeddelande.

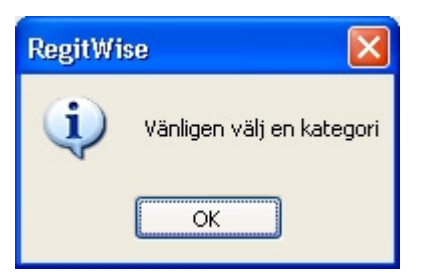

Klicka <OK>.

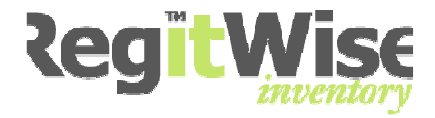

## 11.2 Import - Status

Nästa steg i guiden är en uppmaning om att väja den status som ska användas för de nya inventarierna.

| Guide för import av inventarier                                                |          |
|--------------------------------------------------------------------------------|----------|
| Inventarie-status<br>Välj den status som ska användas för de nya inventarierna | <b>1</b> |
| ✓ Använd status från källdata                                                  | Avbryt   |

Om du bockar i "Använd status från källdata" innebär det att status automatiskt kommer att läggas till i databasen om den inte finns tidigare.

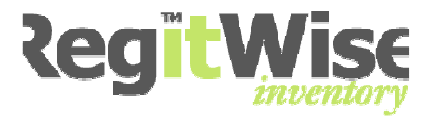

## 11.3 Import - Källfil

Nästa steg är att ange källfilen som man vill använda för importen.

- Klicka på 🛄 för att bläddra fram till filen som du vill importera.
- Se till att rätt sökväg databasen som du vill importera står inskriven i textboxen "Fil som ska importeras".

| Guide för import av inventarier                                                            |          |
|--------------------------------------------------------------------------------------------|----------|
| <b>Källfil</b><br>Välj den fil som ska användas som källfil för import                     | <b>P</b> |
| Fil som ska importeras:<br>C:\RegitwiseServer\Övningsdatabas.xls<br><br>< Tillbaka Nästa > | Avbryt   |

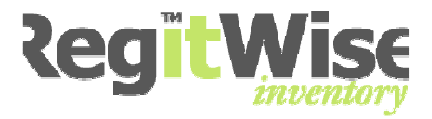

## 11.4 Import - Koppla - Fält

I listan "Käll-fält" visas de fält som finns i excelfilen men inte har hittat något direkt fält i databasen. I listan "Destinations-fält" visas alla fält som finns i databasen samt de matchningar som är hittade i excelfilen.

Är namnen lika i Käll-fält och Destinations-fält hamnar fältet automatisk i listan Destinations-fält.

| Guide för import av inventar                          | rier                                                                                                    |        |
|-------------------------------------------------------|----------------------------------------------------------------------------------------------------|--------|
| <b>Koppla fält</b><br>Drag/släpp fält från listan med | d käll-fält till dess motsvarande destinations-fält                                                                                                    |        |
| Käll-fält:<br>Eget ID<br>Fabrikat<br>Tillverkningsnr  | Destinations-fält :         Serienummer         Status         Status         Streckkod         Streckkod         Underavdelning         Varugrupp         Verifikations-nummer         Våning         Våning         Våning         Våning | Avbryt |

Är där något fält som inte har matchats direkt så får man manuellt koppla samman fälten.

- Markera fältet som ska kopplas i listan "Käll-fält".
- Håll vänster musknapp intryckt och dra den till fältet som du vill koppla i Listan "Destinations-fält". Släpp musknappen.

Nedan ser du ett exempel där Fabrikat har kopplats samman med Tillverkare.

```
    Tillverkare
    Fabrikat
```

Om där finns fält kvar i listan "Käll-fält" så kommer inte dessa att bli kopplade vid importen.

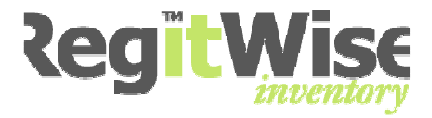

## 11.5 Import – Nya listvärde

I formuläret nedan visas alla värden som finns i excelfilen men inte i databasen. Alla dessa värden kommer att läggas till i databasen om du väljer att fortsätta.

| RegitWise | ,                                                                                                    |
|-----------|----------------------------------------------------------------------------------------------------|
| 2         | Följande listvärden finns ej sedan innan. Om du väljer att fortsätta, kommer dessa värden att skapas automatiskt.<br>(Avdelning) 100 Plantaget<br>(Avdelning) 50 Mossen<br>(Avdelning) 50 Mossen<br>(Avdelning) 50 Skolan<br>(Avdelning) 30 Parken<br>(Avdelning) 30 Parken<br>(Avdelning) 30 Parken<br>(Avdelning) 40 Eket<br>(Byggnad) 01 Forskola<br>(Byggnad) 01 Skolhus, Hus A-D<br>(Byggnad) 01 Skolhus, Hus A-D<br>(Byggnad) 03 Skolhus, Matsal<br>(Byggnad) 03 Skolhus, Matsal<br>(Byggnad) 04 Skolhus, Fritidshem<br>(Byggnad) 04 Skolhus, Fritidshem<br>(Byggnad) 05 Skolhus, hus 3, Högstadium<br>(Byggnad) 05 Frisörskola<br>(Byggnad) 05 Frisörskola<br>(Byggnad) 05 Frisörskola<br>(Byggnad) 05 Frisörskola<br>(Byggnad) 01 Handel<br>(Kategori) Bildskärm<br>(( 167 värden totalt ))<br>Tryck på Ja för att fortsätta, eller Nej för att återgå till guiden |

• Klicka <Ja>.

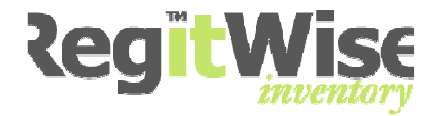

## 11.6 Import - Summering

Nu visas de inställningar som du har gjort för importen.

| Guide för import av inventarier                                                                                                    |       |
|----------------------------------------------------------------------------------------------------|-------|
| <b>Summering</b><br>Granska dina inställningar                                                                                                    | P     |
| Detta är de inställningar du gjort. Tryck på Nästa för att börja importera.                                                                                                    |       |
| Fält-kopplingar:<br>Anskaffningsdatum >> Anskaffningsdatum<br>Anskaffningsvärde >> Anskaffningsvärde<br>Användare >> Användare<br>Avdelning >> Avdelning<br>Byggnad >> Byggnad<br>Kategori >> Kategori<br>Leverantör >> Leverantör<br>Region >> Region<br>Rum >> Rum<br>Serienummer >> Tillverkningsnr<br>Status >> Status<br>Streckkod >> Streckkod |       |
| < Tillbaka Nästa > A                                                                                                    | vbryt |

• Klicka <Nästa>.

Importen börjar...

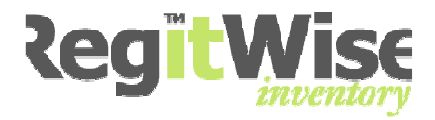

## 11.7 Import – Färdig

| Guide för import av inventarier                                                                                                    |
|----------------------------------------------------------------------------------------------------|
| Färdig<br>Guiden har avslutats                                                                                                    |
| Guiden har avslutat importen av dina inventarier. 349 inventarier importerades korrekt.<br>Markera rutan nedan för att skapa en lista över dessa.<br>✓ Skapa en lista med de nya inventarierna |
| < Tillbaka Avsluta Avbryt                                                                                                    |

Om du väljer att bocka för "Skapa en lista med de nya inventarierna" innebär det att det sparas ett urvalskriterium med just dessa inventarier och de visas i en lista när du avslutar.

- Bocka för "Skapa en lista med de nya inventarierna" .
- Klicka <Avsluta>.

Listan nedan visas med alla de inventarier som blev inventerade till databasen.

| 🗊 Sök efter Inventarier            |                        |                     |         |                     |               |  |  |
|------------------------------------|------------------------|---------------------|---------|---------------------|---------------|--|--|
| • Använd existerande kriteria      |                        |                     |         |                     |               |  |  |
| Inventarier im                     | porterade 2007-06-12 ( | Övningsdatabas.xls) | •       | Hantera             |               |  |  |
| O Definiera kril<br>Alternativt ID | Definiera kriteria     |                     |         |                     |               |  |  |
| Streckkod                          | Kategori               | Tillverkare         | Status  | Byggnad             | Rum           |  |  |
| 58749                              | Bildskärm              | Philips             | I drift | 01 Förskola         | Gamla Eken    |  |  |
| 48434                              | Bildskärm              | Samsung             | I drift | 01 Skolhus, Hus A-D | SYV exp       |  |  |
| 48435                              | Bildskärm              | Samsung             | I drift | 01 Skolhus, Hus A-D | SYV exp       |  |  |
| 255482                             | Bildskärm              | EIZO                | I drift | 01 Skolhus, Hus A-D | Dataavdelning |  |  |
| 255483                             | Bildskärm              | EIZO                | I drift | 01 Skolhus, Hus A-D | Dataavdelning |  |  |
| 255484                             | Bildskärm              | EIZO                | I drift | 01 Skolhus, Hus A-D | B37           |  |  |
| 255485                             | Bildskärm              | EIZO                | I drift | 01 Skolhus, Hus A-D | A37           |  |  |
| 255486                             | Bildskärm              | EIZO                | I drift | 01 Skolhus, Hus A-D | B37           |  |  |
| 255487                             | Bildskärm              | EIZO                | I drift | 01 Skolhus, Hus A-D | B37           |  |  |
| 255488                             | Bildskärm              | EIZO                | I drift | 01 Skolhus, Hus A-D | B37           |  |  |
| 255489                             | Bildskärm              | EIZO                | I drift | 01 Skolhus, Hus A-D | B37           |  |  |
| 255490                             | Bildskärm              | EIZO                | I drift | 01 Skolhus, Hus A-D | Dataavdelning |  |  |
| 255491                             | Bildskärm              | EIZO                | I drift | 01 Skolhus, Hus A-D | Dataavdelning |  |  |

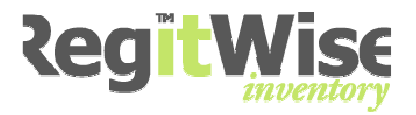

# 12 Sökning på Inventariekortet

• Öppna inventariekortet

Där finns en mycket användbar sökfunktion direkt på inventariekortet. Bredvid alla kontroller finns .

Om du t ex vill söka fram alla inventarier som är "I drift" gör du så här:

| Allmänt         |                    |
|-----------------|--------------------|
| Streckkod:      | Status:            |
| 43976           | I drift 🛛 🗸 💌      |
| Alternativt ID: | Senast inventerad: |
| <b>&gt;</b>     | »                  |

Se till att "I drift" visas i Status kontrollen.

• Klicka på 💌.

Redigera lista... Sök efter liknande...

• Välj på Sök efter liknande...

Resultatet visas i listform i ett nytt formulär.

| Översikt 👕 Ir               | Översikt 📦 Inventarie 📦 Inventarie 🎾 Inventarier ( <alla>) 📦 215791 (OH-projektor) 🔑 Inventarier 📦 43976 (TV) 🔑 Inventarier</alla> |              |         |                    |       |           |  |
|-----------------------------|----------------------------------------------------------------------------------------------------|--------------|---------|--------------------|-------|-----------|--|
| 🌹 Sök eft                   | 💗 Sök efter Inventarier                                                                                                    |              |         |                    |       |           |  |
| Använd existerande kriteria |                                                                                                    |              |         |                    |       |           |  |
| <alla></alla>               |                                                                                                    |              |         | - Hantera          |       |           |  |
| Oefiniera kr                | riteria                                                                                                    |              |         |                    |       |           |  |
| Status                      | •                                                                                                    | Lika med 🔹 🔽 | drift   | ▼ Sök nu           |       |           |  |
| Show thun                   | nbnails                                                                                                    |              |         |                    |       |           |  |
| Streckkod                   | Kategori                                                                                                    | Tillverkare  | Status  | Byggnad            | Rum   | Användare |  |
| 289524                      | VHS-video                                                                                                    | Sharp        | I drift | 01 Skolhus         | Rum 1 |           |  |
| 43974                       | TV                                                                                                    | Grundig      | I drift | 01 Skolhus         | Rum 1 |           |  |
| 43975                       | CD-DVD                                                                                                    | Grundig      | I drift | 01 Skolhus         | Rum 1 |           |  |
| 43976                       | TV                                                                                                    | Grundig      | I drift | 01 Skolhus         | Rum 1 |           |  |
| 43977                       | TV                                                                                                    | Grundig      | I drift | 01 Skolhus         | Rum 1 |           |  |
| 43979                       | DVD                                                                                                    | Grundig      | I drift | 01 Skolhus         | Rum 1 |           |  |
| 43984                       | TV                                                                                                    | Samsung      | I drift | 01 Skolhus         | Rum 1 |           |  |
| 43971                       | TV                                                                                                    | Samsung      | I drift | 01 Skolhus         | Rum 1 |           |  |
| 289523                      | TV                                                                                                    | Samsung      | I drift | 01 Skolhus         | Rum 1 |           |  |
| 215791                      | OH-projektor                                                                                                    | AWP          | I drift | 03 Skolhus, hus 3, | Rum 1 |           |  |
|                             | · · · ·                                                                                                    |              |         |                    |       |           |  |

För att återvända till inventariekortet klickar du på aktuell flik längst upp

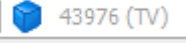

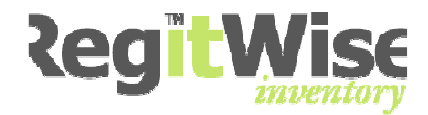

## 13 Sök efter inventarie

Programmet har en kraftfull sökmotor som kan anpassas efter alla användares egna krav och behov. Sparade kriterium kan du enkelt skapa en genväg till som läggs på Översiktssidan längst upp till vänster.

• Redigera > Sök > Inventarier.

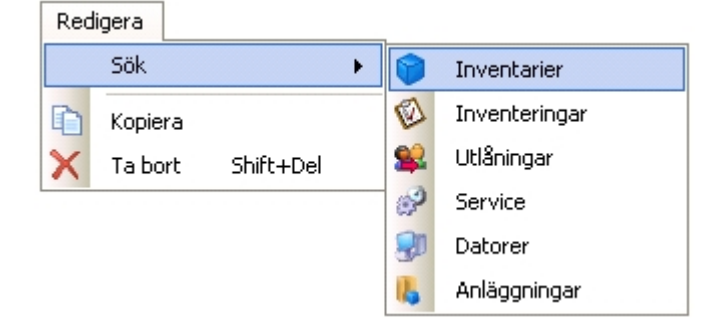

### 13.1 Använda existerande sökkriterier

| Sok elter mven                     | Larr | EI         |   |                    |            |
|------------------------------------|------|------------|---|--------------------|------------|
| 🖲 Välj rapport                     |      |            |   |                    |            |
| Inventarier importerade 2008-02-01 |      |            | ~ | Redigera rapporter |            |
| 🕽 Definiera sökning                |      |            |   |                    |            |
| Ackumulerad avksrivningstid        | ~    | Innehåller | ~ |                    | <br>Sök nu |

I ovanstående listbox ser du de selekteringar som är sparade.

- Välj <Använd existerande urval>.
- Markera ett urval i listboxen.
- Klicka på
   Sök nu

Alla inventarier som vi importerade visas i listan.

| Streckkod | Kategori  | Tillverkare | Status  | Byggnad             | Rum           |
|-----------|-----------|-------------|---------|---------------------|---------------|
| 58749     | Bildskärm | Philips     | I drift | 01 Förskola         | Gamla Eken    |
| 48434     | Bildskärm | Samsung     | I drift | 01 Skolhus, Hus A-D | SYV exp       |
| 48435     | Bildskärm | Samsung     | I drift | 01 Skolhus, Hus A-D | SYV exp       |
| 255482    | Bildskärm | EIZO        | I drift | 01 Skolhus, Hus A-D | Dataavdelning |
| 255483    | Bildskärm | EIZO        | I drift | 01 Skolhus, Hus A-D | Dataavdelning |
| 255484    | Bildskärm | EIZO        | I drift | 01 Skolhus, Hus A-D | B37           |
| 255485    | Bildskärm | EIZO        | I drift | 01 Skolhus, Hus A-D | A37           |
| 255486    | Bildskärm | EIZO        | I drift | 01 Skolhus, Hus A-D | B37           |
| 255487    | Bildskärm | EIZO        | I drift | 01 Skolhus, Hus A-D | B37           |
| 255488    | Bildskärm | EIZO        | I drift | 01 Skolhus, Hus A-D | B37           |
| 255489    | Bildskärm | EIZO        | I drift | 01 Skolhus, Hus A-D | B37           |
| 255490    | Bildskärm | EIZO        | I drift | 01 Skolhus, Hus A-D | Dataavdelning |
| 255491    | Bildskärm | EIZO        | I drift | 01 Skolhus, Hus A-D | Dataavdelning |
| 255492    | Bildskärm | EIZO        | I drift | 01 Skolhus, Hus A-D | B37           |
| 255493    | Bildskärm | FIZO        | I drift | 01 Skolhus, Hus A-D | B37           |

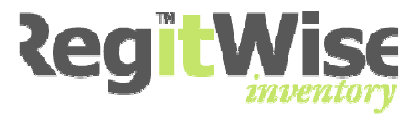

## 13.2 <u>Sortera</u>

Genom att klicka på en kolumnrubrik sorterar du listan enligt den kolumnen. Klickar du en gång till på samma kolumnrubrik så växlar den mellan stigande och fallande ordning.

### 13.3 Sökning med eget kriterium

Klicka på rubriken <u>Redigera rapporter.</u>

•

#### 💿 ¥älj rapport

| Inventarier importer | Redigera rapporter                                                                                       |  |  |
|----------------------|----------------------------------------------------------------------------------------------------|--|--|
| Redigera rapporter   | Skapa ny fördefinierad rapport<br>Redigera vald rapport<br>Ta bort vald rapport<br>Lägg till i favoriter |  |  |

#### • Välj Skapa nytt kriterium.

| 🔏 Redigera rapport-                                                       | kriteria:                                                                                                |                                                                |                            | ×      |
|---------------------------------------------------------------------------|----------------------------------------------------------------------------------------------------|----------------------------------------------------------------|----------------------------|--------|
| Namn:<br> <br><u>G</u> emensam rapport                                    |                                                                                                    | la villkor måste överensstämi<br>nst ett villkor måste överens | ma (OCH)<br>stämma (ELLER) |        |
| 🛓 🖨 Lägg till villkor 👌                                                   | Redigera villkor 🛛 🙀 Ta bort vil                                                                         | kor                                                            |                            |        |
| Villkor                                                                   | Värde                                                                                                    | Fält                                                           |                            |        |
|                                                                           |                                                                                                    |                                                                |                            |        |
|                                                                           |                                                                                                    |                                                                |                            |        |
|                                                                           |                                                                                                    |                                                                |                            |        |
|                                                                           |                                                                                                    |                                                                |                            |        |
|                                                                           |                                                                                                    |                                                                |                            |        |
|                                                                           |                                                                                                    |                                                                |                            |        |
|                                                                           |                                                                                                    |                                                                |                            |        |
|                                                                           |                                                                                                    | 2010<br>2010                                                   |                            |        |
| Lägg till vilkor genom<br>selektera vilka kolumr<br>att välj 'Gemensam ra | att klicka på 'Lägg till vilkor'. D<br>ner som ska knytas till denna r<br>pport' kan andra se rapporten. | u kan även<br>apport. Genom <u>V</u> ä                         | lj kolumner                | Avbryt |

- Se till att den översta alternativ rutan är vald (OCH).
- Alla villkor måste överensstämma (OCH)

O Minst ett villkor måste överensstämma (ELLER)

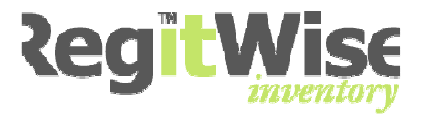

- Klicka på 🐳 Lägg till villkor.
- Ställ in dina villkor.

| Redigera Villkor |    |
|------------------|----|
| Fält:            |    |
| Byggnad          | ~  |
| Villkor:         |    |
| Lika med         | *  |
| Värde:           |    |
| 03 Skolhus E     | ~  |
|                  |    |
|                  | /t |

- Klicka <OK>.
- Skriv in ett lämpligt namn på selekteringen.

| 🔎 Redigera sök-kriteria (Inventarier) |                                                                               |                            |        |  |  |
|---------------------------------------|-------------------------------------------------------------------------------|----------------------------|--------|--|--|
| Namn:<br>Skolhus E                    | a villkor måste överensstämn<br>ist ett villkor måste överenss<br>ort villkor | na (OCH)<br>stämma (ELLER) |        |  |  |
| Villkor                               | Värde                                                                         | Fält                       |        |  |  |
| Byggnad                               | Lika med                                                                      | 03 Skolhus E               |        |  |  |
|                                       |                                                                               |                            |        |  |  |
|                                       |                                                                               |                            |        |  |  |
|                                       |                                                                               |                            |        |  |  |
|                                       |                                                                               |                            |        |  |  |
|                                       |                                                                               |                            |        |  |  |
|                                       |                                                                               |                            |        |  |  |
|                                       |                                                                               |                            |        |  |  |
|                                       |                                                                               |                            |        |  |  |
|                                       |                                                                               | <u>o</u> k                 | Avbryt |  |  |

• Klicka <OK>.

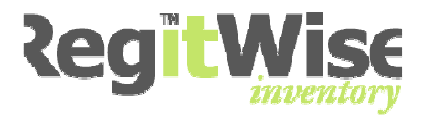

Listan med inventarier visas igen. För att listan ska uppdateras måste du ladda om sökningen.

| • }           | <licka på="" th="" 📃<=""><th>Sök nu</th><th></th><th></th><th></th></licka> | Sök nu       |         |                             |     |
|---------------|-----------------------------------------------------------------------------|--------------|---------|-----------------------------|-----|
| Använd exit   | isterande kriteria                                                          |              |         |                             |     |
| Skolhus E     |                                                                             |              | 1       | <ul> <li>Hantera</li> </ul> |     |
| 🔵 Definiera k | riteria                                                                     |              |         |                             |     |
| Alternativt   | ID 🗸                                                                        | Innehåller 🖌 |         | Sök nu                      |     |
| Streckkod     | Kategori                                                                    | Tillverkare  | Status  | Byggnad                     | Rum |
| 255545        | Bildskärm                                                                   | EIZO         | I drift | 03 Skolhus E                | E11 |
| 255546        | Bildskärm                                                                   | EIZO         | I drift | 03 Skolhus E                | E11 |
| 255547        | Bildskärm                                                                   | EIZO         | I drift | 03 Skolhus E                | E11 |
| 255549        | Bildskärm                                                                   | EIZO         | I drift | 03 Skolhus E                | E11 |

## 13.4 Redigera valt kriteria

Du kan även välja att ändra ett förut sparat kriteria.

| <u>Hantera</u> | Skapa nytt kriteria    |
|----------------|------------------------|
|                | Redigera valt kriteria |
|                | Ta bort valt kriteria  |
|                | Skapa genväg           |

- Markera kriteriet .
- Klicka <<u>Hantera</u>>.
- Välj Redigera valt kriteria ...
- Komplettera urvalet med fler villkor.
- Klicka <OK>.

#### 13.5 Ta bort kriteria

- Markera kriteriet .
- Klicka <<u>Hantera</u>>.
- Välj Ta bort valt kriteria ...
- Klicka <OK>.

#### 13.6 Skapa genväg till ett kriteria

Du kan även välja att skapa en genväg till ett kriterium du ofta använder.

- Markera kriteriet .
- Klicka <<u>Hantera</u>>.
- Välj Skapa genväg ...
- Klicka <OK>.

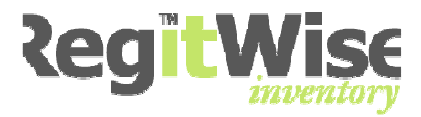

## 13.7 Definiera kriteria

Du har också möjlighet att göra ett enklare kriterium som du endast vill visa för stunden, och inte behöver spara.

- Välj Definiera kriteria existerande urval.
- Välj sök villkor i listboxarna.

| • | Klicka nå | Sök nu |
|---|-----------|--------|
| • |           |        |

| 🌹 Sök ef      | fter Inventar       | ier          |         |              |     |
|---------------|---------------------|--------------|---------|--------------|-----|
| Använd ex     | xisterande kriteria |              |         | Hantera      |     |
| <alla></alla> |                     |              |         | - Huncerd    |     |
| Definiera     | kriteria            |              |         |              |     |
| Rum           | -                   | Lika med 🔻 🖌 | 30      | - Sök nu     | 1   |
| Show the      | umbnails            |              |         |              |     |
| Streckkod     | Kategori            | Tillverkare  | Status  | Byggnad      | Rum |
| 255551        | Bildskärm           |              | I drift | 03 Skolhus E | A30 |
| 255552        | Bildskärm           |              | I drift | 03 Skolhus E | A30 |
|               | Bildekärm           |              | I drift | 03 Skolhus E | A30 |
| 255553        | Diluskai III        |              |         |              |     |

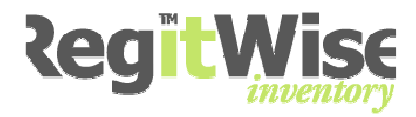

# **14** Kopiera en inventarie

Du kan kopiera en inventarie för att skapa ett antal nya inventarier med exakt samma värde som den kopierade inventarien. Detta är mycket användbart vid nyinköp där det ofta förekommer att man köper ett antal likadana prylar, men vill sedan kunna ändra några unika avvikelser som exempelvis streckkod och tillverkningsnummer, placering mm.

- Sök reda på den inventarien som du vill infoga en anteckning till.
- Se till att du står antingen i inventarielistan eller på inventariekortet.
- Har du inventariekortet framme så se till att aktuella inventarien som du vill kopiera är markerad.

| <b>X</b> |
|----------|
|          |
|          |
|          |
| 5 🔹      |
|          |
|          |

• Välj 🛅 på verktygsfältet eller Redigera > Kopiera.

Du kan välja att antingen bara kopiera en inventarie eller skapa en hel serie.

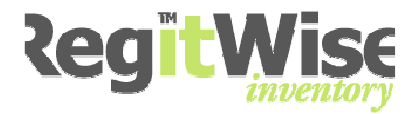

## 14.1 Kopiera Enstaka kopia

- Markera 💿 Enstaka kopia.
- Fyll i streckkod.
- Klicka <OK>.

Den nya inventarien visas på inventariekortet.

### 14.2 Kopiera serie

- Markera 
   Skapa serie
- Fyll i första streckkod.
- Fyll i Antal kopior genom att använda pilarna eller skriv in det med siffror.
- Klicka <OK>.

Resultatet visas i en ny lista.

#### 🌹 Sök efter Inventarier

| Serie kopiera | ad 2007-06-17 (från '"E | 123457)      |         | - Hantera           |           |           |                   |
|---------------|-------------------------|--------------|---------|---------------------|-----------|-----------|-------------------|
| 🔘 Definiera k | riteria                 |              |         |                     |           |           |                   |
| Alternativt   | ID 👻                    | Innehåller 🔻 |         | Sök nu              |           |           |                   |
| Show thu      | mbnails                 |              |         |                     |           |           |                   |
| treckkod      | Kategori                | Tillverkare  | Status  | Byggnad             | Rum       | Användare | Anskaffningsdatum |
| SE123456      | TV                      | LG           | I drift | 01 Skolhus, Hus A-D | entrehall |           | 2006-11-08        |
| E123457       | TV                      | LG           | I drift | 01 Skolhus, Hus A-D | entrehall |           | 2006-11-08        |
| E123458       | TV                      | LG           | I drift | 01 Skolhus, Hus A-D | entrehall |           | 2006-11-08        |
| E123459       | TV                      | LG           | I drift | 01 Skolhus, Hus A-D | entrehall |           | 2006-11-08        |
| E123460       | TV                      | LG           | I drift | 01 Skolhus, Hus A-D | entrehall |           | 2006-11-08        |
| E123461       | TV                      | LG           | I drift | 01 Skolhus, Hus A-D | entrehall |           | 2006-11-08        |
| E123462       | TV                      | LG           | I drift | 01 Skolhus, Hus A-D | entrehall |           | 2006-11-08        |
| E123463       | TV                      | LG           | I drift | 01 Skolhus, Hus A-D | entrehall |           | 2006-11-08        |
| E123464       | TV                      | LG           | I drift | 01 Skolhus, Hus A-D | entrehall |           | 2006-11-08        |
| SE123465      | TV                      | LG           | I drift | 01 Skolbus, Hus A-D | entrehall |           | 2006-11-08        |

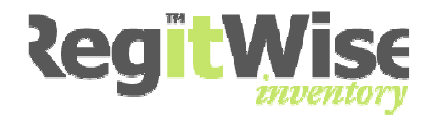

# **15 Export av listor**

Programmet har en funktion som gör det mycket enkelt att exportera listor till textfiler eller XML filer.

- Öppna sökformuläret.
- Redigera > Sök > Inventarier.

Se även Sök

| Redigera |         |           |    |               |
|----------|---------|-----------|----|---------------|
|          | Sök     | Þ         |    | Inventeringar |
| Ð        | Kopiera |           | P  | Service       |
| ×        | Ta bort | Shift+Del | 8  | Datorer       |
|          |         |           | 82 | Utlåningar    |
|          |         |           | ۲  | Inventarier   |
|          |         |           | Ц. | assets        |

• Gör en sökning för att få fram önskat resultat i listan.

Du kan välja mellan att exportera hela listan eller exportera endast markerade rader.

### 15.1 Markera utvalda rader

- Klicka med musen på den rad där selekteringen ska börja.
- Håll <Shift> nedtryckt.
- Markera raden där markeringen ska sluta.
- Släpp upp <Shift>.

Du kan också välja "splittrad" markering genom att hålla Ctrl nedtryckt och markera de rader i listan du vill markera.

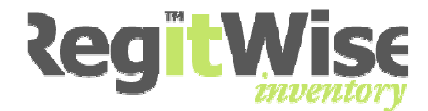

## 15.2 Exportera listan

Verktyg < Exportera lista>.

| Ver | ktyg            |   |
|-----|-----------------|---|
|     | Scanner         | • |
|     | Inventarier     | • |
|     | NetLog          | • |
|     | Exportera lista |   |
|     | Inställningar   |   |
|     | Administration  |   |

Formuläret för exportering av lista visas.

| Guiden för exportering av lista                                                                                                    | × |
|----------------------------------------------------------------------------------------------------|---|
| <b>Urval</b><br>Vänligen välj vad som ska exporteras                                                                                                    |   |
| <ul> <li>Hela listan<br/>Exportera alla rader i listan</li> <li>Valda rader<br/>Exportera endast valda rader. Detta val är endast tillgängligt om en lista är<br/>öppen.</li> </ul> |   |
| < <u>E</u> öregående Nästa > <u>A</u> vbryt                                                                                                    | ] |

- Markera om du vill exportera Hela listan eller Valda rader.
- Klicka <Nästa>.

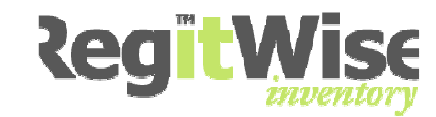

• Markera exporterings format, XML fil, Excel fil eller Text fil.

| Guiden för exportering av lista                                                                                                    | $\mathbf{X}$ |
|----------------------------------------------------------------------------------------------------|--------------|
| <b>Exporterings-format</b><br>Vänligen ange exporterings-format                                                                                                    |              |
| <ul> <li>XML</li> <li>Välj detta format för att exportera till mottagande system som stödjer XML för import</li> <li>Excel</li> <li>Välj detta format för att exportera till Excel.</li> </ul>                       |              |
| <ul> <li>Text</li> <li>Välj detta format för att exportera data som uppdelad text, vilket kan öppnas<br/>av text-editorer såsom Excel eller Anteckningar</li> <li>Data uppdelare:</li> <li>Comma sign (.)</li> </ul> |              |
| < <u>E</u> öregående Nästa > <u>A</u> vbryt                                                                                                    |              |

Väljer du att exportera till textfil måste du även välja vilket tecken fälten ska avgränsas med.

Data uppdelare:

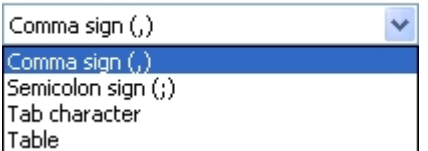

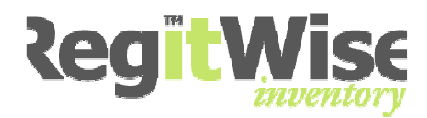

| Guiden för exportering av lista 🛛 🛛 🔀                                   |
|-------------------------------------------------------------------------|
| <b>Resultat-fil</b><br>Vänligen fyll i namnet på den fil som ska skapas |
| Destinations-fil:<br>C:\RegitWiseServer\Exportfil.csv                   |
| < <u>E</u> öregående Nästa > <u>A</u> vbryt                             |

- Klicka på \_\_\_\_\_ för att bläddra fram sökvägen till destinations filen. Skriv in ett filnamn till exportfilen och klicka på <Spara>.
- Klicka <Nästa>.

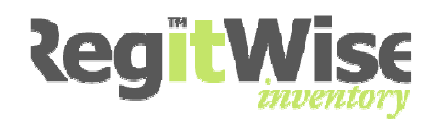

| Guiden för exportering av lista                                                      | × |
|--------------------------------------------------------------------------------------|---|
| <b>Avsluta</b><br>Guiden är avslutad, och urvalet har exporterats                    |   |
| Listan lyckades exporteras. Om du vill undersöka resulatet så markera valet<br>nedan |   |
| 🗹 Öppna resultat-fil                                                                 |   |
|                                                                                      |   |
|                                                                                      |   |
| < <u>E</u> öregående Avsluta <u>A</u> vbryt                                          |   |

- Vill du öppna filen för att se resultatet bockar du i <Öppna resultat>.
- Klicka <Avsluta>.

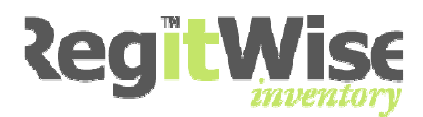

# 16 Anteckningar

Varje inventarie kan ha ett valfritt antal anteckningar kopplade till sig.

- Sök reda på den inventarien som du vill infoga en anteckning till.
- Se till att du står på inventariekortet.

På höger sida i formuläret har du en blå ram med en ruta för "Bifogade bilder" och en ruta för "Anteckningar".

### 16.1 Infoga en anteckning

- Sätt markören mitt i textfältet ("Klicka här för att...").
- Skriv in din anteckning.
- Vill du skapa fler anteckningar klickar du på 🖗.

### 16.2 Bläddra mellan anteckningar

• Använd pilarna ◀ ▶ för att bläddra mellan olika anteckningar till en inventarie.

#### 16.3 Ta bort en anteckning

- Bläddra fram till anteckningen som du vill ta bort.
- Klicka på 🔊 för att radera anteckningen.

#### 16.4 Spara en anteckning

• När du stänger inventariekortet svarar du <Ja> för att spara en anteckning.

| RegitWi | se 🛛 🔀                                             |
|---------|----------------------------------------------------|
| ?       | Dokumentet har ändrats, vill du spara ändringarna? |
| C       | Yes No Cancel                                      |

| 🏓 Ап   | teckningar                      |       | *   |
|--------|---------------------------------|-------|-----|
| 🚑 🧔    | 0                               |       |     |
|        |                                 | 4     | ⊳   |
| Klicka | här för att lä<br>en anteckning | gga t | ill |

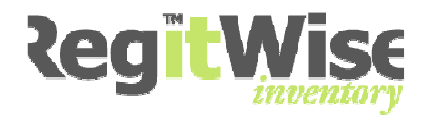

# 17 Utlåning

Programmets utlåningsfunktion gör det möjligt att låna ut inventarier där systemet håller reda på återlämningstiden. Du kan registrera flera inventarier samtidigt och du kan även välja att skriva ut ett utlåningskvitto.

Först söker du upp de inventarier som ska lånas ut.

- Öppna sökformuläret.
- Redigera > Sök > Inventarier.

Se även Sök.

| Redigera            |                                 |
|---------------------|---------------------------------|
| Sök                 | <ul> <li>Inventarier</li> </ul> |
| Kopiera             | 🚳 Inventeringar                 |
| X Ta bort Shift+Del | 😫 Utlåningar                    |
|                     | Service                         |
|                     | 😏 Datorer                       |
|                     | 👢 Anläggningar                  |

• Gör en sökning för att få fram önskat resultat i listan.

Du kan välja mellan att exportera hela listan eller exportera endast markerade rader.

### 17.1 Markera flera sammanhängande rader

- Klicka med musen på den rad där selekteringen ska börja.
- Håll <Shift> nedtryckt.
- Markera raden där markeringen ska sluta.
- Släpp upp <Shift>.

### 17.2 Markera flera rader som inte hänger ihop

- Håll <Ctrl> nedtryckt.
- Klicka med musen på de rader som ska ingå i selekteringen.
- Släpp tangenten <Ctrl>.

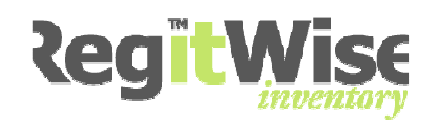

| Streckkod | Kategori    |          | Tillverkare               | Status                | Byggnad      | Rum               |
|-----------|-------------|----------|---------------------------|-----------------------|--------------|-------------------|
| 000098    | PC          |          | Fujitsu/Siemens           | I Drift               | Kungsgatan   | R 1001            |
| 000413    | PC          |          | IBM                       | I Drift               | Kungsgatan   | R 1001            |
| 000362    | PC          | PC<br>PC |                           | Utlânad               | Kungsgatan   | R 1001            |
| 000358    | PC          |          |                           | I Drift               | Kungsgatan   | R 1001            |
| 000182    | PC          |          | Uisa isusakawia           |                       | Kungsgatan   | R 1001            |
| 000409    | PC          |          | visa inventarie           |                       | Kungsgatan   | R 1001            |
| 000116    | PC          |          | Redigera inventa          | arie                  | Storgatan 11 | Kontorslandskap 1 |
| 000524    | Tunn Klient | 125      |                           |                       | Storgatan 11 | Kontorslandskap 1 |
| 000531    | Monitor     | 4        | Kopiera                   |                       | Kungsgatan   | R 1001            |
| 000515    | Monitor     | ×        | Ta bort                   |                       | Kungsgatan   | R 1001            |
| 000512    | Monitor     | ~        | Ta bore                   |                       | Kungsgatan   | R 1001            |
| 000508    | Monitor     |          | Väli alla                 | Kungsgatan            | R 1001       |                   |
| 000506    | Monitor     |          | Välj ingen                |                       | Kungsgatan   | R 1001            |
| 001005    | Monitor     |          |                           |                       | Kungsgatan   | Rum 2002          |
| 001007    | Monitor     | -        | 2. Constant of the second | Kungsgatan            | Rum 2002     |                   |
| 023456    | PC          | - 4      | Flytta inventarier        |                       | Storgatan 11 | Kontorslandskap 1 |
| 026789    | PC          |          | Starta ny inventerir      | Chavia au investorias |              | R 1001            |
| 021289    | PC          |          | Starta ny inventeni       | iy                    | Storgatan 11 | Konferensrum      |
| 000210    | PC          | 22       | Nytt utlåningstillfälle   | e                     | Kungsgatan   | R 1001            |
| 000399    | PC          |          | NUMBER OF STREET          |                       | Kungsgatan   | R 1001            |
| 000128    | PC          | 07       | Nytt servicetiliralle     |                       | Storgatan 11 | Konferensrum      |
| 001013    | Monitor     | 10       | Mjukvarurapport (fi       | ör utvalda objekt)    | Kungsgatan   | Rum 2002          |
| 001001    | Monitor     | -        |                           |                       | Storgatan 11 | Konferensrum      |
| 001027    | Monitor     |          | Redigera kolumner.        |                       | Storgatan 11 | Kontorslandskap 1 |
| 001030    | Skrivare    |          | TIEWIELL FALKALU          | IDIIIC                | Kungsgatan   | R 1001            |
| 001032    | Tunn Klient |          | Neoware                   | I Drift               | Kungsgatan   | Rum 2002          |
| 001172    | Monitor     |          | Samsung                   | I Drift               | Kungsgatan   | Rum 2002          |
| 001174    | Monitor     |          | Samsung                   | I Drift               | Storgatan 11 | Konferensrum      |
|           |             |          |                           |                       |              |                   |

• Klicka med höger musknapp över markeringen.

- Markera <Nytt utlåningstillfälle>.
- Fyll i allmänna uppgifter för utlåningen.

| Beskrivning | Fyll i en beskrivning som underlättar identifiering och sökning senare. |
|-------------|-------------------------------------------------------------------------|
| Mottagare   | Skriv in vem som lånar inventarierna                                    |
| Startdatum  | Datum när utlåningen sker                                               |
| Slutdatum   | Datum när inventarierna ska vara återlämnade                            |

- Ange om du vill att systemet ska påminna om att starta aktiviteten (om du har angett en tid framåt i tiden).
- Du kan även ange om du vill att systemet ska påminna när inventarierna ska vara återlämnade.

| Utlåningstillfälle               |                                     |                    |            |  |  |
|----------------------------------|-------------------------------------|--------------------|------------|--|--|
| Beskrivning: Skapad:             |                                     | Skapad av:         |            |  |  |
| Jobba hemma den 4 februari 2009  |                                     | user               |            |  |  |
| Mottagare:                       | Startdatum:                         | Slutdatum:         | Slutdatum: |  |  |
| Nisse Hult den 4 februari 2009 💌 |                                     | 🗸 den 26 juni 2009 | ~          |  |  |
| Påminnelser                      |                                     |                    |            |  |  |
| Påminn mig att starta aktivite   | ten                                 |                    |            |  |  |
| 🗹 Påminn mig vid slutdatumet, d  | om inventarierna ej har återlämnats |                    |            |  |  |

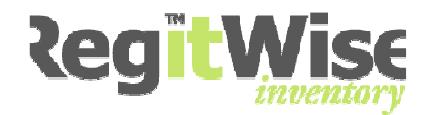

Klicka på <Starta aktivitet nu>.

🛊 Lägg till 🙀 Ta bort markerade 🛛 👂 Starta aktivitet nu

## 17.3 Skriv ut utlåningskvitto

Formuläret nedan öppnas. Här har du möjlighet att skriva ut ett utlåningskvitto.

Utlåningstillfälle

| Beskrivning: | Skapad:             | Skapad av:<br>demo |  |  |
|--------------|---------------------|--------------------|--|--|
| Jobba hemma  | den 4 februari 2009 |                    |  |  |
| Mottagare:   | Startdatum:         | Slutdatum:         |  |  |
| Nisse Hult   | den 4 februari 2009 | den 26 juni 2009 🔽 |  |  |

#### Påminnelser

Påminn mig att starta aktiviteten

Påminn mig vid slutdatumet, om inventarierna ej har återlämnats

#### Inventarier

| 🖨 Lägg till 🤹 Ta bort markerade |           | 🛱 Lägg till 👷 Ta bort markerade 🚺 🕨 Aktiviteten är startad |              |              |
|---------------------------------|-----------|------------------------------------------------------------|--------------|--------------|
| Återlämnad                      | Streckkod | Kategori                                                   | Byggnad      | Rum          |
|                                 | 000399    | PC                                                         | Kungsgatan   | R 1001       |
|                                 | 000128    | PC                                                         | Storgatan 11 | Konferensrum |
|                                 | 001172    | Monitor                                                    | Kungsgatan   | Rum 2002     |

• Arkiv <Skriv ut)

### RegitWise - Utlåningskvitto

dan-Advent\dan: 2007-06-18

| Beskrivning: Jobba hemma     |                                |
|------------------------------|--------------------------------|
| Skapad av: dan-Advent\dan    | Skapad datum: den 18 juni 2007 |
| Startdatum: den 18 juni 2007 | Slutdatum: den 31 augusti 2007 |

Mottagare: Kalle Andersson

#### <u>Inventarier</u>

| Återlämnad | Streckkod | Kategori      | Byggnad             | Rum |
|------------|-----------|---------------|---------------------|-----|
|            | 259335    | Digitalkamera | 01 Skolhus, Hus A-D | B25 |
|            | 259337    | Digitalkamera | 01 Skolhus, Hus A-D | B17 |
|            | 259338    | Digitalkamera | 01 Skolhus, Hus A-D | B17 |
|            | 259339    | Digitalkamera | 01 Skolhus, Hus A-D | B17 |
|            | 259340    | Digitalkamera | 01 Skolhus, Hus A-D | B17 |
|            | 259341    | Digitalkamera | 01 Skolhus, Hus A-D | B17 |
|            | 259342    | Digitalkamera | 01 Skolhus, Hus A-D | B17 |
|            | 259343    | Digitalkamera | 01 Skolhus, Hus A-D | B17 |
|            | 259344    | Digitalkamera | 01 Skolhus, Hus A-D | B17 |

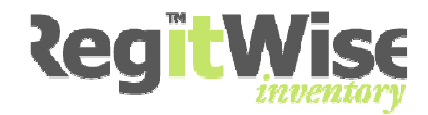

# 17.4 <u>Återlämna utlåning</u>

- Välj 🔑 på verktygsfältet.
- Välj Utlåningar.

| ,,,,,,,,,,,,,,,,,,,,,,,,,,,,,,,,,,,,,, |                                                                                            |                                    |      |        |
|----------------------------------------|--------------------------------------------------------------------------------------------|------------------------------------|------|--------|
| 9                                      | Inventarier                                                                                |                                    |      |        |
|                                        | Inventeringar                                                                              |                                    |      |        |
| 2                                      | Utlåningar                                                                                 |                                    |      |        |
| 09                                     | Service                                                                                    |                                    |      |        |
| 30                                     | Datorer                                                                                    |                                    |      |        |
| 1                                      | Anläggningar                                                                               |                                    |      |        |
|                                        | • Klicka i <d< th=""><th>efiniera sökning&gt; och klicka på 🛄.</th><th></th><th></th></d<> | efiniera sökning> och klicka på 🛄. |      |        |
| 0                                      | /älj rapport                                                                               | Dedieve vecenter                   |      |        |
|                                        |                                                                                            | keuigera rapporter                 |      |        |
|                                        | )efiniera sökning                                                                          |                                    | <br> |        |
|                                        | Beskrivning                                                                                | 🔽 Innehåller 🛛 🗸 Arbeta hemma      |      | Sök nu |
|                                        |                                                                                            |                                    |      |        |

- Välj Önskad beskrivning i listan.
- Klicka på <Sök nu>.

Resultatet visas i söklistan.

| 🔵 Välj rapport           |            |                  |                   |                    |              |  |
|--------------------------|------------|------------------|-------------------|--------------------|--------------|--|
|                          |            |                  | Redigera rapporte | Redigera rapporter |              |  |
| 💿 Definiera sökni        | ing        |                  |                   |                    |              |  |
| Beskrivning 🔽 Innehåller |            | 🖌 🖌 Arbeta hemma |                   | Sök nu             |              |  |
|                          |            |                  |                   |                    |              |  |
| Beskrivning              | Mottagare  | Startdatum       | Slutdatum         | Skapad av          | Skapad datum |  |
| Arbeta hemma             | Nisse Hult | 2009-02-03       | 2009-06-27        | demo               | 2009-02-03   |  |

OBS! Att man kan ha flera beskrivningar med samma namn om man vill.

- Dubbelklicka på den beskrivning som ska lämnas tillbaka.
- Inventarielistan med de utlånade inventarierna visas.

| 🖓 Lägg till 👷 Ta bort markerade 🜔 Aktiviteten är startad |           |          |              |              |  |  |
|----------------------------------------------------------|-----------|----------|--------------|--------------|--|--|
| Återlämnad                                               | Streckkod | Kategori | Byggnad      | Rum          |  |  |
|                                                          | 000399    | PC       | Kungsgatan   | R 1001       |  |  |
|                                                          | 000128    | PC       | Storgatan 11 | Konferensrum |  |  |
|                                                          | 001172    | Monitor  | Kungsgatan   | Rum 2002     |  |  |

- Bocka i inventarier ska återlämnas.
- Klicka på Spara och stäng på Verktygsfältet.

Inventarier

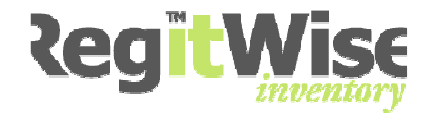

Inventarierna är nu återlämnade.

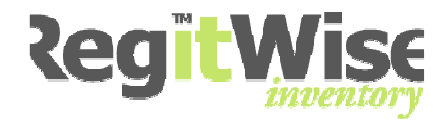

# **18 Service**

Programmets servicefunktion gör det möjligt att hålla bevakning på när inventarier är lämnade till service där systemet håller reda på återlämningstiden. Du kan registrera flera inventarier samtidigt och hålla bevakning på dem från samma registrering.

Först söker du upp de inventarier som ska lånas ut.

- Öppna sökformuläret.
- Redigera > Sök > Inventarier.

Se även Sök.

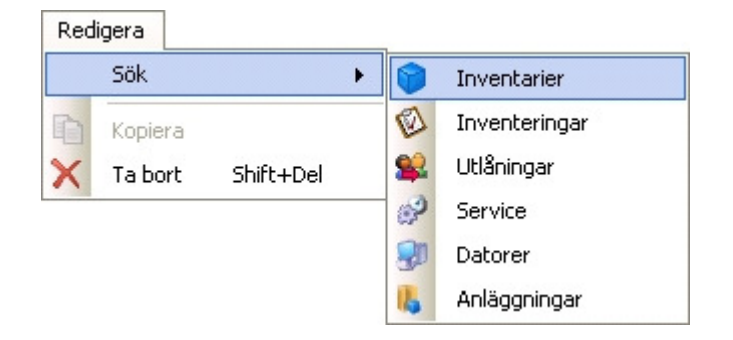

• Gör en sökning för att få fram önskat resultat i listan.

Du kan välja mellan att exportera hela listan eller exportera endast markerade rader.

#### 18.1 Markera flera sammanhängande rader

- Klicka med musen på den rad där selekteringen ska börja.
- Håll <Shift> nedtryckt.
- Markera raden där markeringen ska sluta.
- Släpp upp <Shift>.

#### 18.2 Markera flera rader som inte hänger ihop

- Håll <Ctrl> nedtryckt.
- Klicka med musen på de rader som ska ingå i selekteringen.
- Släpp tangenten <Ctrl>.

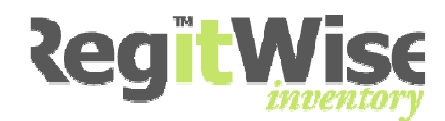

| Streckkod | Kategori    |       | Tillverkare              | Status       | Byggnad      | Rum     |
|-----------|-------------|-------|--------------------------|--------------|--------------|---------|
| 000098    | PC          |       | Fujitsu/Siemens          | I Drift      | Kungsgatan   | R 1001  |
| 000413    | PC          |       | IBM                      | I Drift      | Kungsgatan   | R 1001  |
| 000362    | PC          |       | IBM                      | Utlânad      | Kungsgatan   | R 1001  |
| 000358    | PC          |       |                          |              | Kungsgatan   | R 1001  |
| 000182    | PC          |       | visa inventarie          |              | Kungsgatan   | R 1001  |
| 000409    | PC          |       | Redigera inventarie      |              | Kungsgatan   | R 1001  |
| 000116    | PC          | -     |                          |              | Storgatan 11 | Kontors |
| 000524    | Tunn Klient |       | Kopiera                  |              | Storgatan 11 | Kontors |
| 000531    | Monitor     | ×     | Ta bort                  |              | Kungsgatan   | R 1001  |
| 000515    | Monitor     | ~     | 14 Bore                  |              | Kungsgatan   | R 1001  |
| 000512    | Monitor     |       | Väli alla                |              | Kungsgatan   | R 1001  |
| 000508    | Monitor     |       |                          |              | Kungsgatan   | R 1001  |
| 000506    | Monitor     |       | Välj ingen               |              | Kungsgatan   | R 1001  |
| 001005    | Monitor     |       |                          |              | Kungsgatan   | Rum 20  |
| 001007    | Monitor     | - 🚳   | Flytta inventarier       |              | Kungsgatan   | Rum 20  |
| 023456    | PC          | 61    |                          |              | Storgatan 11 | Kontors |
| 026789    | PC          | For a | Starta ny inventening    |              | Kungsgatan   | R 1001  |
| 021289    | PC          | 22    | Nytt utlåningstillfälle  |              | Storgatan 11 | Konfere |
| 000210    | PC          |       | No. 10                   |              | Kungsgatan   | R 1001  |
| 000399    | PC          | 1     | Nytt servicetiilralle    |              | Kungsgatan   | R 1001  |
| 000128    | PC          | ES.   | Miukvarurapport (för utv | alda obiekt) | Storgatan 11 | Konfere |
| 001013    | Monitor     | ~     |                          |              | Kungsgatan   | Rum 20  |
| 001001    | Monitor     |       | Redigera kolumner        |              | Storgatan 11 | Konfere |
| 001027    | Monitor     |       | 100                      | 1 DAILO      | Storgatan 11 | Kontors |
| 001030    | Skrivare    |       | Hewlett Packard          | I Drift      | Kungsgatan   | R 1001  |
| 001032    | Tunn Klient |       | Neoware                  | I Drift      | Kungsgatan   | Rum 20  |
| 001172    | Monitor     |       | Samsung                  | I Drift      | Kungsgatan   | Rum 20  |

• Klicka med höger musknapp över markeringen.

• Markera <Nytt servicetillfälle>.

#### Servicetillfälle

| Beskrivning:    | Skapad:                 | Skapad av:              |
|-----------------|-------------------------|-------------------------|
| Service garanti | den 4 februari 2009     | demo                    |
| Mottagare:      | Startdatum:             | Slutdatum:              |
| Lagret          | den 4 februari 2009 🗸 🗸 | den 4 februari 2009 🛛 🗸 |

#### Påminnelser

Påminn mig att starta aktiviteten

Påminn mig vid slutdatumet, om inventarierna ej har återlämnats

#### Inventarier

| Byggnad    | Rum                                                  |                                                                                      |
|------------|------------------------------------------------------|--------------------------------------------------------------------------------------|
| Kungsgatan | R 1001                                               |                                                                                      |
| Kungsgatan | R 1001                                               |                                                                                      |
| Kungsgatan | Rum 2002                                             |                                                                                      |
| Kungsgatan | Rum 2002                                             |                                                                                      |
|            | Kungsgatan<br>Kungsgatan<br>Kungsgatan<br>Kungsgatan | Kungsgatan R 1001<br>Kungsgatan R 1001<br>Kungsgatan Rum 2002<br>Kungsgatan Rum 2002 |
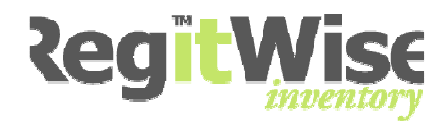

• Fyll i allmänna uppgifter för serviceaktiviteten.

| Beskrivning | Fyll i en beskrivning som underlättar identifiering och sökning senare. |
|-------------|-------------------------------------------------------------------------|
| Mottagare   | Skriv in vem som lånar inventarierna                                    |
| Startdatum  | Datum när utlåningen sker                                               |
| Slutdatum   | Datum när inventarierna ska vara återlämnade                            |

- Ange om du vill att systemet ska påminna om att starta aktiviteten (om du har angett en tid framåt i tiden).
- Du kan även ange om du vill att systemet ska påminna när inventarierna ska vara återlämnade.

| Servicetillfälle |                         |                    |
|------------------|-------------------------|--------------------|
| Beskrivning:     | Skapad:                 | Skapad av:         |
| Service garanti  | den 4 februari 2009     | demo               |
| Mottagare:       | Startdatum:             | Slutdatum:         |
| Lagret           | den 4 februari 2009 🛛 👻 | den 4 april 2009 🔽 |
| Påminnelser      |                         |                    |

Påminn mig att starta aktiviteten

Påminn mig vid slutdatumet, om inventarierna ej har återlämnats

• Klicka på <Starta aktivitet nu>.

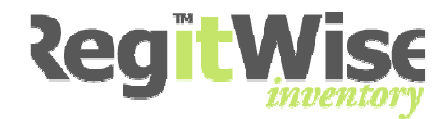

# 18.3 <u>Återlämna service</u>

- Välj 🔑 på verktygsfältet.
- Välj Service.

| <i>p</i> - | ]                                                                                                    |                   |                    |   |        |
|------------|----------------------------------------------------------------------------------------------------|-------------------|--------------------|---|--------|
| •          | Inventarier                                                                                            |                   |                    |   |        |
|            | Inventeringar                                                                                          |                   |                    |   |        |
| 82         | Utlåningar                                                                                             |                   |                    |   |        |
| P          | Service                                                                                                |                   |                    |   |        |
| 30         | Datorer                                                                                                |                   |                    |   |        |
| 1          | Anläggningar                                                                                           |                   |                    |   |        |
| 0          | • Klicka i <def< th=""><th>iniera sökning&gt; o</th><th>och klicka på 🛄.</th><th></th><th></th></def<> | iniera sökning> o | och klicka på 🛄.   |   |        |
|            |                                                                                                    | ~                 | Redigera rapporter |   |        |
| ۲          | Definiera sökning                                                                                      |                   |                    |   |        |
|            | Ej återlämnade 🛛 😽 😽                                                                                   | Lika med 🛛 👻      | Ja                 | ~ | Sök nu |

- Välj Önskad beskrivning i listan.
- Klicka på <Sök nu>.

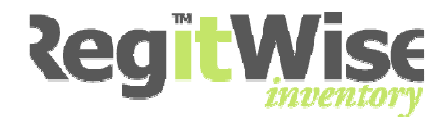

#### Resultatet visas i söklistan

| ⊖ va    | älj rapport                           |            |      |            |  |                    |  |           |   |              |
|---------|---------------------------------------|------------|------|------------|--|--------------------|--|-----------|---|--------------|
|         | · · · · · · · · · · · · · · · · · · · |            |      |            |  | Redigera rapporter |  |           |   |              |
| 📀 De    | 🖲 Definiera sökning                   |            |      |            |  |                    |  |           |   |              |
| E       | Ej återlämnade                        |            | 🖌 Li | ka med     |  | 🗸 Ja               |  |           | ~ | Sök nu       |
|         |                                       |            |      |            |  |                    |  |           |   |              |
| Beskriv | ning                                  | Mottagare  |      | Startdatum |  | Slutdatum          |  | Skapad av |   | Skapad datum |
| Degau   | uss av skräm                          | Nisse Hult |      | 2009-02-03 |  | 2009-02-19         |  | demo      |   | 2009-02-03   |

OBS! Att man kan ha flera beskrivningar med samma namn om man vill.

- Dubbelklicka på den beskrivning som ska lämnas tillbaka.
- Inventarielistan med inventarierna visas.

#### Inventarier

| 🖨 Lägg till 🧋 | Ta bort markerade | Aktiviteten är st | artad      |          |
|---------------|-------------------|-------------------|------------|----------|
| Återlämnad    | Streckkod         | Kategori          | Byggnad    | Rum      |
|               | 000506            | Monitor           | Kungsgatan | R 1001   |
|               | 001005            | Monitor           | Kungsgatan | Rum 2002 |
|               | 001007            | Monitor           | Kungsgatan | Rum 2002 |

- Bocka i att inventarier ska återlämnas.
- Klicka på Spara och stäng på Verktygsfältet.

Inventarierna är nu återlämnade.

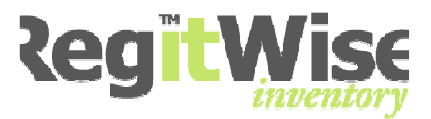

# 19 Bifoga Bilder och dokument

Du kan på ett mycket enkelt och smidigt sätt infoga valfritt antal filer till en inventarie.

Varje inventarie kan ha ett valfritt antal filer kopplade till sig.

- Sök reda på den inventarien som du vill infoga en fil till.
- Se till att du står på inventariekortet

På höger sida i formuläret finns en blå ram med en ruta för "Bifogade bilder" och en ruta för "Anteckningar"

| 🖉 Bifogade                         | filer                              | *               |
|------------------------------------|------------------------------------|-----------------|
| 🚑 🧩 🚯                              | e 🔁                                |                 |
|                                    |                                    | < ⊳             |
| Klicka här för<br>(såsom en<br>dok | att bifog;<br>bild eller<br>ument) | a en fil<br>ett |

## 19.1 Infoga en fil

- Sätt markören mitt i textfältet ("Klicka här för att...").
- Skriv in din anteckning.
- Vill du skapa fler anteckningar klickar du på ₽.

### 19.2 Bläddra mellan olika filer

 Använd pilarna 
 För att bläddra mellan olika anteckningar till en inventarie.

### 19.3 Ta bort en fil

- Bläddra fram till anteckningen som du vill ta bort
- Klicka på 🔊 för att radera anteckningen.

### 19.4 Spara en infogad fil

• När du stänger inventariekortet svarar du <Ja> för att spara anteckningen.

| RegitWis | se 🔀                                               |
|----------|----------------------------------------------------|
| 2        | Dokumentet har ändrats, vill du spara ändringarna? |
|          | Yes No Cancel                                      |

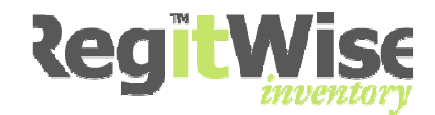

# 20 Flytta inventarier

Med flyttfunktionen kan du på ett mycket smidigt sätt samtidigt flytta flera inventarier från en placering till en annan.

Först söker du upp de inventarier som ska lånas ut.

- Öppna sökformuläret.
- Redigera > Sök > Inventarier.

Se även Sök.

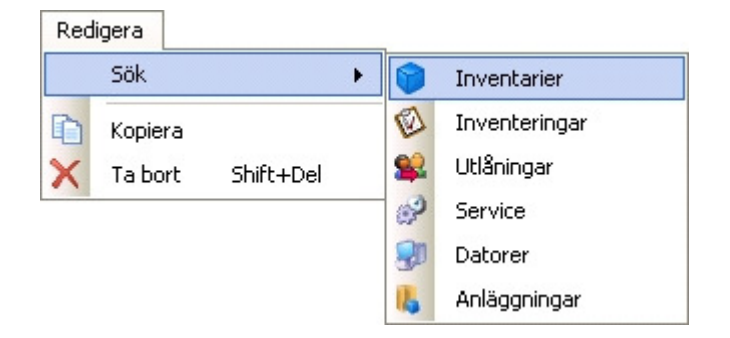

• Gör en sökning för att få fram önskat resultat i listan.

Du kan välja mellan att använda hela listan eller endast flytta markerade rader.

### 20.1 Markera flera sammanhängande rader

- Klicka med musen på den rad där selekteringen ska börja.
- Håll <Shift> nedtryckt.
- Markera raden där markeringen ska sluta.
- Släpp upp <Shift>.

#### 20.2 Markera flera rader som inte hänger ihop

- Håll <Ctrl> nedtryckt.
- Klicka med musen på de rader som ska ingå i selekteringen.
- Släpp tangenten <Ctrl>.

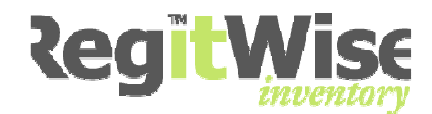

## 20.3 Flytta inventarier

| • | Klicka | med | höger | musknapp | över | markeringen. |
|---|--------|-----|-------|----------|------|--------------|
|---|--------|-----|-------|----------|------|--------------|

| 000098         PC         Fujitsu/Siemens         I Drift         Kungsgatan           000413         PC         IBM         I Drift         Kungsgatan           000362         PC         IBM         Utlånad         Kungsgatan           000358         PC         Text         Utlånad         Kungsgatan | R 1001<br>R 1001<br>R 1001<br>R 1001<br>R 1001<br>R 1001<br>Kontorslandska<br>Kontorslandska |
|----------------------------------------------------------------------------------------------------|----------------------------------------------------------------------------------------------|
| 000413         PC         IBM         I Drift         Kungsgatan           000362         PC         IBM         Utlånad         Kungsgatan           000358         PC         Texa         Utlånad         Kungsgatan                                                                                        | R 1001<br>R 1001<br>R 1001<br>R 1001<br>R 1001<br>Kontorslandska<br>Kontorslandska           |
| 000362 PC IBM Utlånad Kungsgatan<br>000358 PC Tem Utlånad Kungsgatan                                                                                                    | R 1001<br>R 1001<br>R 1001<br>Kontorslandska<br>Kontorslandska                               |
| 000358 PC Liter Literature Kungsgatan                                                                                                    | R 1001<br>R 1001<br>R 1001<br>Kontorslandska<br>Kontorslandska                               |
| CODICO DO Una investaria                                                                                                    | R 1001<br>R 1001<br>Kontorslandska<br>Kontorslandska                                         |
| UUU182 PC Visa Inventarie Kungsgatan                                                                                                    | R 1001<br>Kontorslandska<br>Kontorslandska                                                   |
| 000409 PC Redigers investorie Kungsgatan                                                                                                    | Kontorslandska<br>Kontorslandska                                                             |
| 000116 PC Storgatan 11                                                                                                    | Kontorslandska                                                                               |
| 000524 Tunn Klient 🗈 Kopiera Storgatan 11                                                                                                    |                                                                                              |
| 000531 Monitor 🗸 Kungsgatan                                                                                                    | R 1001                                                                                       |
| 000515 Monitor A Tabort Kungsgatan                                                                                                    | R 1001                                                                                       |
| 000512 Monitor Kungsgatan                                                                                                    | R 1001                                                                                       |
| 000508 Monitor Valj alla Kungsgatan                                                                                                    | R 1001                                                                                       |
| 000506 Monitor Väli ingen Kungsgatan                                                                                                    | R 1001                                                                                       |
| 001005 Monitor Kungsgatan                                                                                                    | Rum 2002                                                                                     |
| 001007 Monitor 🛃 Elytta inventarier Kungsgatan                                                                                                    | Rum 2002                                                                                     |
| 023456 PC Storgatan 11                                                                                                    | Kontorslandska                                                                               |
| 026789 PC 🥸 Starta ny inventering Kungsgatan .                                                                                                    | R 1001                                                                                       |
| 021289 PC 😜 Nytt utl\$pipgstillfälle Storgatan 11                                                                                                    | Konferensrum                                                                                 |
| 000210 PC Kungsgatan                                                                                                    | R 1001                                                                                       |
| 000399 PC 🔗 Nytt servicetillfälle Kungsgatan                                                                                                    | R 1001                                                                                       |
| 000128 PC 📂 Mick serve separat (fär utualda akialda) Storgatan 11                                                                                                    | Konferensrum                                                                                 |
| 001013 Monitor Mijukvarurapport (for utvalua objekt) Kungsgatan                                                                                                    | Rum 2002                                                                                     |
| 001001 Monitor Storgatan 11                                                                                                    | Konferensrum                                                                                 |
| 001027 Monitor Storgatan 11                                                                                                    | Kontorslandska                                                                               |
| 001030 Skrivare Hewlett Packard I Drift Kungsgatan                                                                                                    | R 1001                                                                                       |
| 001032 Tunn Klient Neoware I Drift Kungsgatan                                                                                                    | Rum 2002                                                                                     |
| 001172 Monitor Samsung I Drift Kungsgatan                                                                                                    | Rum 2002                                                                                     |
| 001174 Monitor Samsung I Drift Storgatan 11                                                                                                    | Konferensrum                                                                                 |

• Markera <Flytta inventarier>.

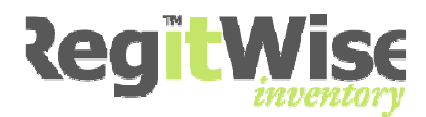

| 😫 Flytta valda inventarier                                                                               |                                                                     |
|----------------------------------------------------------------------------------------------------|---------------------------------------------------------------------|
| Detta verktyg låter dig flytta de valda inventarier<br>användare. Tänk på att alla valda inventarier kom | rna till en ny placering, avdelning och/eller<br>nmer att påverkas. |
| Byt placering                                                                                            | Byt avdelning                                                       |
| Region:                                                                                                  | Avdelning:                                                          |
| Malmö 💌                                                                                                  | ×                                                                   |
| Byggnad:                                                                                                 | Underavdelning:                                                     |
| Kungsgatan 😪                                                                                             | ×                                                                   |
| Våning:                                                                                                  |                                                                     |
| Plan 2                                                                                                   | Byt användare                                                       |
| Rum:                                                                                                    | Användare:                                                          |
| Rum 2002                                                                                                 |                                                                     |
|                                                                                                    | Användares telefonnummer:                                           |
|                                                                                                    | Användares e-post:                                                  |
|                                                                                                    | Välj användarinformation                                            |
|                                                                                                    | QK <u>Avbryt</u>                                                    |

Ange vart inventarierna ska flyttas, om de skall byta avdelning eller användare.

• Klicka <OK>.

En dialogruta frågar om du vill fortsätta.

• Klicka <Ja>.

Informationsruta om att inventarierna är flyttade.

• Klicka < OK.

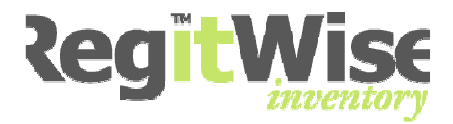

# **21** Inventering

Programmets inventeringsfunktion kontrollerar om en inventarie som finns i systemet även finns på den plats som den är registrerad på.

En inventering kan både göras manuellt och med hjälp av en scanner. I detta exempel använder vi scanner OPL9723.

### 21.1 Flödet över en inventering

- 1. Gör ett urval på något sätt som selekterar ut de inventarier som ska inventeras.
- 2. Skapa en inventering.
- 3. Skriv ut en lista (Om man vill).

#### Manuell inventering

- 4. Inventera med lista och markera de inventarier som påträffas.
- 5. Registrera som <Funnen> i RegitWise efter inventeringslistan.
- 6. Registera de inventarier som ej återfunnits med <Ej funnen>.

Eller så använder du en scanner för att inventera.

#### Inventering med scanner

- 4. Inventera scanner genom att skanna streckkoden.
- 5. Anslut scannern till PC:n och välj alternativet "läs in från scanner".
  - Avsluta inventeringen.

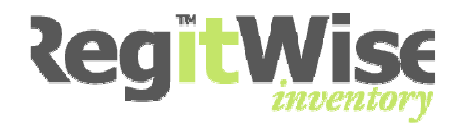

### 21.2 Registrera en ny inventering

Först söker du upp de inventarier som ska Inventeras.

- Öppna sökformuläret.
- Redigera > Sök > Inventarier.

Se även <u>Sök</u>

| Red | ligera            |    |               |  |
|-----|-------------------|----|---------------|--|
|     | Sök               | ۲  | Inventarier   |  |
| D   | Kopiera           | Ø  | Inventeringar |  |
| X   | Ta bort Shift+Del | 82 | Utlåningar    |  |
|     |                   | P  | Service       |  |
|     |                   | -  | Datorer       |  |
|     |                   | 15 | Anläggningar  |  |

• Gör en sökning för att få fram önskat resultat i listan.

### 21.3 Markera flera sammanhängande rader

- Klicka med musen på den rad där selekteringen ska börja.
- Håll <Shift> nedtryckt.
- Markera raden där markeringen ska sluta.
- Släpp tangenten <Shift>.

### 21.4 Markera flera rader som inte hänger ihop

- Håll <Ctrl> nedtryckt.
- Klicka med musen på de rader som ska ingå i selekteringen.
- Släpp tangenten <Ctrl>.

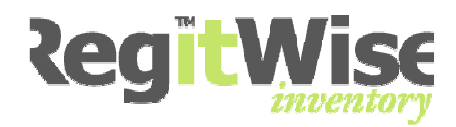

• Klicka med höger musknapp över markeringen.

| 🇊 Sök ef                                                                                         | ter Inventa                                                       | rier       |                                                                                                    |                                                                                                    |                  |
|--------------------------------------------------------------------------------------------------|-------------------------------------------------------------------|------------|----------------------------------------------------------------------------------------------------|----------------------------------------------------------------------------------------------------|------------------|
| ♥älj rapport ● Välj rapport ● Definiera si Rum Visa bilder                                       | t<br>ikning                                                       | V Lika med |                                                                                                    | Redigera ra                                                                                                    | apporter         |
| Streckkod                                                                                        | Kategori<br>PC                                                    | Tillver    | 'kare<br>J/Siemens                                                                                                    | Status<br>I Drift                                                                                                    | Byggna<br>Kunasa |
| 000182<br>000409<br>000531<br>000515<br>000512<br>000508<br>000506<br>000210<br>000399<br>001030 | PC<br>PC<br>Monitor<br>Monitor<br>Monitor<br>PC<br>PC<br>Skrivare |            | Visa invent<br>Redigera<br>Kopiera<br>Ta bort<br>Välj alla<br>Välj ingen<br>Flytta inve<br>Starta ny in<br>Nytt utlånin<br>Nytt servic<br>Mjukvarura<br>Redigera k | i Utlânad<br>arie<br>inventarie<br>ntarier<br>nventering<br>ngstillfälle<br>etillfälle<br>apport (för utvalda ol<br>olumner | jekt)            |

• Markera <Starta ny inventering>

#### Allmänt

| Namn:              | Startad:            |
|--------------------|---------------------|
| Allting i rum 1001 | den 4 februari 2009 |
| Status:            | Startad av:         |
| Pågående           | demo                |
| Inventarier (6)    |                     |

| • | Skriv in ett      |
|---|-------------------|
|   | beskrivande namn  |
|   | för inventeringen |

- Klicka på
   <Spara och</li>
   stäng> på
   verktygsraden
- 🛛 🚽 Spara och stäng

| Streckkod | Kategori | Byggnad    | Rum    | Datum kont |
|-----------|----------|------------|--------|------------|
| 000409    | PC       | Kungsgatan | R 1001 |            |
| 000531    | Monitor  | Kungsgatan | R 1001 |            |
| 000515    | Monitor  | Kungsgatan | R 1001 |            |
| 000512    | Monitor  | Kungsgatan | R 1001 |            |
| 000508    | Monitor  | Kungsgatan | R 1001 |            |
| 000506    | Monitor  | Kungsgatan | R 1001 |            |

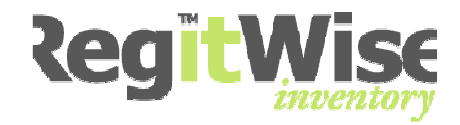

## 21.5 Sök upp en inventering

Eftersom att man vanligtvis arbetar med en inventering under en längre tid så sparas dessa selekteringar under Inventeringar.

• Sök upp inventeringen.

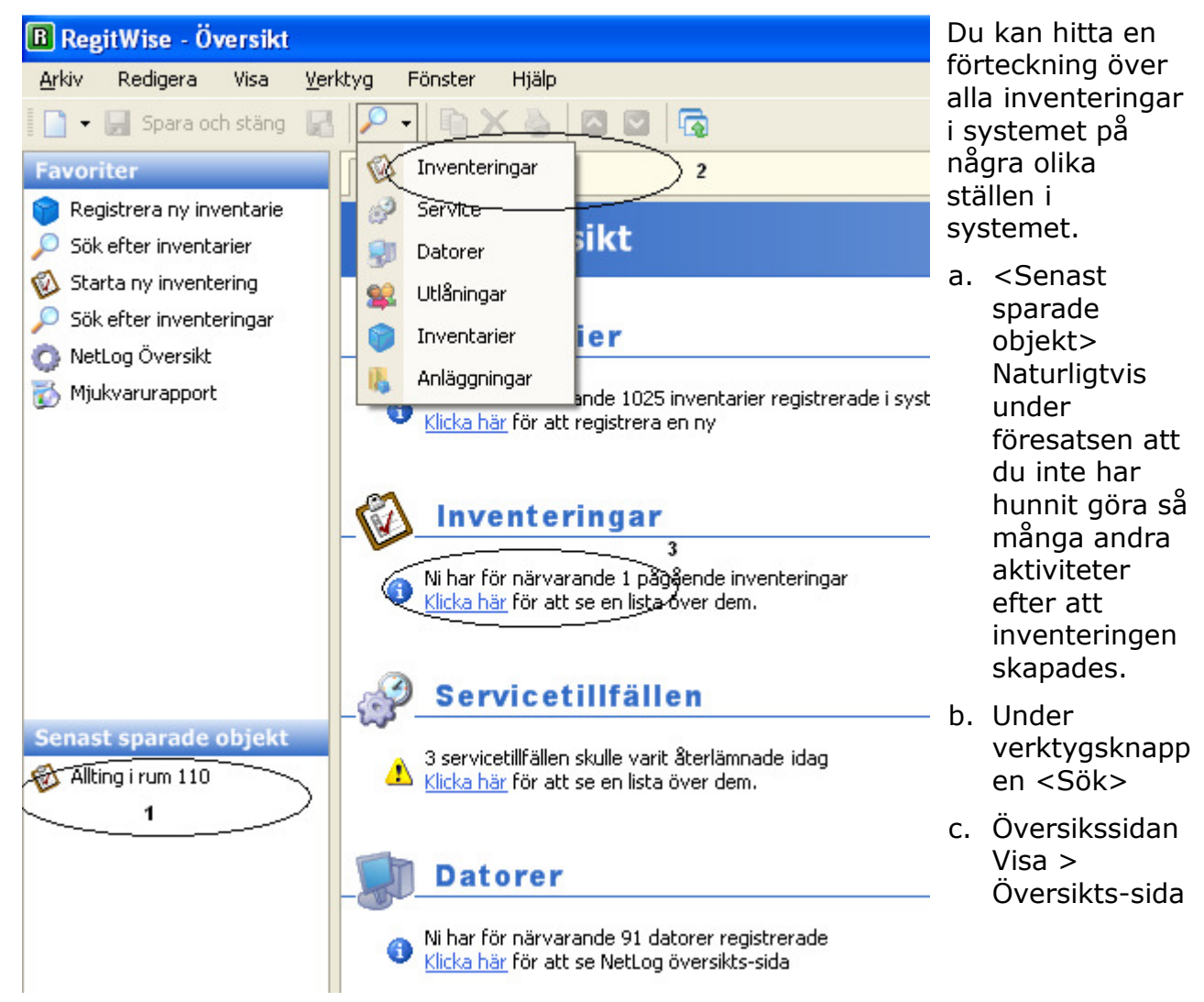

### 21.6 Skriv ut en inventering

Det kan förenkla arbetet om man skriver ut inventeringen innan man börjar den fysiska inventeringen.

- Sök upp aktuell inventering
- Arkiv <Skriv ut> (Ctrl+P) *eller* Verktygsknappen Skriv ut .
- >Verktyg > Exportera lista.

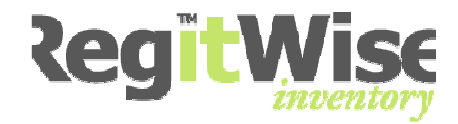

## 21.7 Manuell inventering

Gör den fysiska inventeringen genom att markera på den utskrivna listan de inventarier som påträffas.

- Öppna den aktuella inventeringen.
- Markera de aktuella posterna som <Funnen> alternativ <Ej funnen>.

| Översikt 🔞       | Allting i rum 1 | 10      |                |            |            |           |   |
|------------------|-----------------|---------|----------------|------------|------------|-----------|---|
| Allmänt          |                 |         |                |            |            |           |   |
| Namn:            |                 |         | Startad:       |            |            |           |   |
| Allting i rum 11 | 0               |         | den 21 augusti | 2007       |            |           |   |
| Status:          |                 |         | Startad av:    |            |            |           |   |
| Pågående         |                 |         | danne          |            |            |           |   |
| Inventories (1   | 2)              |         |                |            |            |           |   |
| Inventarier (1   | .3)             |         |                |            |            |           | _ |
| Streckkod        | Kategori        | Byggnad | Rum            | Datum kont | Kontroller | Resultat  | I |
| 000001           | PC              | 07      | 110            |            |            |           | J |
| 000003           | Monitor         | 07      | 110            |            |            | -         |   |
| 000036           | PC              | 07      | 110            |            |            |           |   |
| 000070           | PC              | 07      | 110            |            |            | Funnen    |   |
| 000072           | PC              | 07      | 110            |            |            | E) runnen |   |
| 000113           | PC              | 07      | 110            |            |            |           |   |
| 000125           | PC              | 07      | 110            |            |            |           |   |
| 000128           | PC              | 07      | 110            |            |            |           |   |
| 000181           | PC              | 07      | 110            |            |            |           |   |
| 000210           | PC              | 07      | 110            |            |            |           |   |
| 000259           | PC              | 07      | 110            |            |            |           |   |
| 000260           | PC              | 07      | 110            |            |            |           |   |
| 000424           | PC              | 07      | 110            |            |            |           |   |

## 21.8 Avsluta en inventering

När du är klar med en inventering avslutar du den genom att klicka på <Avlusta inventering> till höger på inventeringsformuläret.

| 🔯 Inventering                                  |   |
|------------------------------------------------|---|
| Dokument                                       | ۲ |
| 😨 Läs in från scanner<br>🎒 Avsluta inventering |   |

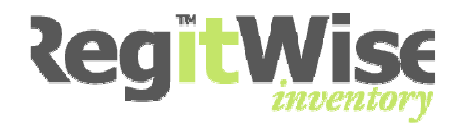

## 21.9 Inventering med scanner (OPL9723.)

Gör den fysiska inventeringen genom att scanna av de påträffade streckkoderna. Se Manual till Scanner OPL 9723, avsnitt inventering.

- Öppna den aktuella inventeringen.
- Välj <Läs in från scanner> till höger på inventeringsformuläret.

| 🖗 Inventering                                  |   |
|------------------------------------------------|---|
| Dokument                                       | ۲ |
| 😨 Läs in från scanner<br>🏭 Avsluta inventering |   |

• Välj hur filen ska läsas in enligt formuläret nedan (se avsnitt om kommunikation med scanner).

| Välj scan | ner                              |                   | 3 |
|-----------|----------------------------------|-------------------|---|
| 💿 Dire    | aktkoppling till scanner         |                   |   |
|           | Scanner typ:                     |                   |   |
|           | Opticon 9723                     | ✓                 |   |
|           | Kommunikation:                   |                   |   |
|           | COM Port 1                       | ✓                 |   |
| 🔿 Imp     | oortera resultatfil från scanner |                   |   |
|           |                                  |                   |   |
|           |                                  |                   |   |
|           |                                  | OK <u>A</u> vbryt |   |

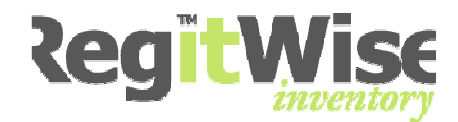

Det inskannade resultatet visas i formuläret nedan:

| F | Scanner resulta                                                                                                    | t                                                                                                    |                                                                                                   |                                                            |     |
|---|----------------------------------------------------------------------------------------------------|----------------------------------------------------------------------------------------------------|---------------------------------------------------------------------------------------------------|------------------------------------------------------------|-----|
|   | Inventarier som över                                                                                                    | ensstämmer med listan:                                                                                                    |                                                                                                   |                                                            |     |
|   | Streckkod                                                                                                    | Kategori                                                                                                    | Byggnad                                                                                           | Rum                                                        |     |
|   | 000001                                                                                                    | PC                                                                                                    | 07                                                                                                | 110                                                        |     |
|   | 000003                                                                                                    | Monitor                                                                                                    | 07                                                                                                | 110                                                        |     |
|   |                                                                                                    |                                                                                                    |                                                                                                   |                                                            |     |
|   |                                                                                                    |                                                                                                    |                                                                                                   |                                                            |     |
|   |                                                                                                    |                                                                                                    |                                                                                                   |                                                            |     |
|   |                                                                                                    |                                                                                                    |                                                                                                   |                                                            |     |
|   |                                                                                                    |                                                                                                    |                                                                                                   |                                                            |     |
|   |                                                                                                    |                                                                                                    |                                                                                                   |                                                            |     |
|   |                                                                                                    |                                                                                                    |                                                                                                   |                                                            |     |
|   | <ul> <li>2 inventarier öve</li> <li>Markera dess</li> <li>1 inventarier son</li> <li>Visa en lista ö</li> <li>2 inventarier son</li> <li>Registrera de</li> </ul> | erensstämde med listan<br>a inventarier som funna<br>n hittades i scannern far<br>iver dessa efter denna o<br>n hittades i scannern far<br>essa som nya inventerier | nns ej upplagda i listan,<br>dialog stängts<br>nns ej upplagda i listan,<br>r när dialogen stängs | men är redan registrerade<br>och är inte heller registrera | ide |
|   |                                                                                                    |                                                                                                    | Utför                                                                                             |                                                            | yt  |

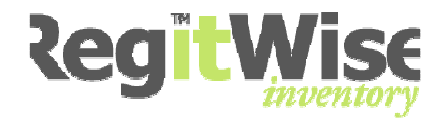

# 22 Nyregistrering med scanner

- Öppna formuläret för att nyregistrera från scanner.
- Verktyg > Skanner > Nyregistrera från scanner.

| Ve | rktyg           |   |   |                                 |
|----|-----------------|---|---|---------------------------------|
|    | Scanner         | • | 7 | Visa data från scanner          |
|    | Inventarier     | • |   | Skriv ut streckkodslistor       |
|    | NetLog          | • | 1 | Nyregistrera från scanner       |
|    | Exportera lista |   | 4 | Flytta inventarier från scanner |
|    | Inställningar   |   |   |                                 |
|    | Administration  |   |   |                                 |

Välj hur filen ska läsas in enligt formuläret nedan (se avsnitt om kommunikation med scanner).

| Välj scan | ner 🧕                            | K |
|-----------|----------------------------------|---|
| ⓒ Dire    | ektkoppling till scanner         |   |
|           | Scanner typ:                     |   |
|           | Opticon 9723                     |   |
|           | Kommunikation:                   |   |
|           | COM Port 1                       |   |
| 🔿 Imp     | oortera resultatfil från scanner |   |
|           | <u>OK</u> Avbryt                 | ) |

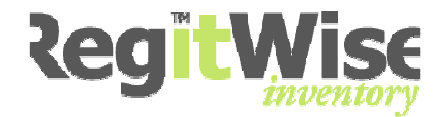

När du har läst in filen från scannern så får du upp detta formulär:

| Streckkod       | Serienummer | Status  | Kategori | Tillverkare | Avdelning | Rum                   |
|-----------------|-------------|---------|----------|-------------|-----------|-----------------------|
| NY0008          | NY0008      | I Drift | PC       | Brother     | Huskvarna | Forser/B-Kontoret/Pla |
| NY0007          | NY0007      | I Drift | PC       | Brother     | Huskvarna | Forser/B-Kontoret/Pla |
| NY0006          | NY0006      | I Drift | PC       | Brother     | Huskvarna | Forser/B-Kontoret/Pla |
| <b>V</b> 000002 | 000002      | -       | Fax      | Brother     |           |                       |
| O00001          |             | -       | Fax      | Brother     |           |                       |
| <b>V</b> 000008 |             | -       | Fax      | Brother     |           |                       |
|                 |             |         |          |             |           |                       |
|                 |             |         |          |             |           |                       |

• Klicka <OK>.

Om systemet redan innehåller en inventarie som är scannad så visas detta felmeddelande.

| RegitWi | se 🛛 🔀                                                  |
|---------|---------------------------------------------------------|
| ٩       | Följande inventarier fanns redan registrerade<br>NY0006 |
|         | ОК                                                      |

För att kunna registrera de andra posterna måste de felaktiga inventarierna avmarkeras.

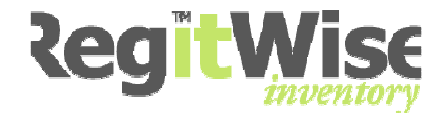

| Översikt 🛛 🚳  | Allting i rum 110 🛛 🔎 🗄  | Inventarier ((Alla inventa | rier)) 🔎 Inventa | rier (Nyregistrering från | scanner 2007-08-21) |
|---------------|--------------------------|----------------------------|------------------|---------------------------|---------------------|
| 🇊 Sök ef      | fter Inventar            | ier                        |                  |                           |                     |
| 📀 Använd fö   | rdefinierad sökning      |                            |                  |                           |                     |
| Nyregistrer   | ing från scanner 2007-08 | -21                        | Hantera sök      | <u>ningar</u>             |                     |
| 🔘 Definiera s | sökning                  |                            |                  |                           |                     |
| Alternativt   | ID 🖌                     | Innehåller                 | <b>V</b>         |                           | . Sök nu            |
| 📃 Visa bilde  | er                       |                            |                  |                           |                     |
| Streckkod     | Kategori                 | Tillverkare                | Status           | Byggnad                   | Rum                 |
| 000001        | Fax                      | Brother                    | -                |                           |                     |
| 000002        | Fax                      | Brother                    | -                |                           |                     |
| 000008        | Fax                      | Brother                    | -                |                           |                     |
| NY0007        | PC                       | Brother                    | I Drift          | B-Kontoret                | IT-Verkstad         |
| NY0008        | PC                       | Brother                    | I Drift          | B-Kontoret                | IT-Verkstad         |

De nyregistrerade posterna visas på en ny lista.

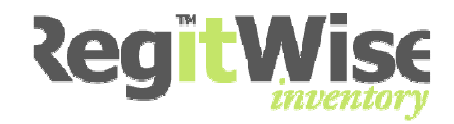

# 23 Historik

• Visa > Historik.

| Visa |                |    |
|------|----------------|----|
|      | NetLog         | ×  |
|      | Översikts-sida |    |
| 0    | Historik       |    |
| \$   | Uppdatera      | F5 |

Om ett inventariekort är öppet visas inventariens historik.

| 🛿 Visa Histor   | ik                  |                     |          |            |   |
|-----------------|---------------------|---------------------|----------|------------|---|
| 💿 Visa historik | för aktuellt objekt |                     |          | Uppdater   | a |
| 🔘 Visa historik | för alla objekt     |                     |          |            |   |
| Från:           |                     | Till:               |          |            |   |
| den 3 fel       | oruari 2009 💽       | den 3 februari 2009 |          |            |   |
| Streckkod       | Användarnamn        | Tid                 | Händelse | Objekttyp  |   |
| 000362          | demo                | 2009-02-03 11:30:07 | Modified | Inventarie |   |
| -               |                     |                     |          |            |   |
|                 |                     |                     |          |            |   |
|                 |                     |                     |          |            |   |
|                 |                     |                     |          |            |   |

Man kan välja om historiken för alla objekt skall visas genom att klicka <Visa historik för alla objekt>. Historiken kan filtreras mellan datum Från och Till, sedan trycks knappen Uppdatera.

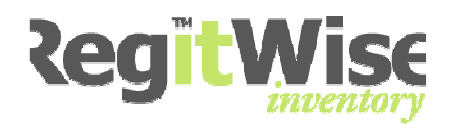

| Visa Historik                                                    |                                |                                            |                      |                    |   |
|------------------------------------------------------------------|--------------------------------|--------------------------------------------|----------------------|--------------------|---|
| <ul> <li>Visa historik för</li> <li>Visa historik för</li> </ul> | aktuellt objekt<br>alla objekt |                                            |                      | Uppdater           | a |
| Från:                                                            | r                              | rill:                                      |                      |                    |   |
| den 3 februa                                                     | ari 2009 🔽 🕡                   | den 3 februari 2009                        | ~                    |                    |   |
|                                                                  |                                |                                            |                      |                    |   |
| Objekt-nyckel                                                    | Användarnamn                   | Tid                                        | Händelse             | Objekttyp          | ~ |
| 023456                                                           | demo                           | 2009-02-03 09:43:30                        | Modified             | Inventarie         |   |
| 026789                                                           | demo                           | 2009-02-03 09:43:38                        | Modified             | Inventarie         |   |
| 021289                                                           | demo                           | 2009-02-03 09:43:48                        | Modified             | Inventarie         |   |
| Jobba hemma                                                      | demo                           | 2009-02-03 09:57:49                        | Created              | Utlåningstillfälle |   |
| Arbeta hemma                                                     | demo                           | 2009-02-03 10:09:45                        | Created              | Utlåningstillfälle |   |
| sdasd                                                            | demo                           | 2009-02-03 10:43:15                        | Created              | Servicetillfälle   |   |
| sdasd                                                            | demo                           | 2009-02-03 10:43:39                        | Modified             | Servicetillfälle   |   |
| Degauss av s                                                     | demo                           | 2009-02-03 10:45:15                        | Created              | Servicetillfälle   |   |
| 000413                                                           | demo                           | 2009-02-03 11:30:07                        | Modified             | Inventarie         |   |
| 000110                                                           |                                |                                            |                      |                    |   |
| 000362                                                           | demo                           | 2009-02-03 11:30:07                        | Modified             | Inventarie         |   |
| 000362                                                           | demo<br>demo                   | 2009-02-03 11:30:07<br>2009-02-03 11:30:07 | Modified<br>Modified | Inventarie         |   |

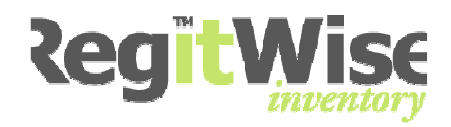

# 24 Netlog - Gruppera mjukvara

Funktionen "Gruppera mjukvara" gör att administratören själv ska kunna gruppera mjukvara med tillhörande licenser. Funktionen används exempelvis när det förekommer olika versioner av en viss mjukvara, men man vill hantera de "olika" versionerna som en grupp.

## 24.1 Överblick

- Öppna mjukvarurapport
- Visa > Netlog > Mjukvarurapport

| 🌢 Mjukvarurapport                               |   |                                                                              |
|-------------------------------------------------|---|------------------------------------------------------------------------------|
| Visa både licensierad och olicensierad mjukvara | * | <ul> <li>Inkludera grupper</li> <li>Inkludera operativsystem</li> </ul>      |
| Indela efter typ                                | * | <ul> <li>Inkludera applikationer</li> <li>Inkludera uppdateringer</li> </ul> |
| Ange namn för filtrering (jokertecken tillåtna) |   | Inkludera dold mjukvara                                                      |

Gruppering av mjukvara hanteras i princip likadant som övrig hantering av mjukvara, med den skillnaden att en grupp består av flera olika mjukvaror.

Vill du att grupper ska visas när man hanterar listan så kryssar du i alternativet uppe till höger på formuläret **Inkludera** grupper .

## 24.1.1 Formuläret mjukvarurapport

På detta formulär kan du komma åt att hantera följande:

| a licenser 🛛 🐞 Dölj vald mjukvara 🛛 👶 H | Hantera grupp 🛛 쵫 Splittra grupp                                                                                                    |
|-----------------------------------------|----------------------------------------------------------------------------------------------------|
| Utgivare                                | Installationer Giltiga licenser                                                                                                    |
| v datorer som ingår i en o              |                                                                                                    |
|                                         | Visa lista av datorei                                                                                                    |
| enser för markerad mjukv                | /ara 🔛 Hantera licenser                                                                                                    |
| grupper                                 | 👍 Gruppera vald mjukvara                                                                                                    |
| efintlig mjukvarugrupp                  | 👶 Hantera grupp                                                                                                    |
| befintlig grupp                         | 촳 Splittra grupp                                                                                                    |
|                                         | a licenser i i polj vald mjukvara de lutgivare<br>Utgivare<br>v datorer som ingår i en g<br>enser för markerad mjukv<br>grupper<br>efintlig mjukvarugrupp<br>befintlig grupp |

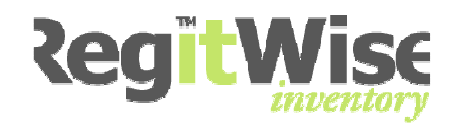

## 24.2 Visa lista av datorer som ingår i en grupp

Visar alla datorer som har minst en mjukvara som ingår i gruppen installerad. Då en dator kan ha mer än en mjukvara installerad som ingår i gruppen, kan antalet datorer vara mindre än det totala antalet som ingår i gruppen.

- Öppna mjukvarurapport
- Visa > Netlog > Mjukvarurapport
- Markera den grupp som du vill se markerad mjukvara för

| 8 | Visa lista av datorer 🛛 🔛 Hantera licenser 🛛 🐞 Di | ölj vald mjukvara | 🛃 Hantera grupp | 촳 Splittra g | jrupp            |
|---|---------------------------------------------------|-------------------|-----------------|--------------|------------------|
|   | Namn                                              | Utgivare          | Inst            | allationer   | Giltiga licenser |
| 6 | ActivePerl 5.8.8 Build 817                        | ActiveState       | 1               |              |                  |
| 6 | ActiveXperts Network Monitor 6.0                  | ActiveXperts      | ; 1             |              |                  |
| 2 | Ad-Aware SE Personal                              | 5                 | 6               |              | 1                |
| 2 | Adobe                                             | 5                 | 26              |              | 9                |
|   |                                                   |                   |                 |              |                  |

• Klicka på

Nedanstående meddelande visas:

| Sökning    | av datorer från grupp                                                                                                    | × |
|------------|----------------------------------------------------------------------------------------------------|---|
|            | Antalet installationer som visas för en grupp, är summan av de ingående<br>mjukvarornas installationsantal.<br>Eftersom en enskild dator kan ha mer än en av de ingående mjukvarorna installerad,<br>kan resultatet av sökningen som nu utförs eventuellt skilja sig från<br>installationsantalet för gruppen. |   |
| 🔲 Visa int | e detta meddelande igen OK                                                                                                    |   |

• Klicka <OK>

Sökformuläret för datorer visas.

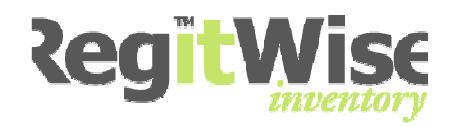

## 24.3 Hantera licenser för markerad mjukvara

Licenshantering fungerar likadant som för enskild mjukvara, med det undantaget att hela gruppens licenser hanteras. Om en ny licens läggs till, kommer denna att knytas till gruppen.

Antal licenser för gruppen = den ingående mjukvarans licenser + gruppens unika.

- Öppna mjukvarurapport
- Visa > Netlog > Mjukvarurapport
- Markera den grupp som du vill se licenser för

| 8 | 🛛 Visa lista av datorer 🛛 🔤 Hantera licenser 🛛 🐞 Dölj vald | d mjukvara 🛛 🛃 Hantera gi | rupp 🛛 🎪 Splittra | grupp            |
|---|------------------------------------------------------------|---------------------------|-------------------|------------------|
|   | Namn                                                       | Utgivare                  | Installationer    | Giltiga licenser |
| 6 | ActivePerl 5.8.8 Build 817                                 | ActiveState               | 1                 |                  |
| 6 | ActiveXperts Network Monitor 6.0                           | ActiveXperts              | 1                 |                  |
| 3 | Ad-Aware SE Personal                                       | 5                         | 6                 | 1                |
| 2 | Adobe                                                      | S                         | 26                | 9                |

• Klicka på 🔤 Hantera licenser

| obe<br>:öpta licer | nser:             |                      |                          | <ul> <li>Notera att li:</li> <li>gruppen san</li> <li>kommer att t</li> </ul> | stan nedan kan innehå<br>nt för de ingående mji<br>illhöra gruppen. | älla licenser både för o<br>ukvarorna, Licenser s | den aktuella<br>som läggs till nu |
|--------------------|-------------------|----------------------|--------------------------|-------------------------------------------------------------------------------|---------------------------------------------------------------------|---------------------------------------------------|-----------------------------------|
| icenser            | Ägare             | Giltig tills         | Leverantör               | Verifikation                                                                  | Inköpsdatum                                                         | Anteckningar                                      | Lägg till                         |
|                    | Peter L           | _                    | 2                        |                                                                               |                                                                     | _                                                 |                                   |
|                    | Peter L           |                      |                          |                                                                               |                                                                     |                                                   | Redigera                          |
|                    |                   |                      |                          |                                                                               |                                                                     |                                                   |                                   |
|                    |                   |                      |                          |                                                                               |                                                                     |                                                   | Ta bort                           |
|                    |                   |                      |                          |                                                                               |                                                                     |                                                   |                                   |
| 1                  |                   |                      |                          |                                                                               |                                                                     |                                                   |                                   |
|                    |                   |                      |                          |                                                                               |                                                                     | <u>&gt;</u>                                       |                                   |
| Ovanctår           | nde licenser hase | ras på samtidiga apv | ändare, istället för ant | al installationer                                                             |                                                                     |                                                   |                                   |
| (Om det            | ta val är marker. | at kommer program    | met inte inkluderas i 'E | För få licenser'-ranno                                                        | rten)                                                               |                                                   |                                   |
| (om dee            |                   | ac, itominor program |                          | or ranconsor rappo                                                            | rearry                                                              |                                                   |                                   |

Formuläret "Hantera licenser" visas. Se avsnitt.

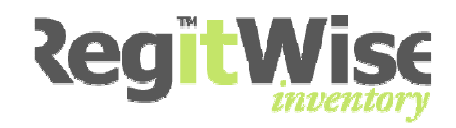

### 24.4 Skapa en ny grupp av mjukvara

Användaren bestämmer helt själv vilka programvaror som ska ingå i en grupp. Det är inget krav att man ska hantera licenser med funktionen.

- Öppna mjukvarurapport
- Visa > Netlog > Mjukvarurapport
- Markera aktuella mjukvaror (Ctrl + Musklick) som du vill ska ingå i den nya gruppen.

| 8 | Visa lista av datorer 🛛 🔤 Hantera licenser 🛛 🐞 Dölj val | d mjukvara 🛛 👶 Hantera g | rupp 🔹 Splittra | grupp            |
|---|---------------------------------------------------------|--------------------------|-----------------|------------------|
|   | Namn                                                    | Utgivare                 | Installationer  | Giltiga licenser |
| 6 | ActivePerl 5.8.8 Build 817                              | ActiveState              | 1               |                  |
| 6 | ActiveXperts Network Monitor 6.0                        | ActiveXperts             | 1               |                  |
| 3 | Ad-Aware SE Personal                                    | 5                        | 6               | 1                |
| 3 | Adobe                                                   | 5                        | 26              | 9                |

När du markerar mer än en mjukvara visas ikonen "Gruppera vald mjukvara" A Gruppera vald mjukvara.

| grijakvararappore                               |                                                                                                    |                       |                |                  |
|-------------------------------------------------|----------------------------------------------------------------------------------------------------|-----------------------|----------------|------------------|
| Visa både licensierad och olicensierad mjukvara | <ul> <li>✓</li> </ul>                                                                                                    | Inkludera grupper     |                |                  |
|                                                 | <ul> <li>Image: A start of the start of the start of</li></ul> | Inkludera operativsy: | stem           |                  |
| Ingen indelning                                 | ✓                                                                                                    | Inkludera applikation | er             |                  |
|                                                 |                                                                                                    | Inkludera uppdaterin  | gar            |                  |
| Ange namn för filtrering (jokertecken tillåtna) |                                                                                                    | Inkludera dold mjukva | ara            |                  |
|                                                 |                                                                                                    |                       |                |                  |
| 📳 Visa lista av datorer 🛛 🔛 Hantera licenser    | 🙀 Dölj vald mjukvara                                                                                                    | 👍 Gruppera va         | ald mjukvara   |                  |
| Namn                                            | Utgivare                                                                                                    | •                     | Installationer | Giltiga licenser |
| 🚺 Nokia PC Connectivity Solution                | Nokia                                                                                                    | ;                     | 2              |                  |
| 🔯 Nokia PC Connectivity Solution                | Nokia                                                                                                    |                       | 1              |                  |
| Nokia PC Suite                                  | Nokia                                                                                                    |                       | 2              |                  |
| Nokia PC Suite                                  | Nokia                                                                                                    |                       | 1              |                  |
| 🐻 Norton Ghost                                  | Symante                                                                                                    | с                     | 1              |                  |
|                                                 |                                                                                                    |                       |                |                  |

• Klicka på "Gruppera vald mjukvara" 📥 Gruppera vald mjukvara

Formuläret "Hantera grupp" visas.

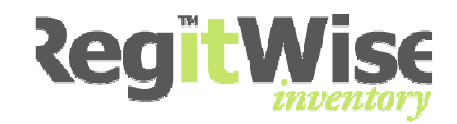

## 24.5 Formuläret "Hantera grupp"

I detta formulär redigeras nya och befintliga grupper.

| 💑 Hantera grupp                                                                    |                                                |         |
|------------------------------------------------------------------------------------|------------------------------------------------|---------|
| Gruppens namn:<br>Nokia PC Suite<br>Mjukvaror som ingår i gruppen:                 | Gruppens utgivare:<br>Nokia                    |         |
| Namn                                                                               | Utgivare                                       | Ta bort |
| Nokia PC Suite<br>Nokia PC Suite                                                   | Nokia<br>Nokia                                 |         |
| Ora och släpp mjukvaror från listan i mjukvarurapp<br>Hantera licenser för gruppen | oorten för att lägga till dem till denna grupp | Avbryt  |

### 24.5.1 Gruppens namn

Skapar man en ny grupp så föreslår programmet det första programmet som default i listan för "Gruppens namn". Listan är en redigerbar alternativlista och man kan själv ändra namnet som föreslås om man vill.

Namnet på gruppen ska vara unikt.

| Gruppens namn: |   |
|----------------|---|
| Nokia PC Suite | * |

## 24.5.2 Gruppens utgivare

Skapar man en ny grupp så föreslår programmet den första program utgivaren som default i listan för "Gruppens utgivare". Listan är en redigerbar alternativlista och man kan själv ändra utgivaren som föreslås om man vill.

| Gruppens utgivare: |   |
|--------------------|---|
| Nokia              | * |

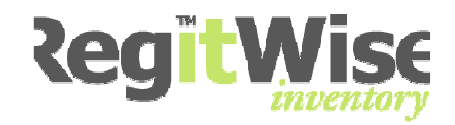

## 24.5.3 Lägga till ny mjukvara i en befintlig grupp

Formuläret/dialogen är av typen "non-modal", vilket innebär att man kan dra (drag & drop) in en mjukvara från mjukvarurapport formuläret, till "Hantera grupp"-formuläret.

| 💑 Hantera grupp                                                                                   |                    |         |  |
|---------------------------------------------------------------------------------------------------|--------------------|---------|--|
| Gruppens namn:                                                                                    | Gruppens utgivare: |         |  |
| Nokia PC Suite                                                                                    | Nokia 💌            |         |  |
| Mjukvaror som ingår i gruppen:                                                                    |                    |         |  |
| Namn                                                                                              | Utgivare           | Ta bort |  |
| Nokia PC Suite                                                                                    | Nokia              |         |  |
| Nokia PC Suite                                                                                    | Nokia              |         |  |
|                                                                                                   |                    |         |  |
|                                                                                                   |                    |         |  |
|                                                                                                   |                    |         |  |
|                                                                                                   |                    |         |  |
|                                                                                                   |                    |         |  |
|                                                                                                   |                    |         |  |
|                                                                                                   |                    |         |  |
|                                                                                                   |                    |         |  |
|                                                                                                   |                    |         |  |
| 🕚 Dra och släpp mjukvaror från listan i mjukvarurapporten för att lägga till dem till denna grupp |                    |         |  |
|                                                                                                   |                    |         |  |
| Hantera licenser för gruppen                                                                      | OK                 | Avbryt  |  |
|                                                                                                   |                    |         |  |

## 24.5.4 Ta bort mjukvara från en grupp

Du kan även ta bort en mjukvara som ingår i en grupp från formuläret "Hantera grupp".

- Markera mjukvaran
- Klicka på <Ta Bort>

OBS! Förändringen sparas inte förrän du klickat <OK>. Väljer du <Avbryt> får du en fråga om dill spara ändringarna.

| * | Hantera grupp                    |                    |         |
|---|----------------------------------|--------------------|---------|
|   | Gruppens namn:<br>Nokia PC Suite | Gruppens utgivare: |         |
|   | Mjukvaror som ingår i gruppen:   |                    |         |
|   | Namn                             | Utgivare           | Ta bort |
|   | Nokia PC Suite                   | Nokia              |         |
|   | Nokia PC Suite                   | Nokia              |         |

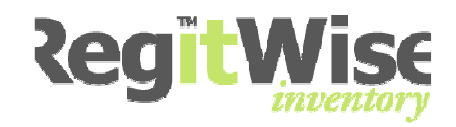

## 24.6 Ta bort en befintlig grupp

När en grupp tas bort, så ligger mjukvarorna fortfarande kvar. Licenser som fanns innan gruppen bildades stannar kvar till den mjukvara som de hör till, men har lagts till för hela gruppen kommer också att raderas.

- Öppna mjukvarurapport
- Visa > Netlog > Mjukvarurapport
- Markera den grupp som du vill ta bort.

| 8 | 剩 Visa lista av datorer  🔛 Hantera licenser 🛛 📸 Dölj vald mjukvara 🛛 👶 Hantera grupp 🔌 Splittra grupp |              |                | grupp            |
|---|----------------------------------------------------------------------------------------------------|--------------|----------------|------------------|
|   | Namn                                                                                                  | Utgivare     | Installationer | Giltiga licenser |
| 6 | ActivePerl 5.8.8 Build 817                                                                            | ActiveState  | 1              |                  |
| 6 | ActiveXperts Network Monitor 6.0                                                                      | ActiveXperts | 1              |                  |
| 3 | Ad-Aware SE Personal                                                                                  | s            | 6              | 1                |
| 2 | Adobe                                                                                                 | s            | 26             | 9                |

• Klicka på 💐 Splittra grupp

| RegitWis                                                                                                    | se 🛛 🔀         |  |
|----------------------------------------------------------------------------------------------------|----------------|--|
| Är du säker på att du vill splittra gruppen 'Nokia PC Suite'?         Tänk på att eventuella licenser som lagts till gruppen efter dess skapande också tas bort |                |  |
|                                                                                                    | la <u>N</u> ej |  |

Klicka <Ja>

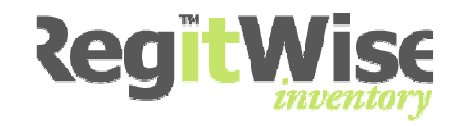

## 24.7 Översiktssidan för NetLog

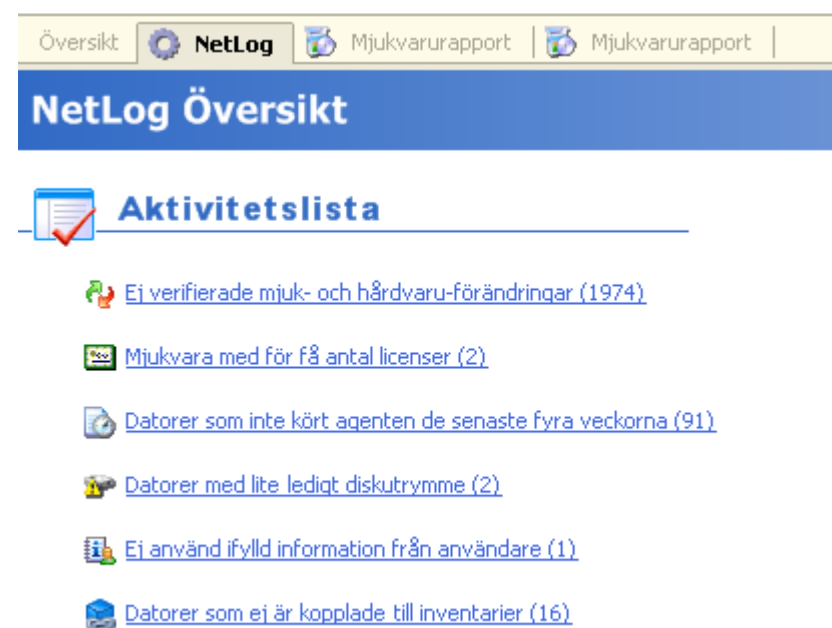

På översiktssidan för NetLog hanteras gruppen som en mjukvara, oberoende på hur många licenser som ingår i gruppen.

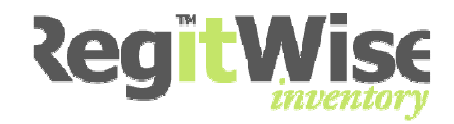

# 25 Administration

Välj Verktyg > Administration.

| Verl | ¢yg             |   |
|------|-----------------|---|
|      | Scanner         | • |
|      | Inventarier     | • |
|      | NetLog          | • |
| B    | Exportera lista |   |
|      | Inställningar   |   |
|      | Administration  |   |

Ange Administrator lösenordet, standardlösenordet är "secret".

| Administrator Login 🛛 🛛 🔀    |
|------------------------------|
| Ange administrator lösenord: |
|                              |
| <u>QK</u> <u>Avbryt</u>      |

Om du angett standardlösenordet kommer följande meddelande.

| Du använder för närvarande standard-lösenordet för administratör.<br>Det rekommenderas att ändra detta så fort som möjligt. |
|----------------------------------------------------------------------------------------------------|
| ОК                                                                                                    |

Bekräfta med <OK>.

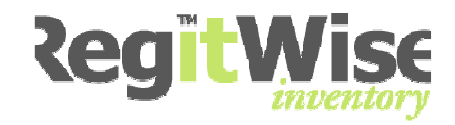

## 25.1 Konfiguration

Välj <Konfiguration> i trädet.

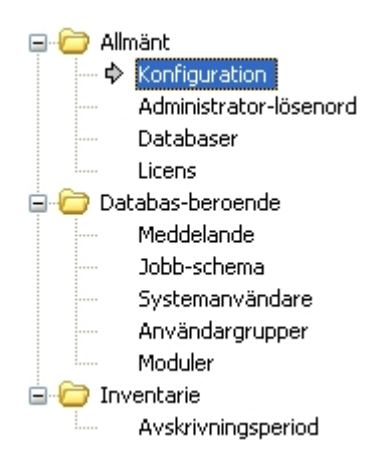

En bock i fältet **Tillå** AutoLogin via Windows nätverk</u> så loggas användare in automatiskt utan att behöva ange lösenord. För att aktivera denna funktion på respektive användare måste "Tillåt Autologin" vara påslaget i användarens egenskaper, se avsnitt 8 Användarinställningar.

En bock i fältet Aktivera debug-loggning slår på debug-logging. Denna funktion används vid kontakt med supporttekniker, funktionen bör annars inte användas. Programmet loggar all aktivitet i en loggfil som placeras lokalt på varje klient i användarens applikationsmapp.

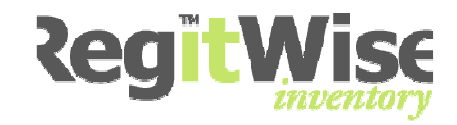

## 25.2 Administratör lösenord

För att ändra administrator lösenordet klicka i trädet på <Administrator-lösenord>.

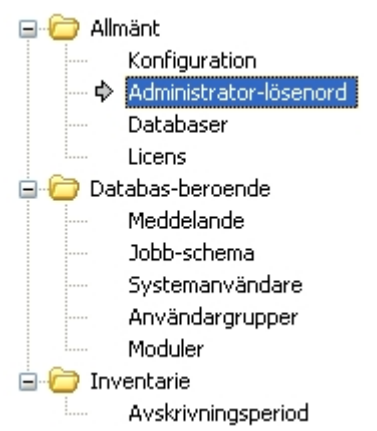

- Bocka i "Ändra administrator lösenord".
- Ange gammalt lösenord.
- Skriv in det nya och bekräfta det.
- Klicka <OK>.

🗹 Ändra administrator lösenord

Ange gammalt lösenord:

Ange nytt lösenord:

Konfirmera nytt lösenord:

Standardlösenordet är "**secret**", men detta bör bytas så fort systemet är installerat och börjat användas.

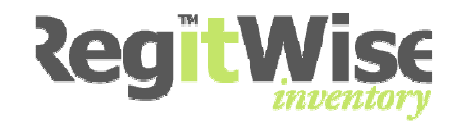

## 25.3 Databaser

För att administrera databaser väljer man <Databaser> i trädet.

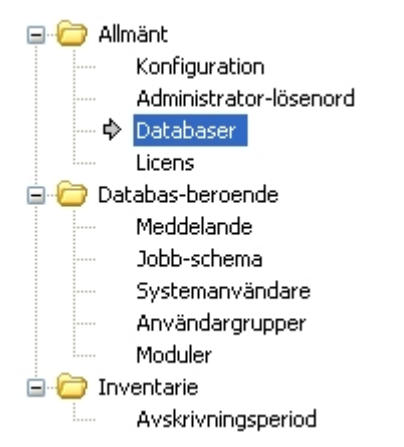

I administrationen för databaser kan man lägga upp nya databaser, med hjälp av en guide, testa kopplingen till befintlig databas, eller ta bort en databas.

| Databaser                        |           |
|----------------------------------|-----------|
| Konfigurerade databas-kopplingar |           |
| Övningsbolaget                   | Lägg till |
|                                  | Redigera  |
|                                  | Ta bort   |
|                                  | Test      |
|                                  |           |
|                                  |           |

För att testa en databaskoppling, markera databasen I listan och tryck <Test>. Om testet lyckas kommer nedföljande meddelande upp, annars är där ett problem med kopplingen.

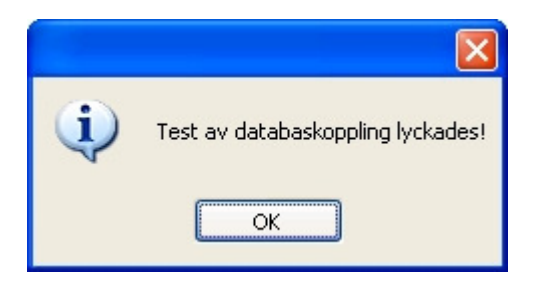

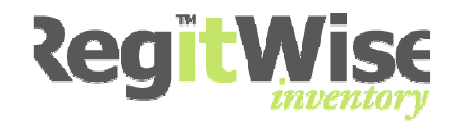

När man vill lägga upp en ny eller ändra befintlig databaskoppling görs detta genom en guide. Guiden starts genom knappen <Lägg till...> eller <Redigera...>.

| Guiden för databas-koppling                                                                                                    |        |
|----------------------------------------------------------------------------------------------------|--------|
| ¥älkommen                                                                                                    |        |
| Välkommen till guiden för skapande av ny databas-koppling.<br>Denna guide kommer att hjälpa dig skapa en ny databas, eller<br>skapa en koppling till en existerande.<br>Observera att denna guide endast skapar (eller kopplar upp<br>mot) databaser. Databas-servern måste redan finnas och vara<br>tillgänglig. |        |
| < <u>F</u> öregående <u>N</u> ästa >                                                                                                    | Avbryt |

• Klicka <Nästa>.

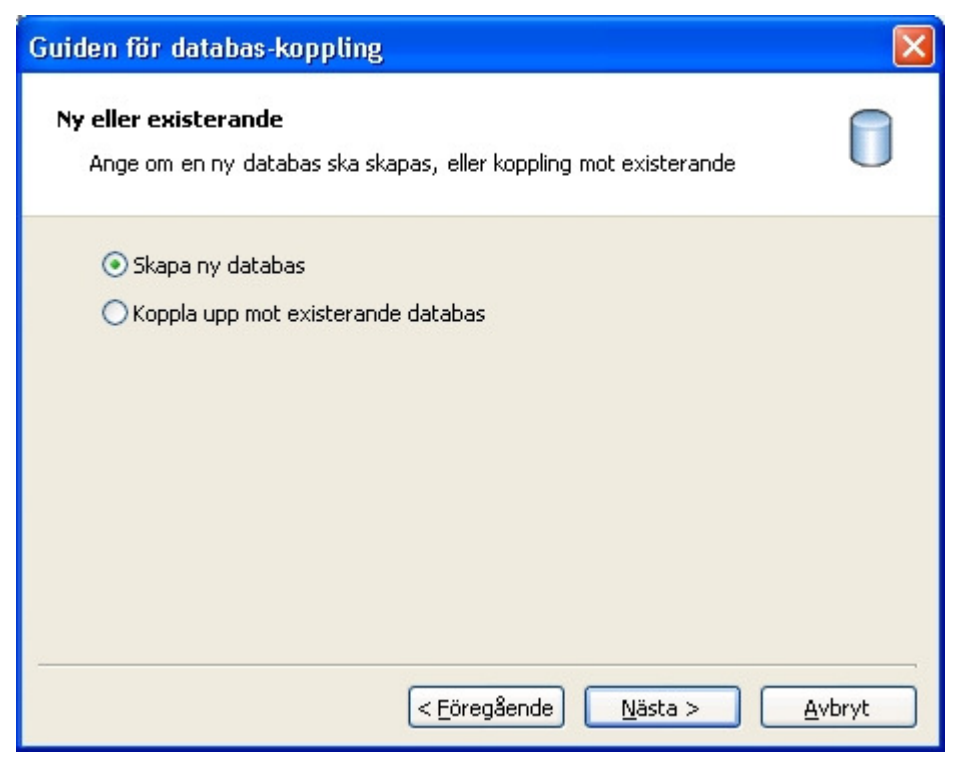

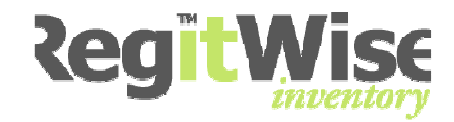

• Välj om det skall skapas en ny databas eller om inställningarna för existerande skall ändras, klicka sedan <Nästa>.

| Guiden för databas-koppling                                                 |       |
|-----------------------------------------------------------------------------|-------|
| Databastyp<br>Ange ett beskrivande namn för kopplingen, och välj databastyp |       |
| Beskrivande namn:                                                           |       |
| Databas typ:                                                                |       |
|                                                                             |       |
|                                                                             |       |
|                                                                             |       |
|                                                                             | voryt |

• Skriv eller redigera namnet på databasen och välj vilken typ av databas, klicka sedan <Nästa>.

| Guiden för databas-koppling                                                                                                    |        |
|----------------------------------------------------------------------------------------------------|--------|
| Databas-anslutning<br>Ange inställningar för anslutning till databas-servern                                                                         |        |
| Databas-server:<br>Koppla upp med hjälp av Windows-användarens rättigheter<br>Koppla upp med användarnamn och lösenord<br>Användarnamn:<br>Lösenord: |        |
| <pre>     Eöregående     Nästa &gt;     // </pre>                                                                                                    | Avbryt |

• Välj vilken databasserver som skall användas och på vilket sätt inloggningen skall ske, klicka <Nästa>.

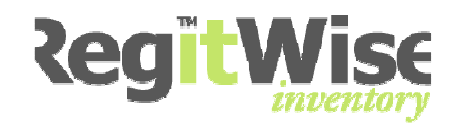

| Guiden för databas-koppling                                             |        |
|-------------------------------------------------------------------------|--------|
| Inställningar för anslutning<br>Ange inställningar för denna anslutning |        |
| Databasnamn:                                                            |        |
| RegitWise                                                               |        |
| Övriga parametrar (avancerat):                                          |        |
|                                                                         |        |
|                                                                         |        |
|                                                                         |        |
|                                                                         |        |
|                                                                         |        |
|                                                                         |        |
| < <u>E</u> öregående <u>N</u> ästa >                                    | Avbryt |

• Välj vilket namn databasen skall ha och eventuellt parametrar, klicka därefter <Nästa>.

| Guiden för databas-koppling                                                                                         |       |
|----------------------------------------------------------------------------------------------------|-------|
| Avslutad<br>Guiden är avslutad                                                                                      |       |
| Guiden har avslutats, och lyckades med att skapa en ny databas<br>-koppling med hjälp av den angivna informationen. |       |
| < <u>E</u> öregående Avsluta <u>A</u> v                                                                             | vbryt |

• Klar, klicka <Avsluta>.

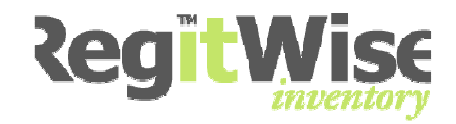

## 25.4 Licens

För att få information om nuvarande licens väljer man <Licens> i trädet.

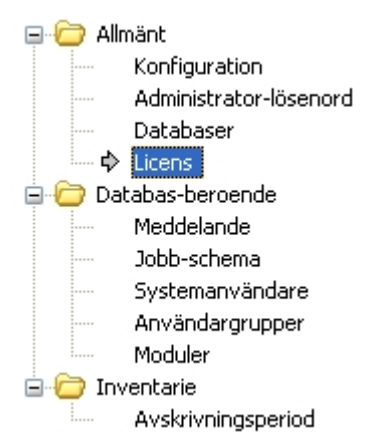

#### Information om nuvarande licens visas.

Licens

Aktuell licens-information

| Licens-del                         | Värde      |
|------------------------------------|------------|
| RegitWise Inventory                |            |
| RegitWise NetLog                   |            |
| RegitWise Asset                    |            |
| RegitWise Directory                |            |
| customer                           | Nisses c/o |
| Max antal inventarier              | 10000      |
| Antal tillåtna NetLog agenter (kli | 5000       |
| Antal tillåtna användare           | 3          |
|                                    |            |

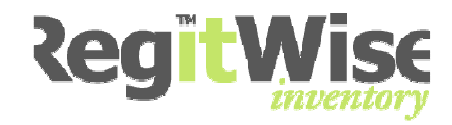

## 25.5 Meddelande

Under <Meddelande> kan man skapa medelanden som visas för alla användare av RegitWise.

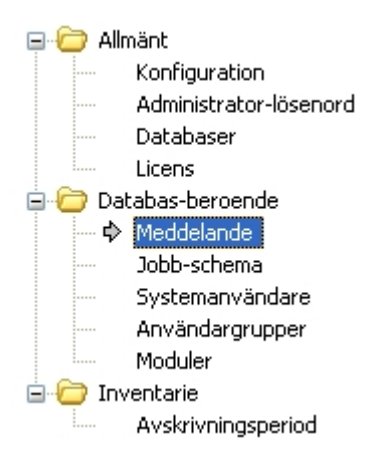

Man kan endast skapa meddelanden för användarna av den databas som administratören är inloggad på.

| Meddelande                              |   |
|-----------------------------------------|---|
| Databas:                                |   |
| Övningsbolaget                          | ~ |
| Internt meddelande till alla användare: |   |
| En viktigt upplysning kan skrivas här.  |   |
|                                         |   |
|                                         |   |
|                                         |   |
|                                         |   |
|                                         |   |

Meddelandet presenteras till alla användare i Systemöversikten.

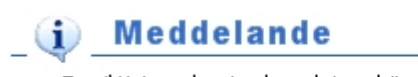

En viktigt upplysning kan skrivas här.
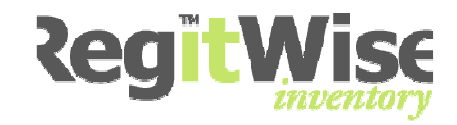

### 25.6 Jobb-schema

#### Välj <Jobb-schema> i trädstrukturen.

| 🖃 🗁 Allmänt |                        |  |
|-------------|------------------------|--|
|             | Konfiguration          |  |
|             | Administrator-lösenord |  |
|             | Databaser              |  |
|             | Licens                 |  |
| 🚊 🗁 Dat     | abas-beroende          |  |
|             | Meddelande             |  |
| ¢           | Jobb-schema            |  |
|             | Systemanvändare        |  |
|             | Användargrupper        |  |
|             | Moduler                |  |
| 🚊 🗁 Inv     | entarie                |  |
|             | Avskrivningsperiod     |  |

Formuläret för hantering av schemalagda jobb visas.

| Jobb-schema                          |          | l                     |
|--------------------------------------|----------|-----------------------|
| Databas:                             |          |                       |
| )emo                                 | ~        |                       |
| onfigurerade jobb:                   |          | <br>                  |
| . Kör agenten<br>2. Hämta agenter    |          | Lägg till             |
| 3. Hämta Active Directory<br>Get FTP |          | Redigera              |
|                                      |          | Ta bort               |
|                                      |          | Lägg till i favoriter |
|                                      |          | Starta                |
|                                      |          |                       |
| Hantera job                          | b-tjänst |                       |

Under konfigurerade jobb kan man välja mellan att lägga till nya schemalagda jobb, ta bort eller redigera befintliga jobb. Ett jobb kan läggas till under användarnas favoriter för att köras vid behov. I dialogen går det även att starta ett jobb. När listan med konfigurerade jobb är klar kan de installeras och hanteras under knappen <Hantera jobb-tjänst...>.

Om man lägger till eller redigerar ett jobb kommer dialogen < redigera jobb> upp.

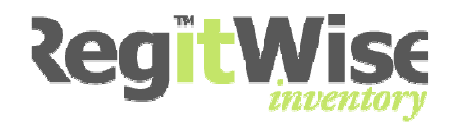

| Redigera jobb                                                                                                    |                                                                    |
|----------------------------------------------------------------------------------------------------|--------------------------------------------------------------------|
| Ange ett beskrivande namn för jobbet och lägg till<br>ska köras. Tänk på att jobbet inte kommer att aktiv                                                                                                    | eller redigera de jobb-steg som<br>eras förrän en frekvens är vald |
| Jobb-namn:<br>1. Kör agenten                                                                                                    |                                                                    |
| Konfigurerade jobb-steg:                                                                                                    |                                                                    |
| Starta program (C:\RegitWiseServer\AgentPlacering\riwagen                                                                                                    | Lägg till                                                          |
|                                                                                                    | Dedicera                                                           |
|                                                                                                    | Redigera                                                           |
|                                                                                                    | Ta bort                                                            |
| Frekvens <ul> <li>Inaktiv (jobbet kommer inte att köras)</li> <li>Intervall (ange antal minuter mellan varje körning)</li> <li>5</li> <li>Dagligen (ange vilken tid jobbet ska köras)</li> <li>23:00</li> </ul> |                                                                    |
|                                                                                                    | Stäng                                                              |

Här anges namn på jobbet, de olika steg den skall bestå av samt frekvens, hur ofta jobbet skall köras. Det finns fem olika val för jobbstegen.

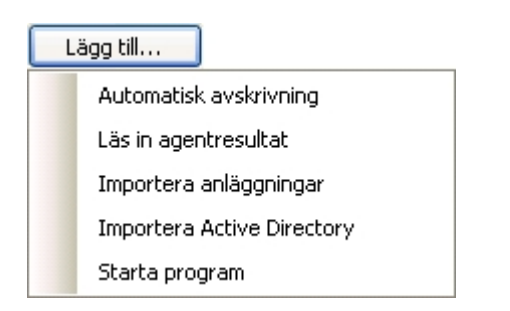

• Automatisk avskrivning.

Denna aktivitet startar automatisk beräkning av avskrivning för all inventarier.

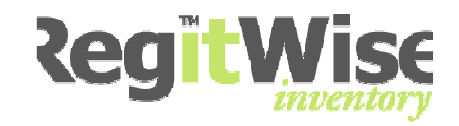

• Läs in agentresultat.

Denna aktivitet läser in de resultatfiler som skapas av agenten.

• Importera anläggningar.

Denna aktivitet importerar anläggningar från externa system som t. ex. affärssystemet Agresso.

• Importera Active Directory.

Denna aktivitet importerar Active Directory information till RegitWise. Man kan välja uppdatera informationen om systemanvändarna från Active Directory, uppdatera användarinformationen på inventarier för de användare som är en Active Directory användare. Man kan skapa systemanvändare automatiskt till RegitWise från grupper kopplade i Active Directory med samma behörigheter som den kopplade RegitWise gruppen.

• Starta Program.

Denna aktivitet startar ett valt program och väntar till det avslutas. Man anger sökväg till programmet som skall köras och eventuella startparametrar.

| Hantera jobb-tjänst    |              |        | X      |
|------------------------|--------------|--------|--------|
| Tjänsten är inte inst. | allerad      |        |        |
| Installera             | Avinstallera | Starta | Stoppa |
|                        |              |        | Stäng  |

OBS! Konfigurerade jobb som inte installeras under <Hantera jobbtjänst...> kommer inte att köras automatiskt, utan måste först installeras.

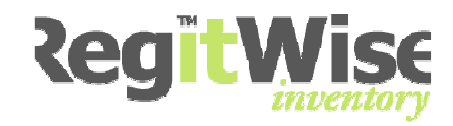

### 25.7 Systemanvändare

Administration av systemanvändare ligger på <Systemanvändare> i navigeringsträdet.

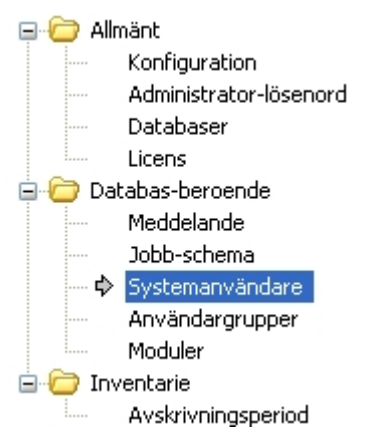

I dialogen för systemanvändare kan man lägga till en eller många användare, redigera eller ta bort en befintlig systemanvändare och återställa lösenordet till standardlösenordet "Abcd123".

| Systemanvändare         | <u>e</u>           |
|-------------------------|--------------------|
| Databas:                | _                  |
| Övningsbolaget          |                    |
| Tillgängliga användare: |                    |
| DEMO\dan<br>DEMO\lotta  | Lägg till          |
|                         | Lägg till många    |
|                         | Redigera           |
|                         | Ta bort            |
|                         | Återställ lösenord |
|                         |                    |
|                         |                    |
|                         |                    |

### 25.7.1 Lägg till eller redigera systemanvändare

Lägg till eller redigera en användare genom att klicka på respektive knapp.

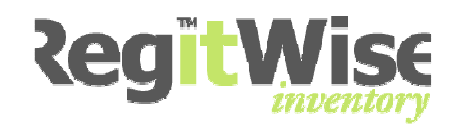

| 💈 Redigera Användare 🛛 🔀                                     |
|--------------------------------------------------------------|
| Fullständigt namn:                                           |
| Tillåt AutoLogin                                             |
| Kommandon Behörighet Medlem i grupp                          |
| Tillåtna kommandon:                                          |
| Allmänt                                                      |
| Markera alla Markera ingen                                   |
| Nya användare får lösenordet 'Abcd123'     QK <u>A</u> vbryt |

OBS! Att alla nya användare får lösenorder "Abcd123"

#### 25.7.2 Ange behörighet till användare

- Markera den användare som du vill redigera rättigheter på.
- Klicka på <Redigera>.
- Se till att fliken <Kommandon> är markerad.

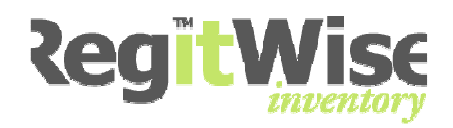

• Bocka för de rättigheter användaren ska ha.

OBS! Om du sparar med <OK> nu så stängs formuläret. Ska du även ändra behörighet på Behörighetsfliken så vänta med att klicka <OK>.

Du kan även lägga upp behörigheter för användare för vilka varugrupper, regioner och avdelningar de ska få arbeta med.

• Markera fliken <Behörighet>.

Under behörighetsfliken kan du bestämma exakt vad användaren ska få göra. De 4 olika listorna visar de värde som finns i databasen, och genom att bocka för ett värde så får denna användare tillgång till det värde.

OBS! Har ni ännu inte lagt in några värden så är dessa listor tomma.

- Klicka <OK>.
- Klicka <OK> för att stänga administrationsdialogen.

OBS! Om en användare lägger upp en ny varugrupp, region eller avdelning i programmet så får han/hon automatiskt behörighet till det nya värdet.

#### 25.7.3 Lägg till många systemanvändare

• Klicka på <Lägg till många...>

Formuläret "Välj företagsanvändare" visas

| Välj företagsanvända | are               |               |              | ×                          |
|----------------------|-------------------|---------------|--------------|----------------------------|
| Användarnamn         | Fullständigt namn | Telefonnummer | Email-adress | Domän                      |
|                      |                   |               |              |                            |
|                      |                   |               |              |                            |
|                      |                   |               |              |                            |
|                      |                   |               |              |                            |
|                      |                   |               |              |                            |
|                      |                   |               |              |                            |
|                      |                   |               |              |                            |
|                      |                   |               |              |                            |
| Importera anvând     | arlista           |               |              | <u>V</u> älj <u>Avbryt</u> |

Är listan tom kan du importera en användarlista genom att klicka på länken 🖗 Importera användarlista

I dialogrutan som visas kan du välja att antingen importera en användarlista från en Windows domän, eller så kan du importera användare från en fil.

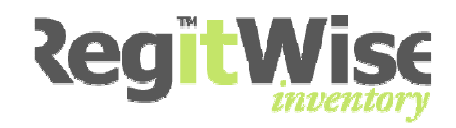

#### 25.7.3.1 Importera användare från Windows domän

- Markera Importera användare från Windows domän
- Ange vilken domän användare skall importeras ifrån.
- Klicka <OK>.

| Importera företags-användare                                                                                                    | × |
|----------------------------------------------------------------------------------------------------|---|
|                                                                                                    |   |
| 💿 Importera användare från Windows domän                                                                                                    |   |
| Domän:                                                                                                    |   |
| ÖVNINGSBOLAGET                                                                                                    |   |
| Min domän är baserad på Windows NT4                                                                                                    |   |
| 🔘 Importera användare från fil                                                                                                    |   |
| Filnamn:                                                                                                    |   |
|                                                                                                    |   |
| Notera att det går skapa ett job som importerar information från Active Directory. Detta<br>gör man under adminkonsolen genom att lägga till ett job i job listan. |   |
| <u>OK</u> <u>A</u> vbryt                                                                                                    |   |

Klicka <OK>.

| RegitWi | se 🛛 🔀                                                     |
|---------|------------------------------------------------------------|
| 2       | 9 användare hittades. Tryck på Ja för att importera dessa. |
|         | Yes No                                                     |

• Klicka <Ja>.

#### 25.7.3.2 Importera användare från fil

- Markera Importera användare från fil
- Klicka på \_\_\_\_\_ för att bläddra fram till filen som du vill importera användare från.
- Se till att rätt sökväg till databasen som du vill importera står inskriven i textboxen "Fil som ska importeras".

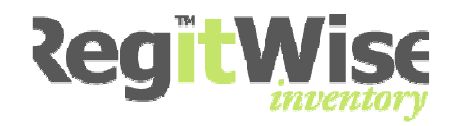

| Importera företags-användare                                                                                                    |            |
|----------------------------------------------------------------------------------------------------|------------|
| 🔿 Importera användare från Windows domän                                                                                                    |            |
| Domän:<br>ÖVNINGSBOLAGET                                                                                                    |            |
| Min domän är baserad på Windows NT4                                                                                                    |            |
| 💿 Importera användare från fil                                                                                                    |            |
| Filnamn:                                                                                                    |            |
| C:\RegitWiseServer\Användare.txt                                                                                                    |            |
| Notera att det går skapa ett job som importerar information från Active Directo<br>gör man under adminkonsolen genom att lägga till ett job i job listan. | rry. Detta |
|                                                                                                    | Avbryt     |
| • Klicka <ok>.</ok>                                                                                                    |            |
| RegitWise                                                                                                    |            |
| 9 användare hittades. Tryck på Ja för att importera dessa.                                                                                                |            |

Yes

Klicka <Ja>.

•

No

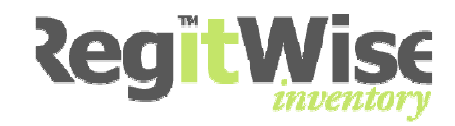

### 25.8 Användargrupper

Administration av användargrupper görs genom att klicka på <Användargrupper> i trädet.

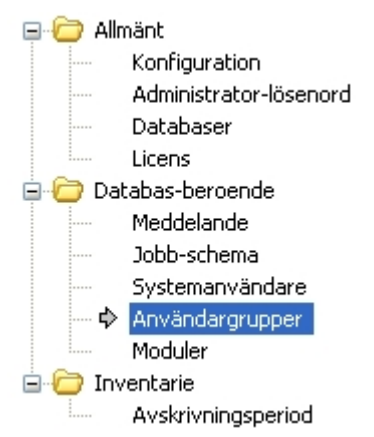

I dialogen "Användargrupper" kan man lägga till, ändra eller ta bort en användargrupp.

| Användargrupper          | 병         |
|--------------------------|-----------|
| Databas:                 |           |
| Övningsbolaget 🗸 🗸       |           |
| Tillgängliga grupper:    |           |
| It Admin<br>Nisses grupp | Lägg till |
|                          | Redigera  |
|                          | Ta bort   |
|                          |           |
|                          |           |
|                          |           |

När man lägger till eller ändrar en användargrupp sätts gruppens egenskaper som tillåtna kommandon, behörighet och vilka medlemmar som skall ingå i gruppen.

En grupp kan kopplas till en grupp i Active Directory. Användare som är kopplade till en Active Directory grupp får automatiskt tillgång till de kommandon och behörigheter som den kopplade gruppen har.

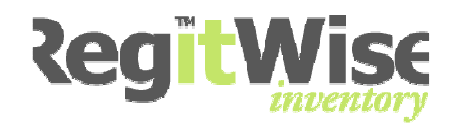

| 📽 Redigera grupp 🛛 💽                         |
|----------------------------------------------|
| Gruppnamn:                                   |
| Nisses grupp                                 |
| Kopplad Active Directory grupp:              |
| Ekonomi Välj Rensa                           |
| Kommandon Behörighet Medlemmar               |
| Tillåtna kommandon:                          |
| Avsluta inventering<br>With service tilfalle |
| Markera alla Markera ingen                   |
|                                              |
| <u>Q</u> K <u>A</u> vbryt                    |

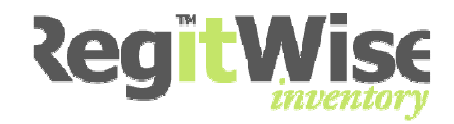

### 25.9 Moduler

<Moduler> i träd menyn ger möjlighet att hantera systemmoduler.

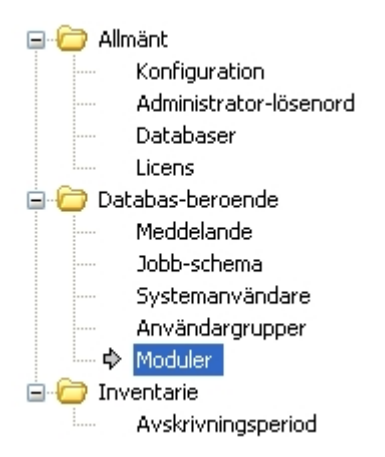

Dialogen visar vilka systemmoduler som är installerade, ger möjlighet att installera eller ta bort existerande systemmoduler. Om man klickar på respektive modul i listan visas information om dess funktion i beskrivningsfältet.

| Moduler                                                                                                   |                   |
|----------------------------------------------------------------------------------------------------|-------------------|
| Databas:                                                                                                  |                   |
| Övningsbolaget                                                                                            |                   |
| Installerade moduler:                                                                                     |                   |
| RegitWise Inventory                                                                                       | Lägg till         |
| RegitWise NetLog                                                                                          |                   |
| RegitWise Asset                                                                                           | Ta bort           |
| RegitWise Directory                                                                                       |                   |
|                                                                                                    |                   |
|                                                                                                    |                   |
|                                                                                                    |                   |
|                                                                                                    |                   |
|                                                                                                    |                   |
| Modul beskrivning:                                                                                        |                   |
| NetLog ger dig en överblick över företagets nätverk, med information om ex. installe<br>datorers hårdvara | erade program och |
|                                                                                                    |                   |
|                                                                                                    |                   |
|                                                                                                    |                   |

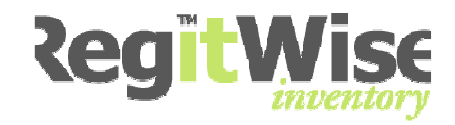

### 25.10 Avskrivningsperiod

Klicka på <Avskrivningsperiod> i träd menyn för att ange avskrivningsperioder i systemet.

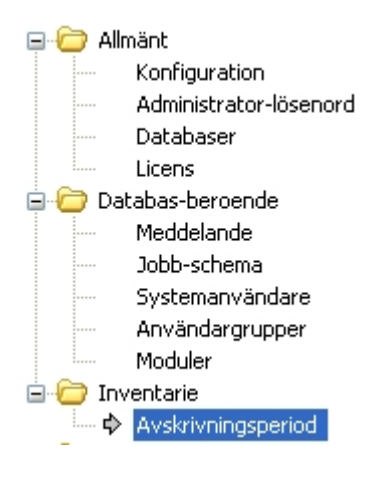

För att det ska vara smidigt att arbeta med avskrivningsfunktionen så bör man ange de defaultvärden som skall gälla i systemet. Ett angivet defaultvärde kan ändras om man öskar någonting annat för en speciell inventarie

| Avskrivningsperiod             |   |                    |                        |  |
|--------------------------------|---|--------------------|------------------------|--|
| Aktuella avskrivningsperioder: |   |                    |                        |  |
| Belopp fr o m:<br>O            | - | Belopp t o m:<br>O | Period: (månader)<br>0 |  |
| Belopp fr o m:<br>O            | - | Belopp t o m:<br>0 | Period: (månader)      |  |
| Belopp fr o m:<br>O            | - | Belopp t o m:<br>0 | Period: (månader)      |  |
| Belopp fr o m:<br>O            | - | Belopp t o m:<br>O | Period: (månader)      |  |
| Belopp fr o m:<br>O            | - | Belopp t o m:<br>0 | Period: (månader)      |  |

Här anges vilka avskrivnings kriterier som ska gälla. Ange avskrivningstiden för varje intervall.

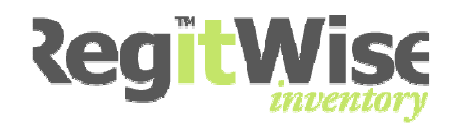

### 25.10.1 Ange ett avskrivningsintervall

Här anger du perioden I månader för det anskaffningsvärde intervall som du önskar. I exemplet nedan så har man angett att inventarier som kostar mellan 3 001 kr och 5 000 kr ska skrivas av på 36 månader.

| Avskrivningsperiod             |   |                          |                          |
|--------------------------------|---|--------------------------|--------------------------|
| Aktuella avskrivningsperioder: |   |                          |                          |
| Belopp fr o m:<br>3001         | - | Belopp t o m:<br>5000    | Period: (månader)<br>36  |
| Belopp fr o m:<br>5001         | - | Belopp t o m:<br>10000   | Period: (månader)<br>60  |
| Belopp fr o m:<br>10001        | - | Belopp t o m:<br>1000000 | Period: (månader)<br>120 |
| Belopp fr o m:<br>O            | - | Belopp t o m:            | Period: (månader)<br>0   |
| Belopp fr o m:<br>O            | - | Belopp t o m:<br>O       | Period: (månader)        |

Här anges vilka avskrivnings kriterier som ska gälla. Ange avskrivningstiden för varje intervall.

## 25.10.2 Ta bort ett avskrivningsintervall

Vill du ta bort ett intervall så skriver du antingen in 0 eller raderar inskrivet värde i kontrollrutan. När du klickar på <OK> stängs formuläret och rätt värde visas om du aktiverar Avskrivningsperioden igen.

#### 25.10.3 Ändra ett avskrivningsintervall

Vill du ändra värdena för ett intervall så skriver in de nya värdena i respektive kontroll.

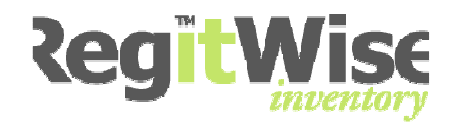

# 26 Avskrivningstjänsten

#### 26.1 Funktionsbeskrivning

Denna funktion är framtagen för att ge användare en snabb översikt "ekonomi" för varje enskild inventarie eller inventarier i grupp.

Genom att ange anskaffnings datum och anskaffningsvärde visas 4 nyckeltal för inventarien på Ekonomifliken, förutsatt att avskrivningstiden för olika intervall är fördefinierade alternativt manuellt inskrivna.

| etaljer Placering Ekonomi Anläggning |                              |
|--------------------------------------|------------------------------|
| Anskaffningsdatum:                   | Avskrivningsperiod:          |
| den 5 november 2008 🛛 🔽              | • 120 »                      |
| Anskaffningsvärde:                   | Ackumulerad avskrivningstid: |
| 60000                                | » 3 »                        |
| Verifikationsnummer:                 | Ackumulerade avskrivningar:  |
|                                      | » 1500 »                     |
| Kostnadsställe:                      | Resterande avskrivningstid:  |
|                                      | » 117 »                      |
| Leverantör:                          | Restvärde:                   |
|                                      | » 58500 »                    |

*OBS! I de grå markerade textkontrollerna visas rätt värde automatiskt efter att man har angett anskaffnings datum och anskaffningsvärde (Avskrivningsperioden är ett defaultvärde som ändras efter inskrivet anskaffningsvärde)* 

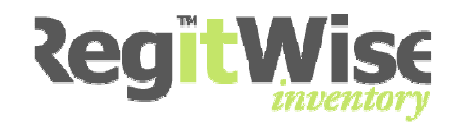

#### 26.2 Installera Avskrivningstjänsten

För att avskrivningen ska fungera korrekt för både gamla och nya inventarier, krävs det att man installerar en tjänst som kommer att köras i bakgrunden av programmet. Så här gör du:

Öppna Administrationen

• Verktyg > Administration

|     | •               |   |
|-----|-----------------|---|
| Ver | ktyg            |   |
|     | Scanner         | • |
|     | Inventarier     | • |
|     | NetLog          | • |
| B   | Exportera lista |   |
|     | Inställningar   |   |
|     | Administration  |   |

• Ange administratorlösenordet (standardlösenordet är "secret")

| Administrator Login          | × |
|------------------------------|---|
| Ange administrator lösenord: |   |
| •••••                        |   |
| <u>QK</u> <u>A</u> vbryt     |   |

Välj "Jobb-schema" i trädvyn

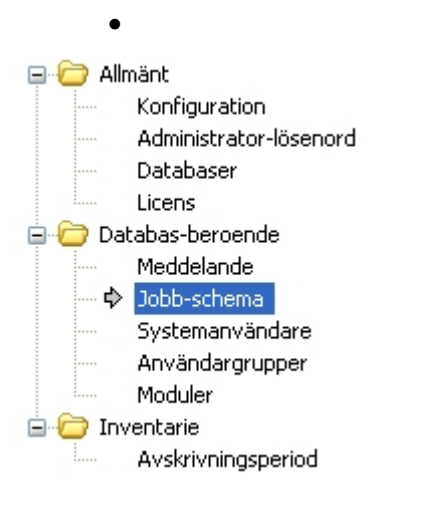

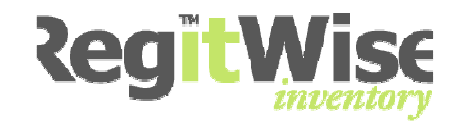

• Klicka på <Lägg till>.

Formuläret Redigera jobb öppnas.

• Skriv in "Avskrivningsfunktion" som Jobb-namn.

| Rediger        | a jobb 🛛 🛛                                                                                                    |
|----------------|----------------------------------------------------------------------------------------------------|
| Q <sup>Q</sup> | Ange ett beskrivande namn för jobbet och lägg till eller redigera de jobb-steg som<br>ska köras. Tänk på att jobbet inte kommer att aktiveras förrän en frekvens är vald |
| Jobb-n         | amn:                                                                                                    |
| Konfigu        | irerade jobb-steg:                                                                                                    |
|                | Redigera                                                                                                    |
|                | Ta bort                                                                                                    |

• Klicka på <Lägg till...> Alternativen nedan visas:

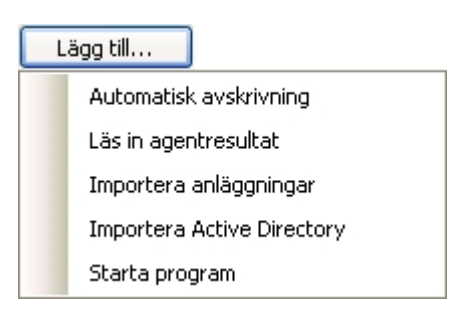

Välj Automatisk avskrivning

Formuläret nedan öppnas:

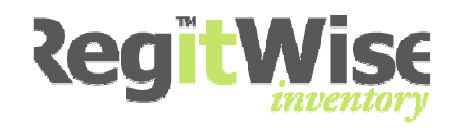

| Redigera jobb-steg - Automatisk avskrivning                                                            | × |
|----------------------------------------------------------------------------------------------------|---|
| Oenna aktivitet starta automatiskt avskrivning av inventarie.                                          |   |
| ✓ Automatisk avskrivning<br>Denna inställningen beräknar automatiskt avskrivning för alla inventarien. |   |
| Starta manuellt <u>O</u> K <u>A</u> vbryt                                                              |   |

- Bocka i Automatisk avskrivning
- Klicka <OK>

(<Starta manuellt> använder du om du vill köra tjänsten nu) Nu visas föregående formulär igen.

• Gör inställningar enligt nedan och klicka på <Stäng>

| Frekvens<br>🚫 Inaktiv (jobbet kommer inte att köras)                           |       |
|--------------------------------------------------------------------------------|-------|
| O Intervall (ange antal minuter mellan varje körning)                          |       |
| <ul> <li>Dagligen (ange vilken tid jobbet ska köras)</li> <li>23:00</li> </ul> |       |
|                                                                                | Stäng |

- Avsluta inställningarna av tjänsten genom att klicka på <OK>
- Tjänsten är nu installerad!

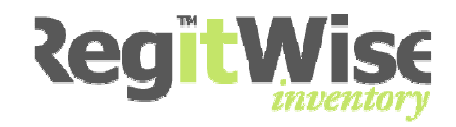

#### 26.3 <u>Aktivera Avskrivningsfunktionen för en befintlig</u> <u>installation.</u>

Detta avsnitt är för användare som redan har inventarier i systemet.

- Ange <u>Defaultvärde av avskrivningsperiod</u>
- o Installera tjänsten enligt Installera Avskrivningstjänsten
- Kör tjänsten manuellt genom att klicka på <Starta> när du är inne i administrationen.

Nu är funktionen aktiverad och de inventarier som hade Anskaffningsdatum och Anskaffningsvärde angivet innan tjänsten aktiverades ska nu fungerar enligt vår beskrivning.

| Jobb-schema                      | 0                     |
|----------------------------------|-----------------------|
| Databas:                         |                       |
| Demo 🔗                           |                       |
| Konfigurerade jobb:              |                       |
| AD Koppling<br>Hämta PC resultat | Lägg till             |
| Avskrivningsfunktion             | Redigera              |
|                                  | Ta bort               |
|                                  | Lägg till i favoriter |
|                                  |                       |
|                                  | Starta                |
|                                  |                       |
| Hantera jobb-tjänst              |                       |